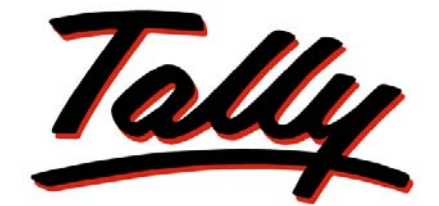

## POWER OF SIMPLICITY

# Quick Start Guide - Migrating to Tally.ERP 9

The information contained in this document represents the current view of Tally Solutions Pvt. Ltd., ('Tally' in short) on the topics discussed as of the date of publication. Because Tally must respond to changing market conditions, it should not be interpreted to be a commitment on the part of Tally, and Tally cannot guarantee the accuracy of any information presented after the date of publication.

This document is for informational purposes only. TALLY MAKES NO WARRANTIES, EXPRESS OR IMPLIED, IN THIS DOCUMENT.

Complying with all applicable copyright laws is the responsibility of the user. Without limiting the rights under copyright, no part of this document may be reproduced, stored in, or introduced into a retrieval system, or transmitted in any form, by any means (electronic, mechanical, photocopying, recording, or otherwise), or for any purpose, without the express written permission of Tally Solutions Pvt. Ltd.

Tally may have patents, patent applications, trademarks, copyrights, or other intellectual property rights covering subject matter in this document. Except as expressly provided in any written licence agreement from Tally, the furnishing of this document does not give you any licence to these patents, trademarks, copyrights, or other intellectual property.

© 2009 Tally Solutions Pvt. Ltd. All rights reserved.

Tally, Tally 9, Tally9, Tally.ERP, Tally.ERP 9, Shoper, Shoper 9, Shoper POS, Shoper HO, Shoper 9 POS, Shoper 9 HO, TallyDeveloper, Tally Developer, Tally.Developer 9, Tally.NET, Tally Development Environment, Tally Extender, Tally Integrator, Tally Integrated Network, Tally Service Partner, TallyAcademy & Power of Simplicity are either registered trademarks or trademarks of Tally Solutions Pvt. Ltd. in India and/or other countries. All other trademarks are properties of their respective owners.

Version: Quick Start - Migrating to Tally.ERP 9/1.0/September 2009

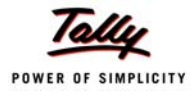

## Contents

| Introducti | on                                                                                                    | 1  |
|------------|----------------------------------------------------------------------------------------------------|----|
| Lesson 1:  | Download Tally.ERP 9                                                                                    | 2  |
| Lesson 2:  | Installing Tally.ERP 9 Silver                                                                           |    |
|            | 2.1 Installing Tally.ERP 9 Silver                                                                       | 6  |
| Lesson 3:  | Installing Tally.ERP 9 Gold                                                                             |    |
|            | 3.1 Installing Tally.ERP 9 - Gold                                                                       | 12 |
|            | 3.2 Installing Tally.ERP 9 Gold - Client                                                                | 21 |
| Lesson 4:  | Surrender Tally 7.2 or Tally 9                                                                          |    |
|            | 4.1 Online Surrender                                                                                    | 24 |
|            | 4.2 Offline Surrender                                                                                   | 24 |
|            | 4.3 Offline Surrender for Tally 9                                                                       | 24 |
| Lesson 5:  | Launching Tally.ERP 9                                                                                   | 26 |
| Lesson 6:  | Activating Tally.ERP 9 Single Site                                                                      |    |
|            | 6.1 Activating Tally.ERP 9                                                                              | 27 |
|            | 6.1.1 Step 1: Activate Tally.ERP 9                                                                      | 27 |
|            | 6.1.2 Step 2: Procedure to Unlock License File                                                          | 30 |
| Lesson 7:  | Activating Tally.ERP 9 Multi-Site                                                                       |    |
|            | 7.1 Introduction                                                                                        | 33 |
|            | 7.2 Step1: Activate Tally.ERP 9                                                                         | 33 |
|            | 7.3 Step 2: Procedure to Unlock the License File                                                        | 36 |
| Lesson 8:  | Licensing Resolution                                                                                    |    |
|            | 8.1 Licensing Resolution                                                                                | 39 |
|            | 8.1.1 Option 1: Want to add this Serial Number to the same Account:                                     | 40 |
|            | 8.1.2 Option 2: Provide a new account id & retain existing account id as administrator of account:      | 40 |
|            | 8.1.3 Option 3: You have accidentally entered wrong e-mail address & re-enter information to proceed: . | 41 |
| Lesson 9:  | Activating Tally 7.2 or Tally 9.0                                                                       |    |
|            | 9.1 Activating Tally - Single User                                                                      | 42 |
|            | 9.1.1 Online Activation                                                                                 | 42 |
|            | 9.1.2 Offline Activation                                                                                | 43 |
|            | 9.2 Reactivating Tally - Multi User                                                                     | 43 |
|            | 9.2.1 Setting up the fatty License Server                                                               | 43 |

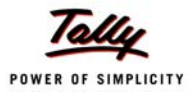

| Lesson 10: Backup & Restore Data                                          |    |
|---------------------------------------------------------------------------|----|
| 10.1 Backup Tally data                                                    | 45 |
| 10.2 Restore Data in Tally.ERP 9                                          |    |
| Lesson 11: Migrating Tally Data                                           | 51 |
| Lesson 12: Migrating Data in Tally.ERP 9                                  |    |
| 12.1 Migrating Data from Tally 6.3 to Tally.ERP 9                         | 53 |
| 12.2 Migrating Data from Tally 7.2 to Tally.ERP 9                         | 61 |
| 12.3 Migrating Data from Tally 8.1 to Tally.ERP 9                         | 70 |
| 12.4 Migrating Data from Tally 9 Release 2.0 / Release 3.0 to Tally.ERP 9 | 75 |
| 12.5 Migrating Data comprising of Excise / TDS /VAT to Tally.ERP 9        | 75 |
| Lesson 13: Migrating Excise Data in Tally.ERP 9                           |    |
| 13.1 Migrating Dealer Excise data from Tally 9 to Tally.ERP 9             | 77 |
| 13.1.1 When Maintain Multiple Godown is Disabled                          | 77 |
| 13.1.2 When Maintain Multiple Godown is Enabled                           | 77 |
| Lesson 14: Migrating TDS Data in Tally.ERP 9                              |    |
| 14.1 TDS Data Migration                                                   | 80 |
| 14.1.1 Pre Migration                                                      |    |
| 14.1.2 Vouchers considered for TDS Migration                              |    |
| 14.1.3 Migration Flow                                                     |    |
| 14.2 Data Errors                                                          | 80 |
| 14.2.1 TDS Migration Data Errors are categorized as follows:              |    |
| 14.3 Assessable Value & TDS Calculation                                   |    |
| 14.4 TDS Migration in different scenarios                                 |    |
| 14.5 Post Migration Steps                                                 |    |
| Lesson 15: Migration steps for Payroll Data in Tally.ERP 9                |    |
| 15.1 Migration of Payroll Data to Tally.ERP 9                             |    |
| 15.2 Post Migration steps for Payroll Data in Tally.ERP 9                 |    |
| 15.3 Displaying YTD Details                                               |    |
| Lesson 16: Migrating TCP Files to Tally.ERP 9 Format                      |    |
| 16.1 Migration of TCP files to Tally.ERP 9 Format                         |    |
| 16.1.1 TCP Files                                                          |    |
| 16.1.2 Configuration File                                                 |    |
| 16.1.3 Encrypted files                                                    |    |
| 16.1.5 Conversion of Tally 7.2 floate to Tally EDD 0 New Former           |    |
| 10.1.5 Conversion of Tany 7.2 jues to Tany,EKP 9 New Format               |    |

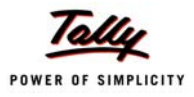

# **Quick Step-by-Step Guide**

#### Note:

You may have opted for Tally Value Pack (TVP) or purchased Tally 7.2 Offer Packs. This will make you eligible to move from Tally 7.2 to Tally.ERP 9 for free. In such a case you will need to follow these steps:

- Surrender Tally 7.2 license
- $\circ~$  Download Tally 9 and activate with the Tally 7.2 serial & activation key
- o Surrender Tally 9 license
- Download and activate Tally.ERP 9 (as described below)

Note that your Tally 7.2 data will migrate directly to Tally.ERP 9.

### Before You Migrate to Tally.ERP 9

- Take Data Backup
- Surrender Tally 7.2/Tally 9
- Download Tally.ERP 9

### Installing Tally.ERP 9 Silver

- Installing Tally.ERP 9 Silver
- Launching Tally.ERP 9

### **Installing Tally.ERP 9 Gold**

- Installing Tally.ERP 9 Gold Client
- Installing Tally.ERP 9 Gold Server
- Installing Common License Server

#### **Activating Tally.ERP 9**

- Activate Tally.ERP 9 Single Site
- Activate Tally.ERP 9 Multi Site
- Licensing Resolution

#### **Support for Coexistenence**

- Activating Tally Single User
- Activating Tally Multi User
- Setup the Tally License Server

### **Restore Data in Tally.ERP 9**

Restore Data in Tally.ERP 9

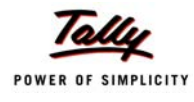

## **Migrating Tally Data**

- Migrating Data from Tally 6.3 to Tally.ERP 9
- Migrating Data from Tally 7.2 to Tally.ERP 9
- Migrating Data from Tally 8.1 to Tally.ERP 9
- □ Migrating Data from Tally 9 Release 2.0 / Release 3.0 to Tally.ERP 9
- Migrating Data comprising of Excise / TDS /VAT to Tally.ERP 9
- Migrating Dealer Excise data from Tally 9 to Tally.ERP 9
- Migrating TDS Data in Tally.ERP 9
- Migrating Payroll Data to Tally.ERP 9
- Migrating TCP files to Tally.ERP 9 Format
  - TCP Files
  - Configuration File
  - Encrypted files
  - Dictionary Files
  - Conversion of Tally 7.2 files to Tally.ERP 9 New Format

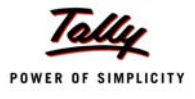

# Introduction

Welcome to the world of Tally.ERP 9.

With the launch of **Tally.ERP 9** a whole new gamut of functionalities are introduced which includes changes to the **Installation** and **Licensing** procedure and users find it difficult to **Install**, **Activate Tally.ERP 9** and **Migrate** data from the previous version to **Tally.ERP 9**.

This Quick Start Guide - Migrating to Tally.ERP is aimed at Tally 7.2 and Tally 9 users who require to install and activate Tally.ERP 9 on their computers. While covering the detailed procedure for Installing and Activating Tally.ERP 9 on your computer. In separate chapters we have covered migration of Excise, TDS and Payroll data, and data migratation from earlier version to that compatible with Tally.ERP 9. Additionally, for user running customised TDL programs a separate chapter on Migrating TCP files talks about migrating TCP files to a version that is compatible with Tally.ERP 9. In addition, we have also covered topics on Downloading Tally.ERP 9, Surrendering previous version, Coexistenence between the previous version of Tally and Tally.ERP 9, Backup, Restore, and Licensing Resolutions.

For additional reading on the aforementioned mentioned topics, you can refer to **Getting Started with Licensing, Getting Started with Data Migration** and **Getting Started with Tally.ERP 9**, the latest updates of these books are available on our website. You can also refer to **Tally.ERP Reference Manual**, while an online update of **FAQs, Trouble Shooting Articles** and much more is available on the **Knowledge Base** in the form of **Online Help.** 

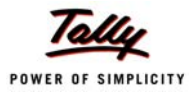

## Lesson 1: Download Tally.ERP 9

The installable version of Tally.ERP 9 for **Silver/Gold/Auditors**' Edition is available in the CD or the installable version of **Tally.ERP 9** is available on the download page of our website **www.tallysolutions.com**.

To down load the installable version Tally.ERP 9 follow the steps shown:

In the address bar of the Internet explorer

Type http://www.tallysolutions.com

The web page appears as shown:

| Tally POWER OF SIMPLICIT | Ŷ                                                                                                    | Search                                                               |
|--------------------------|----------------------------------------------------------------------------------------------------|----------------------------------------------------------------------|
|                          |                                                                                                    | HOME   PRODUCTS   DOWNLOAD                                           |
| Tally.NET ID             |                                                                                                    | Tally.ERP 9<br>With Trusted Remote Access                            |
| Remember me              | Tally.ERP 9 - Rental                                                                                                    | Tally.ERP 9 - Auditors' Edition<br>Special IT capabilities for BAP's |
| Login                    | Intelligence, access                                                                                                    | Tally 9 and earlier users<br>How to migrate to Tally.ERP 9           |
| Buy Now                  | now renewable every Month!                                                                                                    | Developer Network<br>Tally.ERP 9 Technology                          |
| Partner                  |                                                                                                    | Shoper 9<br>Specialty retailing POS solutions                        |
|                          |                                                                                                    | Alliances & Associations<br>Great company to be with!                |
|                          | Want to know more?                                                                                                    | Tally in the news<br>Events, media & articles                        |
|                          |                                                                                                    | Tally Webinars<br>Live & pre-recorded programs                       |
|                          | Shoper 9 Series A Release 1.0 Tally.ERP 9 Series A Release 1.5                                                                                                    | Support and Enquiries<br>How to connect with us                      |
|                          |                                                                                                    | Live Chat<br>Chat with us now!                                       |
|                          | Site Updates                                                                                                    | Tally.ERP 9 Demo<br>Schedule a no obligation demo                    |
|                          | Idm         - Idm/y.tkr 9 - Kental         - Added         : 237d Aug, 2009           IXm         Shoper 9 FAQ         - Added         : 20th Aug, 2009           IXm         Shoper 9 FAQ         - Added         : 20th Aug, 2009           IXm         Shoper 9 FAQ         - Added         : 19th Aug, 2009           IXm         - Tally Webinar Calendar         - Updated         : 19th Aug, 2009           IXm         - Fally.tRP 9 Series A Release 1.5, Build 228         - Added         : 15th Aug, 2009           IXm         - Release Notes for Stat.900 version 89         - Added         : 15th Aug, 2009           IXm         - Release Notes for Stat.900 version 89         - Added         : 15th Aug, 2009 | Website Feedback<br>Your comments & suggestions                      |

Figure 1.1 Tally Webpage

Click Download

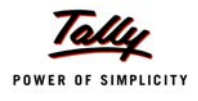

#### The download page appears as shown

|                                                    |                                                                                                    | HOME   PRODUCTS   DOWNLO                                                                                                    | AD | ^ |
|----------------------------------------------------|----------------------------------------------------------------------------------------------------|----------------------------------------------------------------------------------------------------|----|---|
| Tally.NET ID Remember me Reset Password ?          | Download                                                                                                    |                                                                                                    | <  |   |
| Login                                              | Home > Download > Tally.ERP 9                                                                                                    |                                                                                                    |    |   |
| Buy Now<br>Locate our Sales and Service<br>Partner | Tally.ERP 9<br>Tally.ERP 9 is the latest offering of the Tally software series. As with all Tally products, rapid<br>updates are made available for the lifetime of the product via periodic releases, thereby<br>providing the high level of business capability that millions of users trust. Highlights include a<br>very light product footprint, immediate access to new features and enhancements, easy data<br>migration and more.<br>This migration is recommended for all Tally 9 licenses.<br><b>Download</b><br>Tally.ERP 9<br>Series A Release 1.5 | Tally,ERP 9<br>Series A Release 1.5 Rel Notes<br>Tally,ERP 9 User Perspective<br>Release Notes for Stat.900 V 89<br>Tally,ERP 9 Notes & Roadmap<br>Shoper 9<br>TallyDeveloper<br>Earlier Versions of Tally |    |   |
|                                                    | Tally.ERP 9 Feature Summary:<br>• Quick to install and allows incremental implementation<br>• Easy to customise<br>• Powerful remote capabilities to boost collaboration<br>• Audit & compliance services<br>• Interacted number departs                                                                                                    |                                                                                                    |    |   |
|                                                    | Integrated support centre     Security management     Statutory processes     Manufacturer's excise     Payroll                                                                                                    |                                                                                                    |    |   |

Figure 1.2 Download Page

#### Click Download Tally.ERP 9 Series X Release X.X

#### The Tally.ERP 9 Download Centre page appears as shown

| belle power of simplicity              |                                  |              |           |
|----------------------------------------|----------------------------------|--------------|-----------|
| ally.ERP 9 Download Centre             |                                  |              |           |
|                                        | File Name                        | Release Date | File Size |
| Tally.ERP 9 Series A Release           | 1.5 :                            |              |           |
| Tally.ERP 9 Series A Release 1.5 I     | istaller - Build 228             | 15-08-2009   | 16.5 MB   |
| Getting Started with Tally.ERP 9(En    | glish)                           | 15-08-2009   | 2.14 MB   |
| Tally.ERP 9 Reference Manual           |                                  | 15-08-2009   | 34.1 MB   |
| Tally.ERP 9 at a Glance                |                                  | 07-07-2009   | 3.20 MB   |
| Sample Reports in Tally.ERP 9          |                                  | 07-07-2009   | 2.14 MB   |
| Getting Started with Auditors' Edition | n                                | 07-07-2009   | 460 KB    |
| Getting Started with Support Centre    | 1                                | 15-08-2009   | 1.13 MB   |
| Getting Started with Control Centre    |                                  | 17-04-2009   | 610 KB    |
| Getting started with Data Synchron     | zation                           | 07-07-2009   | 412 KB    |
| New Getting started with Licensing     |                                  | 15-08-2009   | 827 KB    |
| Getting started with Excise for Man    | Ifacturers                       | 07-07-2009   | 2.14 MB   |
| Getting started with TDS               |                                  | 07-07-2009   | 1.73 MB   |
| Presentation for Getting started wit   | h Tally.ERP 9 and Tally.NET      | 01-04-2009   | 500 KB    |
| Tally.ERP 9 Series A Performance F     | act Sheet                        | 15-08-2009   | 72 KB     |
| Utility (TCP File)for enabling SDF F   | ormat support for Tally.ERP 9    | 07-07-2009   | 2 KB      |
| Activation Procedure for Additional    | Site License - Auditors' Edition | 30-04-2009   | 347 KB    |

Figure 1.3 Download Centre

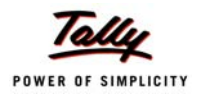

- Click Tally.ERP 9 Series X Release X.X Build 999
- □ In the File Download Security Warning window click Save
- □ In the Save As window select the required directory and click Save to save the Install.exe

On successful download, the Install.exe is stored in the path mentioned and appears as shown:

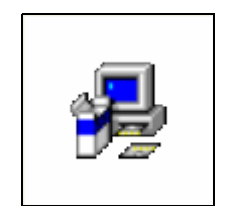

Figure 1.4 Tally.ERP 9 Installer

Double click the installer or select the installer and press Enter to commence Installation of Tally.ERP 9

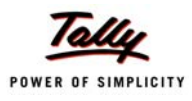

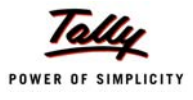

# Lesson 2: Installing Tally.ERP 9 Silver

The installer will assist you with the installation of **Tally.ERP 9** on your computer. During the installation you can accept the default path to install the program, configuration and language files or specify a path of your choice.

## 2.1 Installing Tally.ERP 9 Silver

You can install Tally.ERP 9 using any one of the following methods:

#### 2.1.1 Method 1

Double click the INSTALL.EXE icon available on the CD.
 Or

#### 2.1.2 Method 2

- Click START from Windows
- Select RUN
- TYPE <CD drive>:\INSTALL
- Press ENTER

Follow the instructions displayed on your screen to proceed with the Installation of Tally.ERP 9.

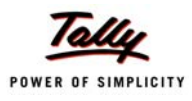

1. The Tally.ERP 9 Setup Wizard is displayed as shown.

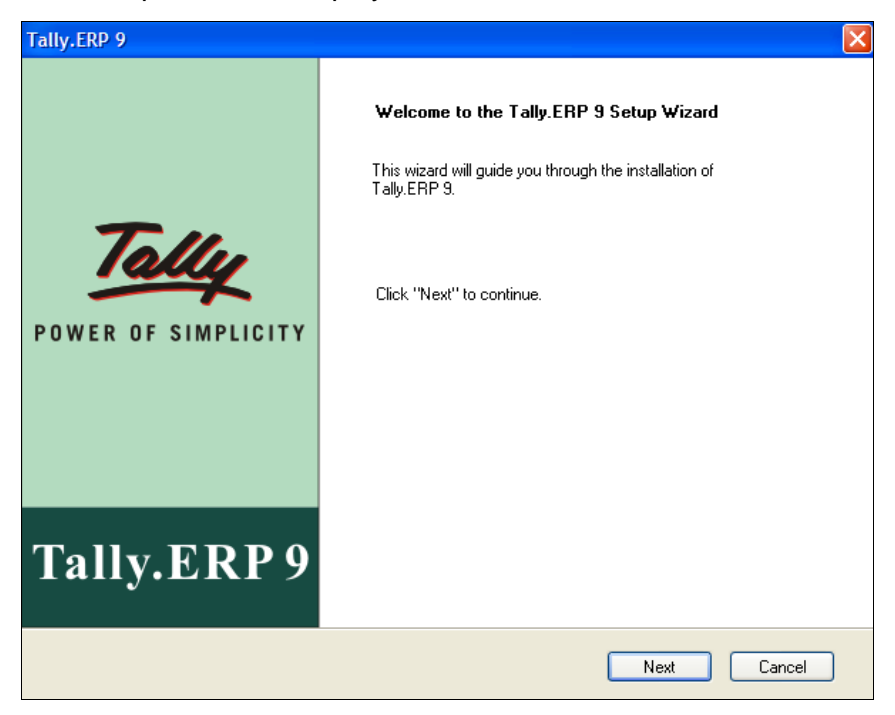

Figure 2.1 Tally.ERP 9 Setup Wizard

- 2. Click **Next** to continue with the installation.
- 3. The Tally.ERP 9 Setup screen is displayed as shown.

| Tally.ERP 9                                                                                                    | $\mathbf{X}$                                                                                                    |
|----------------------------------------------------------------------------------------------------|----------------------------------------------------------------------------------------------------|
| Tally.ERP 9 Setup                                                                                                    |                                                                                                    |
| <ul> <li>Programs</li> <li>Tally.ERP 9</li> <li>License Server</li> <li>Description</li> <li>Installs Tally.ERP 9 on your machine.</li> <li>For Multi-User</li> <li>Install License Server Program on<br/>identified machine</li> <li>Select "Use License Server" and<br/>specify License Server 3.0 and above</li> <li>For Single-User</li> <li>Don't install License Server Program</li> <li>Select "Use Local License File"<br/>and specify License Directory</li> </ul> | Tally.ERP 9 Setup (1 of 2)         New Installation         Application Directory         C:\Tally.ERP9         Data Directory         C:\Tally.ERP9\Data         C:\Tally.ERP9         Language Directory         C:\Tally.ERP9\Lang         License Details         Icense Directory         C:\Tally.ERP9 |
| © Tally Solutions Pvt. Ltd., 1988-2009.                                                                                                    | < Back Next Cancel                                                                                                    |

Figure 2.2 Tally.ERP 9 Setup

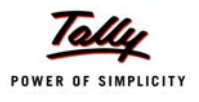

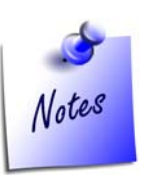

- With Tally.ERP 9 Silver you do not have to install License Server.
- To install Tally.ERP 9, you need to have administrator rights (to create, write, update, modify and delete) the Application, Data, Configuration and Language directory for Windows NT/2000/XP/2003/Vista operating systems.
- 4. In Tally.ERP 9 Setup screen, you may accept the default directories or click on the buttons provided to change the path of Application Directory, Data Directory, Configuration Directory, Language Directory or License Directory respectively.
  - **Application Directory**: Tally.ERP 9 program files reside in this directory.
  - Data Directory: Tally.ERP 9 data resides in this directory.
  - **Configuration Directory**: Tally.ERP 9 configuration file reside in this directory.
  - **Language Directory**: Tally.ERP 9 Language files (.dct) reside in this directory.

In the License Details section

- Use Local License File is selected by default.
- License Directory: Tally.ERP 9 license file resides in this directory.

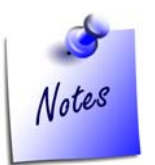

Ensure that an earlier version of **Tally.ERP 9 Silver** is activated. Enter the path of the license file in **License Directory**. This enables you to run multiple instances of **Tally.ERP 9 Silver** on the same computer using a single license file.

5. Click Next.

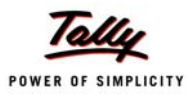

| Programs Tally.ERP 9<br>C License Server Co<br>Description Installs Tally.ERP 9 on your machine. St | y,ERP 9 Setup (2 of 2)<br>nguage Support<br>Install Operating System Language Support<br>untry Selection<br>dia/SAARC |
|----------------------------------------------------------------------------------------------------|----------------------------------------------------------------------------------------------------|
| E                                                                                                   | rtup Language<br>Iglish                                                                                               |

6. The Country/Language Selection screen is displayed as shown.

Figure 2.3 Country / Language Selection

7. In the Country/Language Selection screen, check Install Operating System Language Support to install Tally.ERP 9 with multi-lingual support.

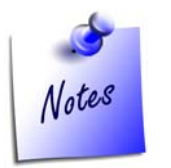

- To use Tally.ERP 9 in English only, uncheck Install Operating Systems Language Support.
- In Country Selection choose India/SAARC, if you are residing in India or SAARC countries, else choose Others
- 8. Click Install.

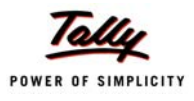

9. The Setup Status screen is displayed as shown.

| Tally.ERP 9                                            | × |
|--------------------------------------------------------|---|
| Setup Status                                           |   |
|                                                        |   |
| Install is configuring your new software installation. |   |
|                                                        |   |
| Installing                                             |   |
| C:\Tally.ERP\tally9.exe                                |   |
|                                                        |   |
|                                                        |   |
|                                                        |   |
|                                                        |   |
| InstallShield                                          |   |
| Cancel                                                 | ٦ |
|                                                        |   |

Figure 2.4 Setup Status

- 10.In case you are prompted for the language support files in the **Files Needed** screen, insert operating systems CD in the drive or click **Browse** and select the i386 folder where the required language support files reside on your computer.
- 11.Click **OK** to install **Language Support**.

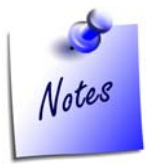

Incase you click **Cancel** or do not have the operating system CD, the language support will not be available

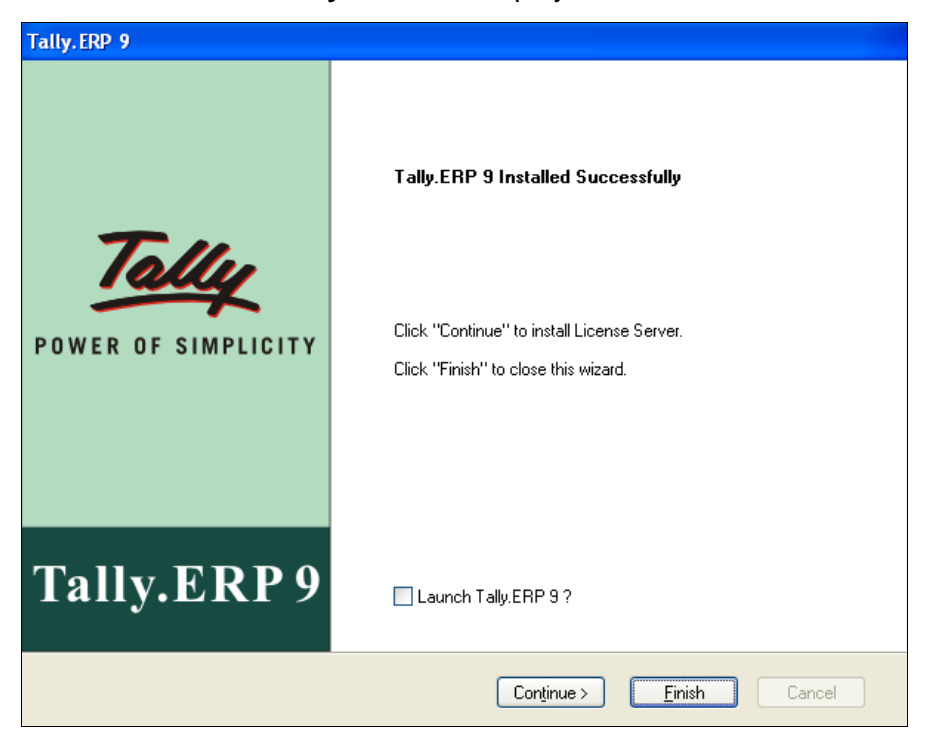

The Tally.ERP 9 Installed Sucessfully screen is displayed as shown.

Figure 2.5 Tally.ERP 9 Installed Successfully

12.In the Tally.ERP 9 Installed Successfully screen click Finish to complete Tally.ERP 9 setup.

You can double click the Tally.ERP 9 icon available on the desktop to start Tally.ERP 9.

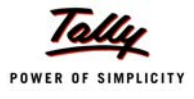

# Lesson 3: Installing Tally.ERP 9 Gold

The installer will assist you in the installation of **Tally.ERP 9** and **License Server** on one system or on different systems.

## 3.1 Installing Tally.ERP 9 - Gold

You can install Tally.ERP 9 using any one of the following methods:

#### 3.1.1 Method 1

Double click the INSTALL.EXE icon available on the CD

Or

#### 3.1.2 Method 2

- Click START from Windows
- Select RUN
- TYPE <CD drive>:\INSTALL
- Press ENTER

Follow the instructions displayed on your screen to proceed with the Installation of Tally.ERP 9.

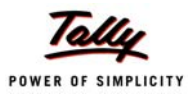

1. The Tally.ERP 9 Setup Wizard is displayed as shown.

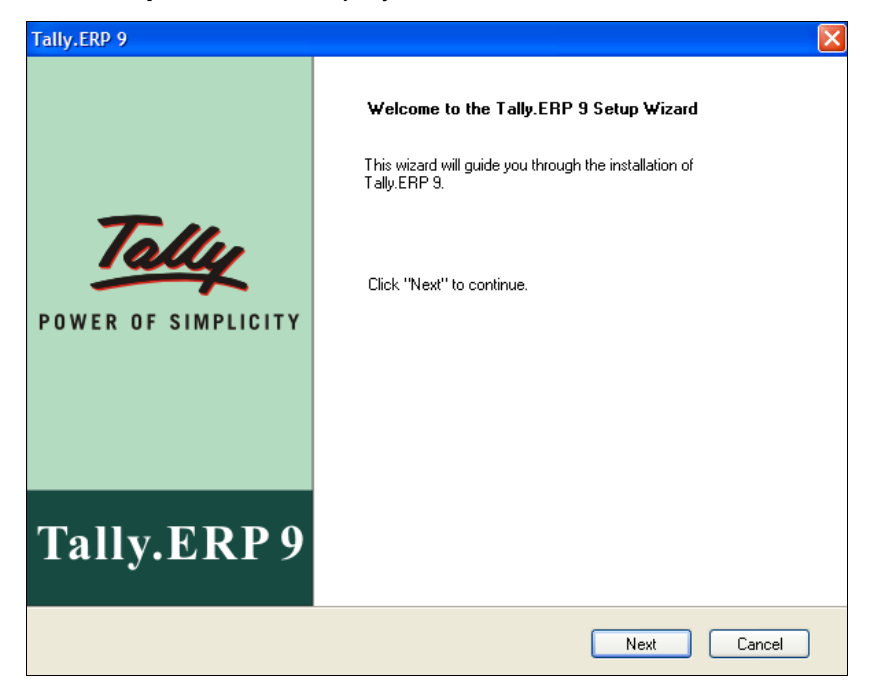

Figure 3.1 Tally.ERP 9 Setup Wizard

2. Click Next to continue with Installation. The Tally.ERP 9 Setup screen is displayed as shown.

| Programs     Tally.       Tally.ERP 9     C:VI       License Server     Data       Description     C:VI                                                                                                    | ERP 9 Setup (1 of 2)<br><u>New Installation</u><br>cation Directory<br>ally ERP9<br>Directory                                                             |
|----------------------------------------------------------------------------------------------------|----------------------------------------------------------------------------------------------------|
| For Multi-User     Conf       - Install License Server Program on<br>identified machine     C:\T       - Select "Use License Server" and<br>specify License Server details     C:\T       For Single-User     License Server Program       - Don't install License Server Program     C IC       - Select "Don't use License Server"<br>and specify License Directory     C IC | ally.ERP9\Data<br>uage Directory<br>ally.ERP9<br>uage Directory<br>ally.ERP9\Lang<br>rse Details<br>ron't use License Server<br>e / IP Port<br>Ihost 9999 |

Figure 3.2 Tally.ERP 9 Setup

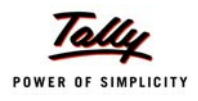

- 3. The **Tally.ERP 9 Setup** screen appears, in the **Program** section select **Tally.ERP 9**. In **Tally.ERP 9 Setup** section you may accept the default directories or click on the buttons provided to change the path of **Application Directory**, **Data Directory**, **Configuration Directory** or **Language Directory** respectively.
  - **Application Directory**: Tally.ERP 9 program files reside in this directory.
  - Data Directory: Tally.ERP 9 data resides in this directory.
  - **Configuration Directory**: Tally.ERP 9 configuration file reside in this directory.
  - **Language Directory**: Tally.ERP 9 Language files (.dct) reside in this directory.
  - In the License Details section, select Use License Server and provide the Name/IP Address of the License Server and Port Number in Name/IP and Port respectively.

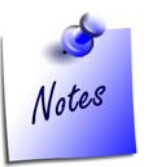

In case you are installing the **License Server** and **Tally.ERP 9** application on the same computer then you may also enter Localhost in **Name/IP** and provide the Port Number in **Port**.

4. Click Next.

| Tally.ERP 9                                                                                                    |                                                                                                    | ×        |
|----------------------------------------------------------------------------------------------------|----------------------------------------------------------------------------------------------------|----------|
| Country/Language Selection                                                                                                    |                                                                                                    | <b>P</b> |
| <ul> <li>Programs</li> <li>Tally,ERP 9</li> <li>License Server</li> <li>Description</li> <li>Installs Tally.ERP 9 on your machine.</li> </ul> | Tally.ERP 9 Setup (2 of 2)<br>Language Support<br>✓ Install Operating System Language Support<br>Country Selection<br>India/SAARC<br>Startup Language<br>English | ~        |
| Tally Solutions Pvt. Ltd., 1988-2009.                                                                                                    | < Back Install                                                                                                    | Cancel   |

Figure 3.3 Country/Language Selection

- 5. In the **Country/Language Selection** screen, check **Install Operating System Language Support** to install **Tally.ERP 9** with multi-lingual support.
- 6. In **Country Selection** choose **India/SAARC** when you are residing in **India** or **SAARC** countries else choose **Others**.

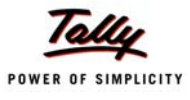

#### 7. Click Install

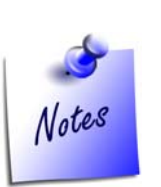

- To install Tally.ERP 9, you need to have administrator rights (to create, write, update, modify and delete) for the Application, Data, Configuration and Language directory for Windows NT/2000/XP/2003/Vista operating systems.
- To use Tally.ERP 9 in English only, uncheck Install Operating Systems Language Support
- 8. The **Setup Status** screen is displayed as shown.

| Tally.ERP 9                                            | × |
|--------------------------------------------------------|---|
| Setup Status                                           |   |
|                                                        |   |
| Install is configuring your new software installation. |   |
| Installing                                             |   |
| C:\Tally.ERP\tally9.exe                                |   |
|                                                        |   |
|                                                        |   |
|                                                        |   |
|                                                        |   |
| InstallShield                                          |   |
| Cancel                                                 | ] |

Figure 3.4 Setup Status

- 9. In case you are prompted for the language support files in the **Files Needed** screen, insert operating systems CD in the drive or click **Browse** and select the i386 folder where the required language support files reside on your computer.
- 10. Click **OK** to install **Language Support**.

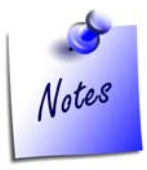

In case you click **Cancel** or do not have the operating system CD, the language support will not be available

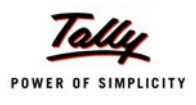

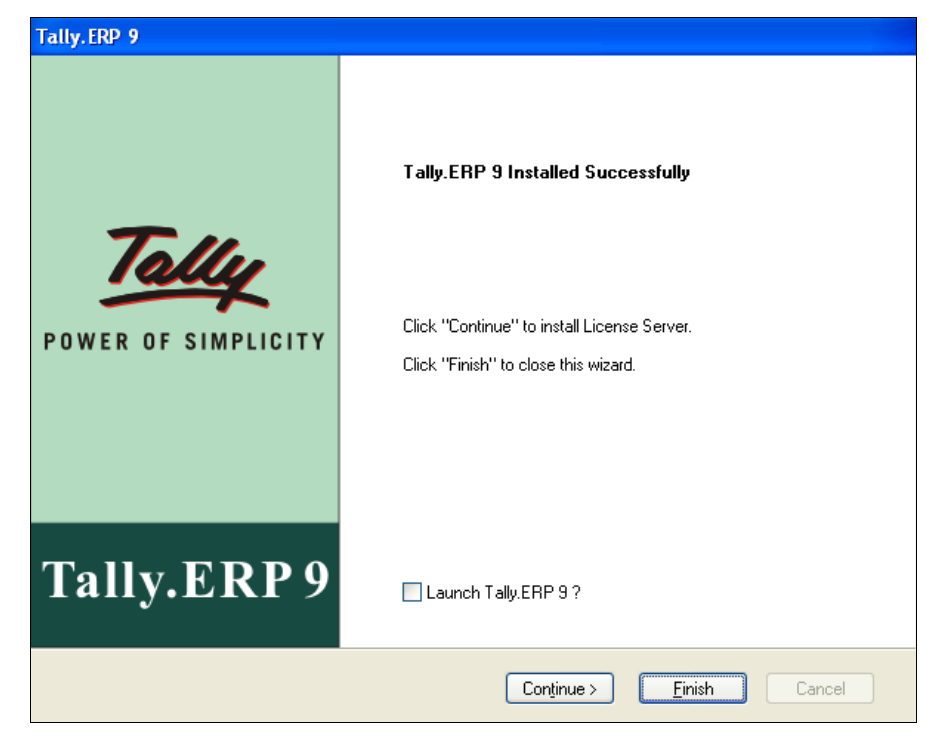

11. On successful installation of **Tally.ERP 9**, the **Tally.ERP 9 Installed Successfully** screen will be displayed as shown.

Figure 3.5 Tally.ERP 9 Installed Successfully

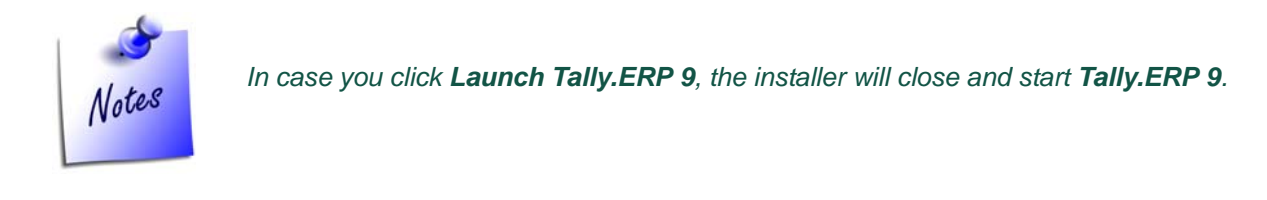

If you choose to install the License Server on the same system,

#### 12. Click **Continue**.

Or

If you want to install License Server on another computer, then

Double click **INSTALL.EXE** icon available on the CD.

Or

- Click **START** from Windows.
- □ Select RUN.
- TYPE <CD drive>:\INSTALL.
- Press ENTER.

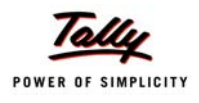

- 13. The Welcome screen appears.
- 14. Click Next
- 15. The Tally.ERP 9 Setup screen is displayed.
  - In the Programs section select License Server
  - In the License Server Setup section accept the default License Server Directory and Port number or specify the License Server Directory and Port of your choice.

| Tally.ERP 9                                                                                                    |                                                                                                    |
|----------------------------------------------------------------------------------------------------|----------------------------------------------------------------------------------------------------|
| Tally.ERP 9 Setup                                                                                                    | <b>-</b>                                                                                                    |
| Programs Tally.ERP 9 C License Server Description Installs Tally License Server 3.0 on your machine. Tally License Server is required for Multi-User support. This License Server supports: - Tally.ERP 9 Series A Release 1.0. C Developer 9 Release 1.0. C Developer 9 Release 1.0. C Developer | License Server Setup (1 of 2)<br>Upgradation<br>Do you want to use common License Server for more than one Tally<br>products?<br>License Server Directory<br>C:\Tally.ERP9<br><br>Port<br>9999 |
|                                                                                                    | Tally License Server is already running on your machine and it supports :<br>• Tally.ERP 9 Series A Release 1.5<br>• Tally.Developer 9 Release 1.0<br>• Shoper 9 Series A Release 1.0          |
| I'® Tally Solutions Pvt. Ltd., 1988-2009.                                                                                                    | < Back Next Cancel                                                                                                    |

Figure 3.6 Tally.ERP 9 License Server Setup

- 16. Note the port number specified in the port field
- 17. Click Install.
- 18. Tally.ERP 9 displays a message Older version of License Server is already installed. Do you want to overwrite with newer version of License Server?
- 19. Click Yes or press Y
- 20. Tally.ERP 9 displays a message Following are the other License Servers found on your machine. Choose the ones you want to uninstall

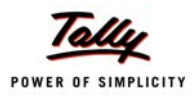

21. To uninstall select the required License Servers.

| Tally.ERP 9                                                                                                    |                                                                                                    | × |
|----------------------------------------------------------------------------------------------------|----------------------------------------------------------------------------------------------------|---|
| Tally.ERP 9 Setup                                                                                                    |                                                                                                    |   |
| Programs                                                                                                    | CLicense Server Setup (2 of 2)                                                                           |   |
| <ul> <li>Tally.ERP 9</li> <li>License Server</li> <li>Description</li> <li>Installs Tally License Server 3.0 on your machine.</li> </ul> | Following are the other License Servers found on your machine.<br>Choose the ones you want to uninstall. |   |
| © Tally Solutions Pvt. Ltd., 1988-2009.                                                                                                  | < Back Install > Cancel                                                                                  |   |

Figure 3.7 Unistall License Server

- 22. Click Next
- 23. In the Tally License Server 3.0 Installed Successfully screen click Finish.

Or

If you choose to install Common License Server on the same system,

12. Click Continue.

Or

If you want to install Common License Server on another computer, then

Double click **INSTALL.EXE** icon available on the CD.

Or

- Denote Click START from Windows.
- □ Select RUN.
- TYPE <CD drive>:\INSTALL.
- Press ENTER.
- 13. The Welcome screen appears.
- 14. Click Next
- 15. The Tally.ERP 9 Setup screen is displayed.
  - In the Programs section select License Server
  - In the License Server Setup section check Do you want to use common License Server for more than one Tally products? and accept the default License Server

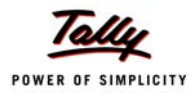

| Tally.ERP 9                                                                                                    | ×                                                                                                    |
|----------------------------------------------------------------------------------------------------|----------------------------------------------------------------------------------------------------|
| Tally.ERP 9 Setup                                                                                                    |                                                                                                    |
| <ul> <li>Programs</li> <li>Tally.ERP 9</li> <li>License Server</li> <li>Description</li> <li>Installs Tally License Server 3.0 on your machine.</li> <li>Tally License Server is required for Multi-User support.</li> <li>This License Server supports : <ul> <li>Tally.ERP 9 Series A Release 1.5.</li> <li>Tally.Developer 9 Release 1.0.</li> <li>Shoper 9 Series A Release 1.0.</li> </ul> </li> </ul> | License Server Setup (1 of 2)<br>Upgradation<br>Do you want to use common License Server for more than one Tally<br>products?<br>License Server Directory<br>C:\TallyLicenseServer<br>Port<br>9999 |
| © Tally Solutions Pvt. Ltd., 1988-2009. –                                                                                                    | < Back Next Cancel                                                                                                    |

**Directory** and **Port** number or specify the **License Server Directory** and **Port** of your choice.

Figure 3.8 Common License Server

- 16. Click Next
- 17. In case the previous version of **License Server** is available, **Tally.ERP 9** prompts to overwrite the previous version of the License Server

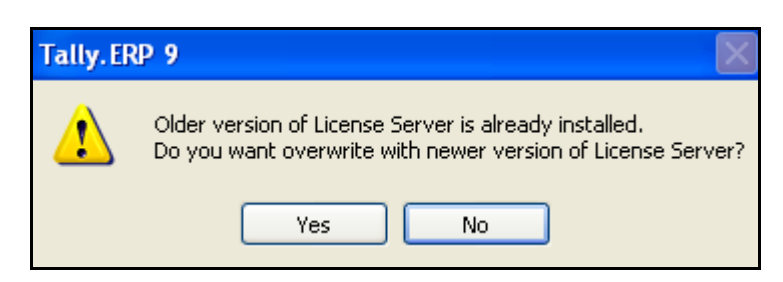

Figure 3.9 Prompt to remove license server

- 18. Press **Y** or click **Yes** to remove the previous version of license server.
- 19. In case License Server for **Tally 7.2/Tally 8.1/Tally 9** are active, the **Tally.ERP 9** setup screen displays the list of License Servers available, select to uninstall the License Servers.

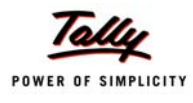

| Tally.ERP 9                                                                                                    |                                                                                                    |
|----------------------------------------------------------------------------------------------------|----------------------------------------------------------------------------------------------------|
| Tally.ERP 9 Setup                                                                                                    | <b>3</b>                                                                                                    |
| <ul> <li>Programs</li> <li>Tally.ERP 9</li> <li>License Server</li> <li>Description</li> <li>Installs Tally License Server 3.0 on your machine.</li> </ul> | License Server Setup (2 of 2)<br>Following are the other License Servers found on your machine.<br>Choose the ones you want to uninstall. |
| © Tally Solutions Pvt. Ltd., 1988-2009.                                                                                                    | < <u>B</u> ack Install> Cancel                                                                                                    |

Figure 3.10 Uninstall License Server

#### 20. Click Install

- 21. The installer displays a message Tally License Server 3.0 Installed Successfully
- 22. Click **Finish** to complete the Installation

#### 3.1.3 Coexistence of License Servers

In order to have coexistence of multiple license servers on the same computer follow the steps shown:

#### In the Tally.ERP 9 Setup (License Server 1/2) screen

- **D** In the **Port** field provide a port number other than the ones used by earlier license servers
- Click Next
- **Tally.ERP 9 Installer** prompts you to overwrite the previous version of License Server
- Click No
- □ The Tally.ERP 9 Setup (License Server 2/2) screen
- Do not select the existing license servers to uninstall
- Click Install
- **Tally License Server 3.0** will be added to the existing list of license servers.

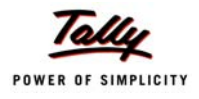

#### 3.1.4 Share the Data Folder

Share the **Tally.ERP 9** Data folder located on the computer where you installed the **Tally.ERP 9** program with full read and write permissions so that users on the network can access **Tally.ERP 9** data.

Note the following details:

- Name/IP address of this system.
- **Share Name** for the shared Data folder.

### 3.2 Installing Tally.ERP 9 Gold - Client

#### 3.2.1 Method 1

Double click the **INSTALL.EXE** icon available on the CD.

Or

#### 3.2.2 Method 2

- **D** Click **START** from Windows.
- □ Select RUN.
- TYPE <CD drive>:\INSTALL.
- Press ENTER.

Follow the instructions displayed on your screen to proceed with the Installation of Tally.ERP 9.

23. In the **Welcome** to **Tally.ERP 9 Setup Wizard** screen click **Next** to continue with Installation. The **Tally.ERP 9 Setup** screen is displayed as shown.

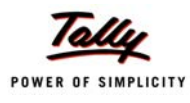

| Programs       Tally.ERP 9 Setup (1 of 2)         Upgradation         Application Directory         C:\TallyLicenseServer         Description         Installs Tally.ERP 9 on your machine.         For Multi-User         Install License Server Program on identified machine         - Install License Server and specify License Server 3.0 and above         For Single-User         - Don't install License Directory         C:\TallyLicense File         Outress Details         Outress Directory         Use Local License File         Name / IP         Name / IP         Port         Myserver         9999                                                                                                    | Tally.ERP 9 Setup                                                                                                    |                                                              |
|----------------------------------------------------------------------------------------------------|----------------------------------------------------------------------------------------------------|--------------------------------------------------------------|
| License Server       Data Directory         Description       Installs Tally.ERP 9 on your machine.         For Multi-User       Configuration Directory         Installs Tally.ERP 9 on your machine.       Configuration Directory         For Multi-User       C:\TallyLicenseServer         Install License Server Program on identified machine       C:\TallyLicenseServer         Select "Use License Server and specify License Server 3.0 and above       C:\TallyLicenseServer\Lang         For Single-User       Use Local License File         Don't install License Directory       Use Local License File         Name / IP       Port         Myserver       9999                                                                                                    | Programs<br>⊙ Tally.ERP 9                                                                                             | Tally.ERP 9 Setup (1 of 2) Upgradation Application Directory |
| Description       \\MyServer\Data          Installs Tally.ERP 9 on your machine.       Configuration Directory          For Multi-User       C:\TallyLicenseServer          Install License Server Program on identified machine       C:\TallyLicenseServer          Select "Use License Server" and specify License Server 3.0 and above       C:\TallyLicenseServer\Lang          For Single-User       Ouse Local License File       Use License Server          Select "Use Local License Directory       Ise Local License File       Port         Name / IP       Port       Myserver       9999                                                                                                    | O License Server                                                                                                    | Data Directory                                               |
| Installs Tally.ERP 9 on your machine.<br>For Multi-User<br>- Install License Server Program on<br>identified machine<br>- Select "Use License Server" and<br>specify License Server details<br>- Needs License Server al above<br>For Single-User<br>- Don't install License File"<br>and specify License Directory<br>- Select "Use Local License File"<br>and specify License Directory<br>- Don't install License Directory<br>- Don't install License Directory<br>- Don't install License Directory<br>- Select "Use Local License File"<br>- Don't Myserver<br>- Select "Use Local License Directory<br>- Don't Myserver<br>- Select "Use Local License Directory<br>- Select "Use Local License Directory<br>- Select "Use Local License Dir | Description                                                                                                    | \\MyServer\Data                                              |
| For Multi-User       C:\TallyLicenseServer          - Install License Server Program on identified machine       C:\TallyLicenseServer          - Select 'Use License Server' and specify License Server details       C:\TallyLicenseServer\Lang          - Needs License Server attails       C:\TallyLicenseServer\Lang          - Don't install License Server Program       O Use Local License File       O Use License Server         - Don't install License Directory       Name / IP       Port         Name / IP       Port       Myserver       9999                                                                                                    | Installs Tally.ERP 9 on your machine.                                                                                 | Configuration Directory                                      |
| Install License Server Program on<br>identified machine     Select "Use License Server" and<br>specify License Server 3.0 and above     For Single-User     Ont install License Server Program     Select "Use Local License File"     and specify License Directory                                                                                                    | For Multi-User                                                                                                    | C:\TallyLicenseServer                                        |
| Specify License Server details       C:\TallyLicenseServer\Lang         Needs License Server 3.0 and above       License Details         For Single-User       Use Local License File         Don't install License Server Program       Use Local License File         Select "Use Local License Directory       Port         Mame / IP       Port         Myserver       9999                                                                                                    | <ul> <li>Install License Server Program on<br/>identified machine</li> <li>Select "Use License Server" and</li> </ul> | Language Directory                                           |
| Needs License Server 3.0 and above For Single-User     Don't install License Server Program     Select "Use Local License File"     and specify License Directory     Myserver     Server     Ser                                                                                                    | specify License Server details                                                                                        | C:\TallyLicenseServer\Lang                                   |
| Or Single-User     Only Elicense Server Program     Select "Use Local License File"     And specify License Directory     Myserver     Select "Use Local License File"     Name / IP     Port     Myserver     Select "Use Local License File"     Select "Use Local License File"     Select "Use Local License File"     Name / IP     Port     Select "Use Local License File"     Select "Use Local License File"     Select "Use                                                                                                    | Needs License Server 3.0 and above                                                                                    | License Details                                              |
| - Select "Use Local License File" Name / IP Port<br>and specify License Directory 9999                                                                                                    | - or aingle-user<br>- Don't install License Server Program                                                            | O Use Local License File 💿 Use License Server                |
| and specify License Directory Myserver 9999                                                                                                    | - Select "Use Local License File"                                                                                     | Name / IP Port                                               |
|                                                                                                    | and specify License Directory                                                                                         | Myserver 9999                                                |
|                                                                                                    |                                                                                                    | C Back Nevt Cancel                                           |

Figure 3.11 Tally.ERP 9 Setup

- 24. In the Program section select Tally.ERP 9. In Tally.ERP 9 Setup section accept the default Application, Configuration and language directories.
  - **Application Directory: Tally.ERP 9** program files reside in this directory.
  - Data Directory: Enter the Name/IP Address of the computer and the name of the shared data folder noted earlier.
  - **Configuration Directory**: Tally.ERP 9 configuration file reside in this directory.
  - **Language Directory**: **Tally.ERP 9** Language files (.dct) reside in this directory.
  - Select Use License Server, provide the Name/IP address of the computer where License Server is installed in Name / IP field and enter the port number, you had noted earlier, in the Port field.
- 25. Click Install
- 26. The Tally.ERP 9 Installed Successfully screen appears as shown

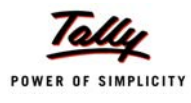

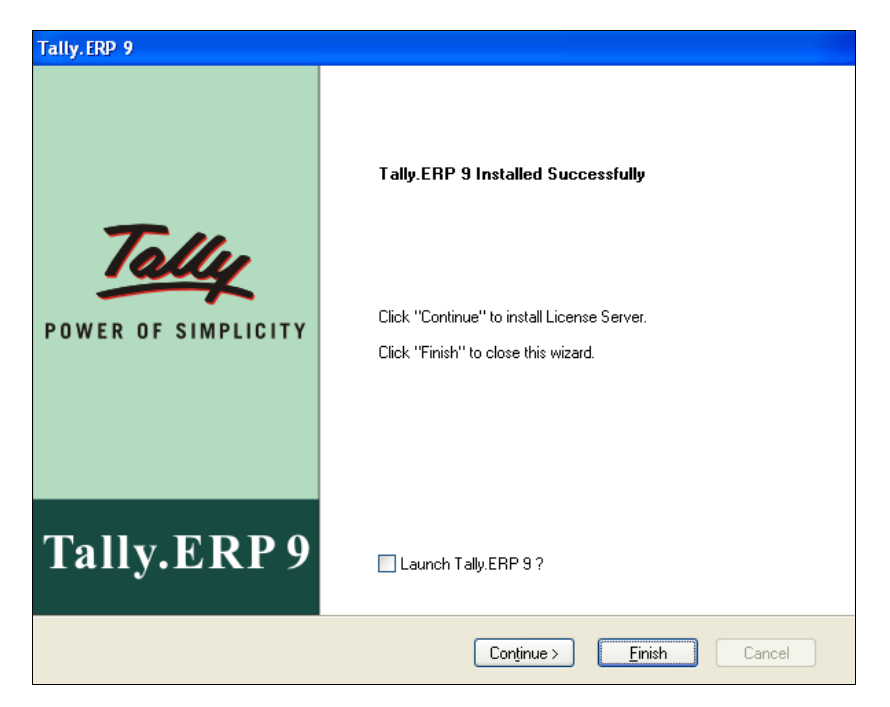

Figure 3.12 Tally.ERP 9 Installed Successfully

27. Click Finish

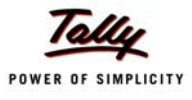

# Lesson 4: Surrender Tally 7.2 or Tally 9

Before activating **Tally.ERP 9** It is essential to surrender a licensed copy of **Tally 7.2/Tally 8.1**/ **Tally 9** running on your computer. You may reactivate the earlier version of Tally, in case your require co-existence with **Tally.ERP 9** for a period of **45** days from the date of activation of **Tally.ERP 9**. The procedure to surrender a license offline varies for **Tally 7.2** and **Tally 9**, hence it has been described separately.

## 4.1 Online Surrender

To surrender the earlier version of Tally online follow the steps shown:

From the Gateway of Tally or Company Info menu

Press F12: Configure > Licensing > Online > Surrender

The surrender license request is sent to the Tally Licensing Server. On receiving a valid response Tally turns to **Educational** mode.

### 4.2 Offline Surrender

From the Gateway of Tally or Company Info menu

- Press F12: Configure > Licensing > Offline > Surrender
- A message Offline Surrender Request tally\_req.slk file is successfully generated
- Copy the tally\_req.slk file from Tally folder to a floppy/CD and take it to another computer with Internet connectivity and Tally installed on it
- On the other computer paste the **tally\_req.slk** file to the **Tally** folder
- Start Tally and press F12: Configure > Licensing > Offline
- Select Surrender to send the surrender request to Tally Licensing Servers
- □ The Tally License is successfully surrendered.

### 4.3 Offline Surrender for Tally 9

From the Gateway of Tally or Company Info menu

- Press F12: Configure > Licensing > Offline > Surrender
- A message Offline Surrender Request tally\_req.lic file is successfully generated is displayed

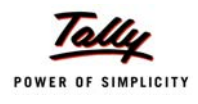

- Copy the tally\_req.lic file from Tally folder to a floppy/CD and take it to any computer with Internet connectivity and having Tally 9 installed on it
- Paste the tally\_req.lic file to the Tally folder of this computer, start Tally and go to F12: Configure > Licensing > Offline
- Click Send External Request to send the surrender request to Tally Licensing Servers
- Your Tally License is successfully surrendered

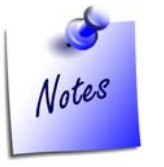

- Ensure that you note down the Serial Number of Tally 7.2/ Tally 9.
- **D** The procedure to surrender online is similar in Tally 7.2 and Tally 9.
- **D** The procedure to surrender offline for Tally 9 is discussed separately.

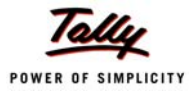

# Lesson 5: Launching Tally.ERP 9

You can start Tally.ERP 9 by using any one of the methods shown below:

- □ Go to Start > Programs > Tally.ERP 9
- □ The Tally.ERP 9 sub-menu is displayed as shown.

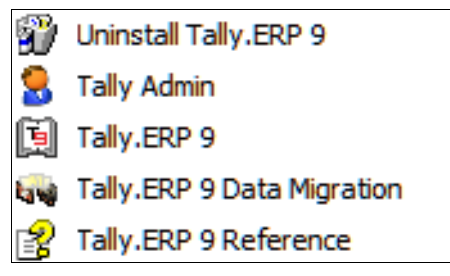

Figure 5.1 Tally.ERP 9

Or

- □ Select Tally.ERP 9.
- Double click the **Tally.ERP 9** shortcut displayed on the desktop.

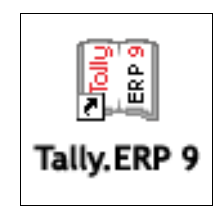

Figure 5.2 Tally Shortcut Icon

OrClick the Tally.ERP 9 icon in the Quick Launch bar if enabled.

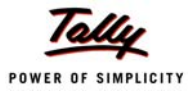

# Lesson 6: Activating Tally.ERP 9 Single Site

### 6.1 Activating Tally.ERP 9

Ensure to surrender the previous version of **Tally 6.3/Tally7.2/Tally 8.1/Tally 9** before we proceed with the activation of **Tally.ERP 9**. Licensing works on the concept of sites in **Tally.ERP 9**. A site is a single instance of **Tally.ERP 9** Silver or **Gold** installed and activated. The License Activation is shown in two simple steps:

### 6.1.1 Step 1: Activate Tally.ERP 9

When you start Tally.ERP 9 for the first time, the Startup screen is displayed as shown.

| Startup                                                                                                    |
|----------------------------------------------------------------------------------------------------|
| Licensing Operations                                                                                                    |
| A : Activate License                                                                                                    |
| R : Reactivate License                                                                                                    |
| Q: Send External Request                                                                                                    |
| C : Configure Existing License                                                                                                    |
| Licensing operations are available when Tally.ERP 9 is unable to detect a valid license on your computer. Typically,<br>this happens when you are installing it for the first time, or if you are re-installing it (due to a change in your computer<br>and/or your hard disk). Activation of your license is a simple process. |
| If you are a user of Tally.ERP 9 Multi-User - it is possible that your license is already active on a central 'Server', and you only require to 'configure' the system to detect it.                                                                                                    |
| In case you do not wish to activate your license now, you can still use Tally.ERP in one of two ways: (a) as a Remote<br>Tally.NET User, or (b) in Educational Mode.                                                                                                    |
| G : Login as Remote Tally.NET User                                                                                                    |
| If you have a valid Tally.NET login ID (your e-mail ID will generally be your login ID), you can access the data of which are<br>currently connected and where you have permission to do so.                                                                                                    |
| W : Work in Educational Mode                                                                                                    |
| This allows you to work on data on your local machine with some restrictions. The purpose of this mode of working is to allow students to learn without needing to buy a License of Tally.ERP. For example, you will not be able to enter transactions for all days in a month.                                                 |
| 1 more ↓                                                                                                    |
|                                                                                                    |

Figure 6.1 Startup Screen

Select Activate License and press Enter

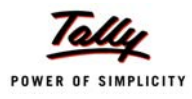

#### Select First Time Activation for your Organisation

| Activate License                                                                                                    |
|----------------------------------------------------------------------------------------------------|
|                                                                                                    |
| F : First time activation for your organization                                                                                                    |
| A : Activation of an Additional Site for your organization                                                                                                    |
| P: Activation of Promotional Rental license                                                                                                    |
| Activating Tally.ERP 9 will create a Tally.NET Account for you. In case you have<br>multiple copies of Tally.ERP 9 (because of multiple locations of your offices), you may<br>already have a Tally.NET Account. In such a case, select 'Activation of an Additional<br>Site for your organization'. |
| Figure 6.2 First Time activation of the License.                                                                                                    |

- Press Enter.
- □ The Activate License screen is displayed.
- □ In the Serial Number field enter the Serial Number printed on the Installation Guide.
- □ In the Activation Key field enter the Activation Key printed on the Installation Guide.
- Enter a your email address in the Email ID of Administrator field. An account is created using the email address provided, the serial number is linked to the account. The Unlock Key, Account Information and Account Password will be emailed separately to the email-id provided.
- Enter the email address in Repeat (E-mail ID of Administrator)

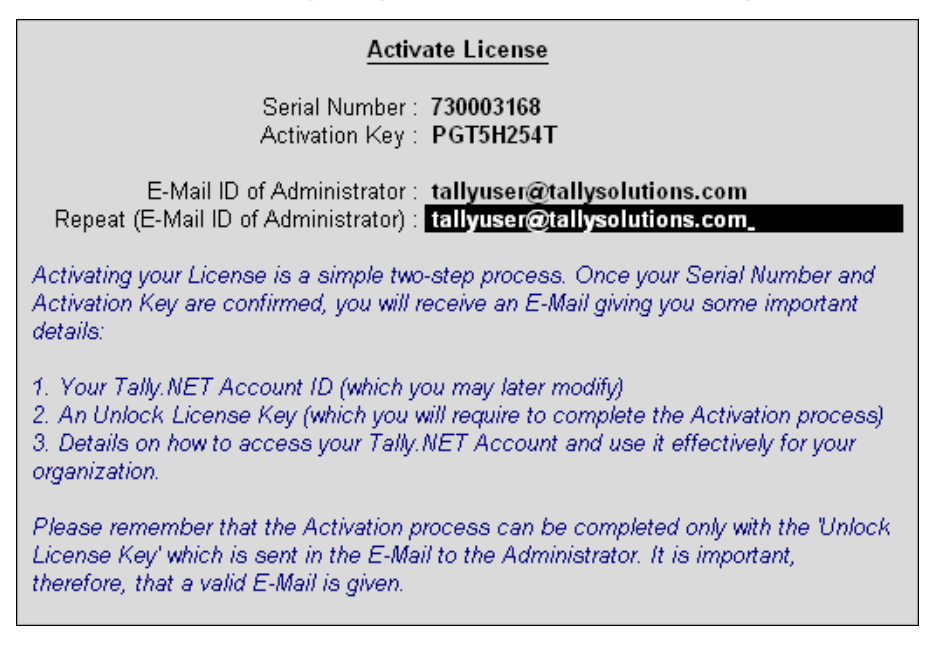

Figure 6.3 Activation Form

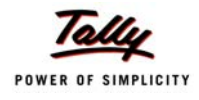

- Press Enter.
- **Tally.ERP 9** searches for Internet Connectivity on your computer.

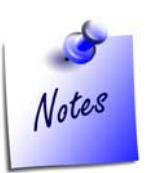

In case an active internet connection is not available on the license server opt for Offline Activation (read section **Internet Connectivity is not Available**)

#### Internet Connectivity is Available

- Tally.ERP 9 displays the message Congratulations! Your Activation Request has been Processed. An encrypted file is now on your machine.
- □ Press Enter to continue.
- □ Proceed to section Step 2: Procedure to Unlock License File.

#### Internet Connectivity is Not Available

Tally.ERP 9 displays the message Could not connect to the Internet, Do you want to activate the License Offline.

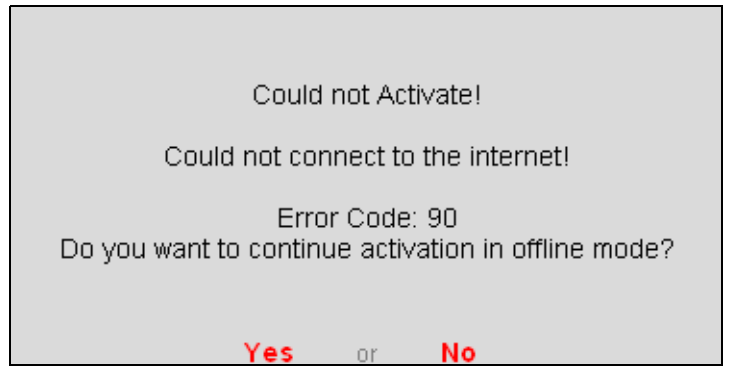

Figure 6.4 Offline Activation Message

- Press Y or click Yes to proceed with offline activation.
- Tally.ERP 9 displays a message Your Offline Activation Request file has been Created Successfully. A license request file named tally\_req.lic is generated and stored in the default Tally.ERP 9 folder.
- Copy the tally\_req.lic and transfer it to another computer with an internet connection and Tally.ERP 9 installed.
- Start Tally.ERP 9
- In the Startup screen, select Send External Request
- or

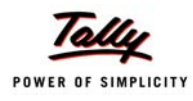

#### **G** Go to Gateway of Tally > F12: Configure > Licensing > Send External Request

| Startup                                                                                                    |
|----------------------------------------------------------------------------------------------------|
| Licensing Operations          A : Activate License         R : Reactivate License                                                                                                    |
| Q : Send External Request                                                                                                    |
| C : Configure Existing License                                                                                                    |
| Licensing operations are available when Tally.ERP 9 is unable to detect a valid license on your computer. Typically,<br>this happens when you are installing it for the first time, or if you are re-installing it (due to a change in your computer<br>and/or your hard disk). Activation of your license is a simple process. |
| If you are a user of Tally.ERP 9 Multi-User - it is possible that your license is already active on a central 'Server', and<br>you only require to 'configure' the system to detect it.                                                                                                    |
| In case you do not wish to activate your license now, you can still use Tally.ERP in one of two ways: (a) as a Remote<br>Tally.NET User, or (b) in Educational Mode.                                                                                                    |
| G : Login as Remote Tally.NET User                                                                                                    |
| If you have a valid Tally.NET login ID (your e-mail ID will generally be your login ID), you can access the data of which are<br>currently connected and where you have permission to do so.                                                                                                    |
| W : Work in Educational Mode                                                                                                    |
| This allows you to work on data on your local machine with some restrictions. The purpose of this mode of working is to allow students to learn without needing to buy a License of Tally.ERP. For example, you will not be able to enter transactions for all days in a month.                                                 |
| 1 more ↓                                                                                                    |
| Figure 6.5 Startup                                                                                                    |

- **Tally.ERP 9** displays a message Offline Response File Generated Successfully.
- Copy tally\_lck.lic file to a pendrive/CD and paste this file to the Tally.ERP 9 folder of the computer where Tally.ERP 9 is to be activated.
- □ Start Tally.ERP 9.
- □ Proceed to section Step 2: Procedure to Unlock License File.

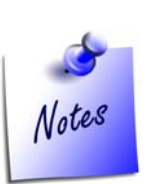

- When there is a delay in receiving the Unlock Key, select Work in Temporary License Mode to continue working with a temporary license for a stipulated period displayed in the Information Panel. Further, if you do not receive the Unlock Key within the stipulated period, you may activate and continue working with a temporary license thrice additionally. This facility is also extended for Reactivation of license.
- In the temporary license mode you will not be able to migrate the data from earlier versions of Tally.

### 6.1.2 Step 2: Procedure to Unlock License File

Access your email and retrieve the unlock key before proceeding to unlock the license file.

De The license Startup screen is displayed.
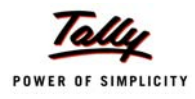

#### Select Unlock License.

| Startup                                                                                                    |
|----------------------------------------------------------------------------------------------------|
| Licensing Operations                                                                                                    |
| U : Unlock License                                                                                                    |
| P : Work in Temporary License Mode.                                                                                                    |
| Your License Key may take some time to reach you, depending on how frequently your e-Mail Server picks up mail. In th<br>meantime, you can start using Tally.ERP 9 in Temporary License mode. This will revert back to Unlicensed Mode after<br>expiry of a few days, since it is expected that you would have definitely received the License Key by that time. |
| lf, however, you had supplied a faulty eMail address, or your eMail server is blocked, the License Key may never get<br>delivered. You will require to 'Reset License', and once again Activate the License using a valid and reachable eMail<br>address.                                                                                                    |
| <u>R</u> : Reset License                                                                                                    |
| <u>C</u> : Configure Existing License                                                                                                    |
| Licensing operations are available when Tally.ERP 9 is unable to detect a valid license on your computer. Typically,<br>this happens when you are installing it for the first time, or if you are re-installing it (due to a change in your computer<br>and/or your hard disk). Activation of your license is a simple process.                                  |
| If you have a Unlimited Multi-User Edition of Tally.ERP 9 - it is possible that your license is already active on a central<br>"Server", and you only require to 'configure' the system to detect it.                                                                                                    |
| In case you do not wish to activate your license now, you can still use Tally.ERP 9 in one of two ways: (a) as a<br>Remote Tally.NET User, or (b) in Educational Mode.                                                                                                    |
| L : Login as Remote Tally.NET User                                                                                                    |
| If you have a valid Tally.NET login ID (your e-mail ID will generally be your login ID), you can access the data of companies which are currently connected and where you have permission to do so.                                                                                                    |
| 4 more                                                                                                    |

Figure 6.6 Startup

- D The Unlock License screen is displayed.
- D Type the unlock key retrieved in Unlock Key field and press Enter.

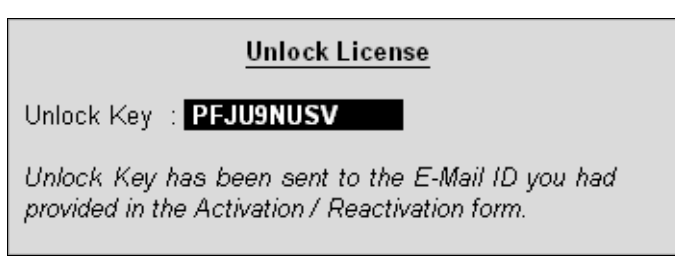

Figure 6.7 Unlock License

On successfully unlocking the license, Tally.ERP 9 displays a message as shown.

Congratulations ! Your license is successfully activated!

Welcome to the world of Tally.ERP 9 !

(Press 'Enter' to Continue)

Figure 6.8 License Succesfully Activated

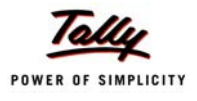

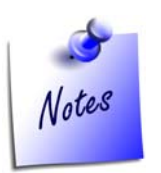

- The procedure to activate **Tally.ERP 9 Silver/Gold/Auditors' Edition** is the same for a **Single Site**.
- □ In case of **Tally.ERP 9 Gold** or **Auditors' Edition** a request to activate the license can be made from the server or client machine

On startup **Tally.ERP 9**, the **Edition** and number of **Users** information are displayed under **Version**, similarly the **License Serial Number** and **Account ID** appear under **License** block of the Information panel as shown.

| P: Print    | E: Export     | M: E-Mail             | <u>O</u> : Upload         |                           | <u>G</u> : Language      | K: Keyboard               | <u>K</u> : Control Centre <u>H</u> : S | Support Centre <u>H</u> : Help |
|-------------|---------------|-----------------------|---------------------------|---------------------------|--------------------------|---------------------------|----------------------------------------|--------------------------------|
| Gateway of  | Tally         |                       |                           |                           |                          |                           |                                        | Ctrl + M 🗙                     |
| c           | urrent Period |                       | Current Da                | te                        |                          |                           |                                        |                                |
|             | Liste         | of Selected Cor       | manies                    |                           |                          |                           |                                        |                                |
| Nome of Con |               |                       |                           | to of ( opt Entry         |                          |                           |                                        |                                |
| name or con | ipany         |                       | Da                        | të ti Last Likiy          |                          |                           |                                        |                                |
|             |               |                       |                           |                           |                          |                           | Company Info.                          |                                |
|             |               |                       |                           |                           |                          |                           |                                        |                                |
|             |               |                       |                           |                           |                          | S                         | elect Company                          |                                |
|             |               |                       |                           |                           |                          | Lo                        | ogin as Remote User                    |                                |
|             |               |                       |                           |                           |                          | C                         | reate Company                          |                                |
|             |               |                       |                           |                           |                          | B                         | ackup                                  |                                |
|             |               |                       |                           |                           |                          | ĸ                         |                                        |                                |
|             |               |                       |                           |                           |                          | Q                         | uit                                    |                                |
|             |               |                       |                           |                           |                          |                           |                                        |                                |
|             |               |                       |                           |                           |                          |                           |                                        |                                |
|             |               |                       |                           |                           |                          |                           |                                        |                                |
|             |               |                       |                           |                           |                          |                           |                                        |                                |
|             |               |                       |                           |                           |                          |                           |                                        |                                |
|             |               |                       |                           |                           |                          |                           |                                        |                                |
|             |               | Series A<br>Release 1 | rsion<br>Latest<br>Latest | Lice<br>Serial Number     | nse<br>720003168         | Stat 81                   | Latest                                 |                                |
| POWER OF    |               |                       | 201001                    | Account ID tallyuse       | r@tallysolutions.com     |                           |                                        |                                |
| Tally       | ERP 9         | Edition<br>Users      | Gold<br>Unlimited         | Tally, NET subscription v | ualid till _32-7009-2009 | Server Port<br>Bunning as | 9000<br>ODBC Server 1 >                |                                |

Figure 6.9 Tally.ERP 9 License Details for Single User

Similarly, you can also activate Tally.ERP 9 Gold or Tally.ERP 9 Auditors' Edition Single Site License.

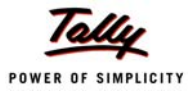

## Lesson 7: Activating Tally.ERP 9 Multi-Site

### Introduction

A Multi-Site has more than one **Tally.ERP 9 Silver** or **Gold** licenses active on different machines or locations under a single account comprising of same or different serial numbers.

On purchase of **Tally.ERP 9** Multi Site License, the associated Tally Partner creates an **Account ID** using your E-Mail ID, the Multi Site License Serial Numbers are associated to the account created. You need to provide the **Account ID** and **Password** to access the account information, or reactivate **Tally.ERP 9** license. Before proceeding with the activation of **Tally.ERP 9**, ensure that to surrender the previous version of Tally.

The Multi Site Activation is shown in two simple steps

## 7.1 Step1: Activate Tally.ERP 9

After the successful installation when you start **Tally.ERP 9** for the first time, the **Startup** screen is displayed as shown.

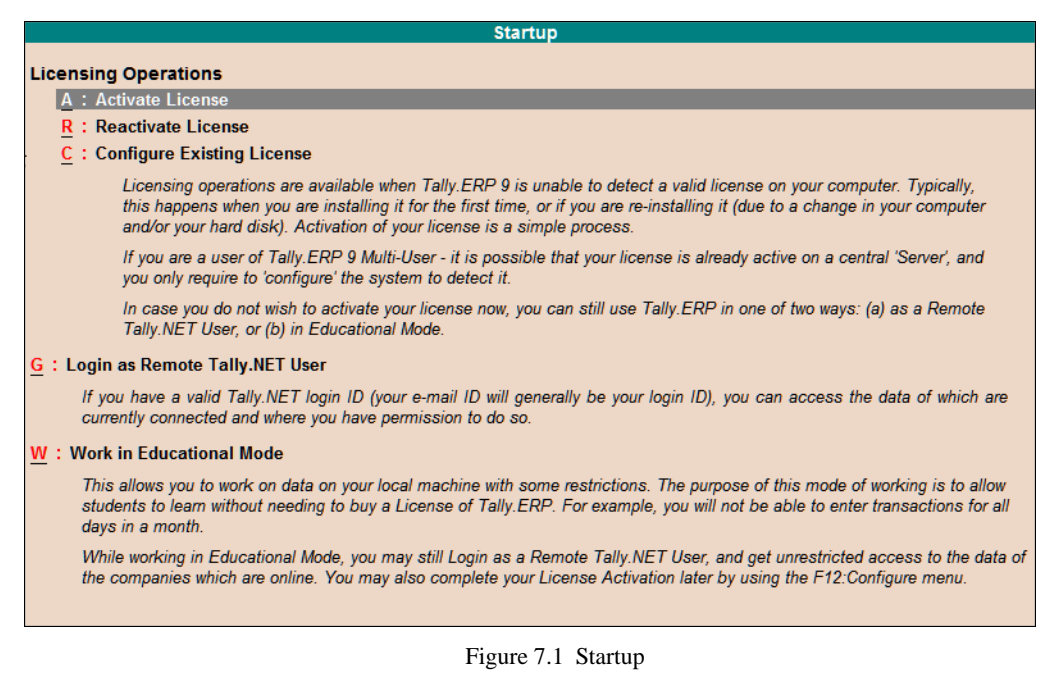

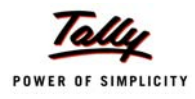

#### □ Select Activate License and press Enter.

| Activate License                                                                                                    |  |
|----------------------------------------------------------------------------------------------------|--|
| <b>F</b> : First time activation for your organization                                                                                                    |  |
| A : Activation of an Additional Site for your organization                                                                                                    |  |
| P: Activation of Promotional Rental license                                                                                                    |  |
| Activating Tally.ERP 9 will create a Tally.NET Account for you. In case you have<br>multiple copies of Tally.ERP 9 (because of multiple locations of your offices), you may<br>already have a Tally.NET Account. In such a case, select 'Activation of an Additional<br>Site for your organization'. |  |

Figure 7.2 Activate License

- Select Activation of an Additional Site for your Organisation and press Enter.
- □ The Activate Site License form appears.
- **I** In the **Serial Number** field enter the **Serial Number** printed on the **Installation Guide**.
- □ In the Activation Key field enter the Activation Key printed on the Installation Guide.
- Enter the Account ID in the Account ID field
- Enter the Site Name in Site ID field. An account can have one or more active sites.
- Enter your E-mail ID in E-mail ID of Site Administrator field. The Unlock key, Password and account information is mailed to the E-Mail ID provided.
- □ Re-enter the email address in the Repeat (E-mail ID of Site Administrator) field.

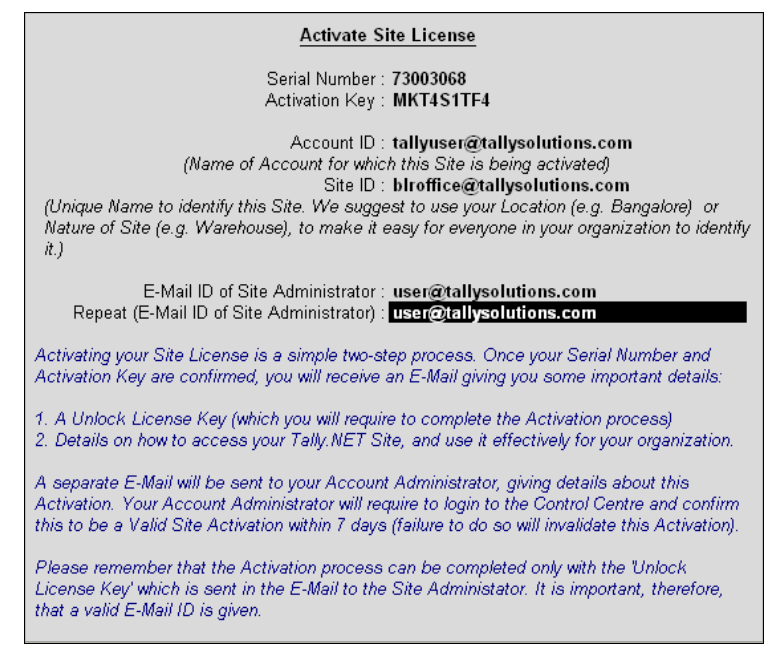

Figure 7.3 Multi Site Activation Form

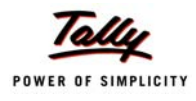

- Press Enter.
- **Tally.ERP 9** searches for Internet Connectivity on your computer.

#### Internet Connectivity is Available

- Tally.ERP 9 displays a message Congratulations! Your activation Request has been processed. An encrypted file is now on your machine.
- □ Press Enter to continue.
- □ Proceed to section Step 2: Procedure to Unlock License File.

#### Internet Connectivity is Not Available

Tally.ERP 9 displays a message Could not connect to the Internet, Do you want to activate the License Offline.

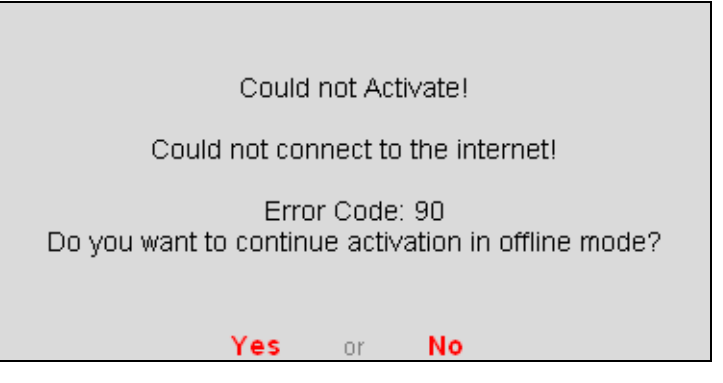

Figure 7.4 Offline Activation Message

- □ Press Y or click Yes to proceed with offline activation.
- Tally.ERP 9 displays a message Your Offline Activation Request file has been Created Successfully. A license request file named tally\_req.lic is generated and stored in the default Tally.ERP 9 folder.
- Copy the tally\_req.lic file and transfer it to another computer with an internet connection and Tally.ERP 9 installed.
- □ Start Tally.ERP 9.

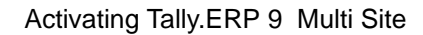

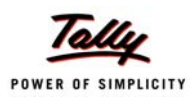

#### Go to Gateway of Tally > F12: Configure > Licensing > Send External Request.

| Startup                                                                                                    |
|----------------------------------------------------------------------------------------------------|
| Licensing Operations                                                                                                    |
|                                                                                                    |
| R : Reactivate License                                                                                                    |
|                                                                                                    |
| Q : Send External Request                                                                                                    |
| C : Configure Existing License                                                                                                    |
| Licensing operations are available when Tally.ERP 9 is unable to detect a valid license on your computer. Typically,<br>this happens when you are installing it for the first time, or if you are re-installing it (due to a change in your computer<br>and/or your hard disk). Activation of your license is a simple process. |
| If you are a user of Tally.ERP 9 Multi-User - it is possible that your license is already active on a central 'Server', and you only require to 'configure' the system to detect it.                                                                                                    |
| In case you do not wish to activate your license now, you can still use Tally.ERP in one of two ways: (a) as a Remote Tally.NET User, or (b) in Educational Mode.                                                                                                    |
| G : Login as Remote Tally.NET User                                                                                                    |
| If you have a valid Tally.NET login ID (your e-mail ID will generally be your login ID), you can access the data of which are<br>currently connected and where you have permission to do so.                                                                                                    |
| W : Work in Educational Mode                                                                                                    |
| This allows you to work on data on your local machine with some restrictions. The purpose of this mode of working is to allow<br>students to learn without needing to buy a License of Tally.ERP. For example, you will not be able to enter transactions for all<br>days in a month.                                           |
| 1 more                                                                                                    |
|                                                                                                    |

Figure 7.5 Startup

- **Tally.ERP 9** displays a message Offline Response File Generated Successfully.
- Copy tally\_lck.lic file and transfer this file to the default Tally.ERP 9 folder of the computer where Tally.ERP 9 is activated.
- □ Start Tally.ERP 9.
- Proceed to the section Step 2: Procedure to Unlock License File.

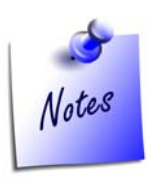

- When there is a delay in receiving the Unlock Key, select Work in Temporary License Mode to continue working with a temporary license for a stipulated period displayed in the Information Panel. Further, if you do not receive the Unlock Key within the stipulated period, you may activate and continue working with a temporary license thrice additionally. This facility is also extended for Reactivation of license.
- In the temporary license mode you will not be able to migrate the data from earlier versions of Tally.

## 7.2 Step 2: Procedure to Unlock the License File

Access your email and retrieve the unlock key before proceeding to unlock the license file.

□ The license **Startup** screen is displayed.

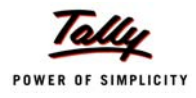

#### □ Select Unlock License.

| Startup                                                                                                    |
|----------------------------------------------------------------------------------------------------|
| Licensing Operations                                                                                                    |
| U : Unlock License                                                                                                    |
| P : Work in Temporary License Mode.                                                                                                    |
| Your License Key may take some time to reach you, depending on how frequently your e-Mail Server picks up mail. In the<br>meantime, you can start using Tally.ERP 9 in Temporary License mode. This will revert back to Unlicensed Mode after<br>expiry of a few days, since it is expected that you would have definitely received the License Key by that time. |
| lf, however, you had supplied a faulty eMail address, or your eMail server is blocked, the License Key may never get<br>delivered. You will require to 'Reset License', and once again Activate the License using a valid and reachable eMail<br>address.                                                                                                    |
| <u>R</u> : Reset License                                                                                                    |
| <u>C</u> : Configure Existing License                                                                                                    |
| Licensing operations are available when Tally.ERP 9 is unable to detect a valid license on your computer. Typically,<br>this happens when you are installing it for the first time, or if you are re-installing it (due to a change in your computer<br>and/or your hard disk). Activation of your license is a simple process.                                   |
| If you have a Unlimited Multi-User Edition of Tally.ERP 9 - it is possible that your license is already active on a central<br>'Server', and you only require to 'configure' the system to detect it.                                                                                                    |
| In case you do not wish to activate your license now, you can still use Tally.ERP 9 in one of two ways: (a) as a<br>Remote Tally.NET User, or (b) in Educational Mode.                                                                                                    |
| L : Login as Remote Tally.NET User                                                                                                    |
| If you have a valid Tally.NET login ID (your e-mail ID will generally be your login ID), you can access the data of companies which are currently connected and where you have permission to do so.                                                                                                    |
| 4 more ↓                                                                                                    |
|                                                                                                    |

Figure 7.6 Startup

- D The Unlock License screen appears.
- Enter the Unlock Key emailed in the Unlock Key field and press Enter.

#### Unlock License

Unlock Key : PFJU9NUSV

Unlock Key has been sent to the E-Mail ID you had provided in the Activation / Reactivation form.

Figure 7.7 Unlock License

On successfully unlocking the license file, a message is displayed as shown.

Congratulations ! Your license is successfully activated!

Welcome to the world of Tally.ERP 9 !

(Press 'Enter' to Continue)

#### Figure 7.8 License Activates Successfully

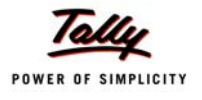

On starting Tally.ERP 9, the Edition and User information is displayed under Version block, the License Serial Number, Site ID and Account ID are displayed under the License block of the information panel.

| Gateway of Tally |                                                                                   | Ctrl + M 🗙                                                                                             |
|------------------|-----------------------------------------------------------------------------------|----------------------------------------------------------------------------------------------------|
| Current Period   | Current Date                                                                      |                                                                                                    |
| List o           | f Selected Companies                                                              |                                                                                                    |
| Name of Company  | Date of Last Entry                                                                |                                                                                                    |
|                  |                                                                                   | Company Info.<br>Select Company<br>Login as Remote User<br>Create Company<br>Backup<br>Restore<br>Quit |
| Product          | Version Lice                                                                      | ense Configuration Calculator Ctrl + N 🗴                                                               |
| Tally            | Series A Latest Serial Number<br>Release 1 Latest<br>Site ID<br>Account ID common | r 730003068 Stat 81 Latest                                                                             |
| Tally.ERP 9      | Edition Silver<br>Users ONE Tally.NET subscription                                | valid till 30-320-2009 Running as Client without ODBC 1>                                               |

Figure 7.9 License Details

On successful activation of a **Site** belonging to an **Account**, the **Account Administrator** is informed by E-mail about the activation. The **Account Administrator** in turn has to **Confirm** the activation within a span of **15** days from the date of activating the Site.

Any licensing operation performed for a Site is logged in the **Support Centre** and by default the status is displayed as **Closed**.

Similarly, you can also activate **Tally.ERP 9 Gold** or **Tally.ERP 9 Auditors' Edition** for Multi Site Licenses.

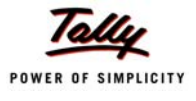

## Lesson 8: Licensing Resolution

## 8.1 Licensing Resolution

When you try to activate the second or subsequent licenses using the option First time activation for your organisation and providing the same Account ID, the User Resolution screen appears:

| User Resolution                                                                                                    | Ctrl + M 🗙 |
|----------------------------------------------------------------------------------------------------|------------|
|                                                                                                    |            |
|                                                                                                    |            |
|                                                                                                    |            |
|                                                                                                    |            |
|                                                                                                    |            |
| The E-Mail ID 'tallyuser@tallysolutions.com' is used as an Administrator of another accounts.                                                                       |            |
| Select appropriate option for resolving this conflict or press 'Esc' if you accidentally entered the wrong e-mail address, and re-enter the information to proceed. |            |
|                                                                                                    |            |
| Option 1<br>If you want to create a new account with the ID tallyuser®tallysolutions com'                                                                           |            |
| Option 2<br>If you want to use the same Account and add this Serial Number to that account.                                                                         |            |
|                                                                                                    |            |
|                                                                                                    |            |
|                                                                                                    |            |
|                                                                                                    |            |
|                                                                                                    |            |
|                                                                                                    |            |
|                                                                                                    |            |
|                                                                                                    |            |

#### Figure 8.1 User Resolution

In the User Resolution screen, select the required option to activate the license:

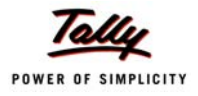

#### 8.1.1 Option 1: If you want to add this Serial Number to the same Account:

- Select this option in case you want the serial number provided to be included in the existing account.
- D The Supporting Activation Form appears displaying the Account ID

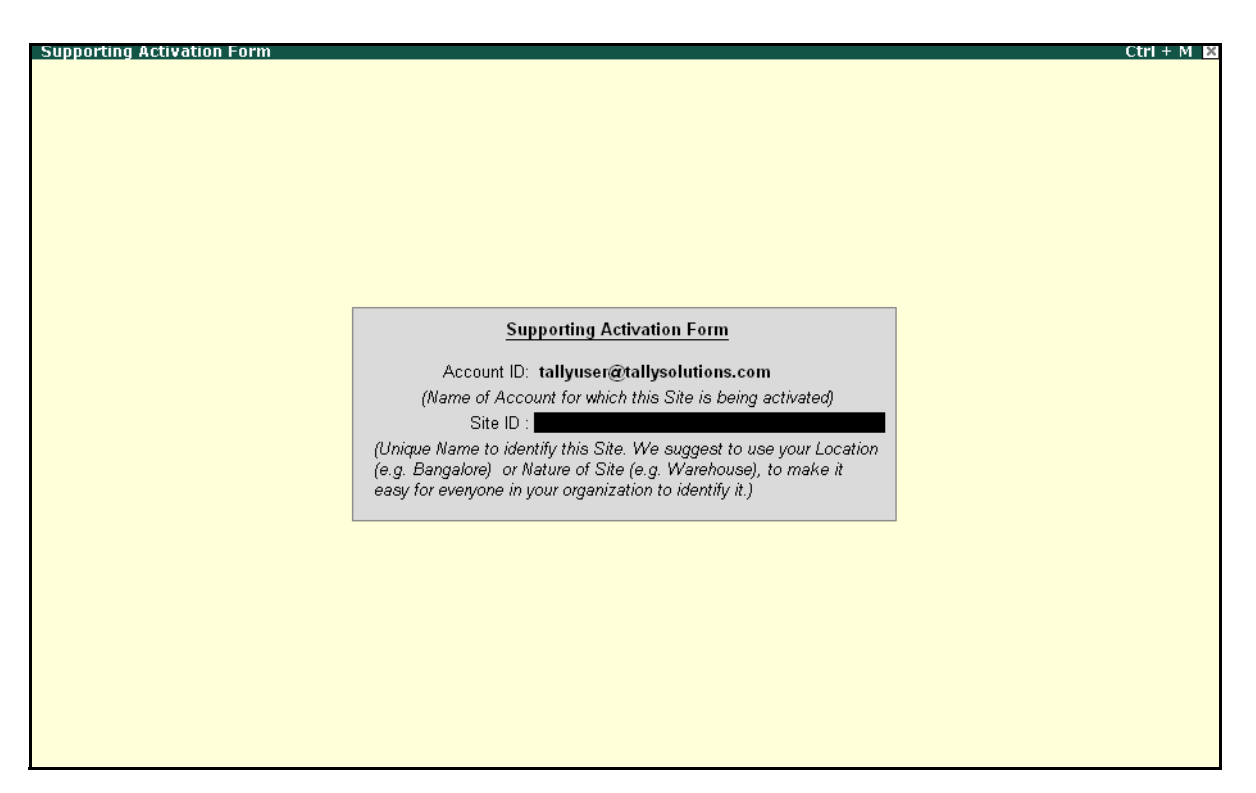

Figure 8.2 Supporting Activation Form

- Enter the required Site Name in the Site Name field to proceed with the activation of Tally.ERP 9 License
- De The License Serial Number provided is activated as new site under the existing Account.

# 8.1.2 Option 2: If you want to provide a new account id and want to retain the existing account id as the administrator of the account:

 Select this option when you want to retain the existing Account ID for the purpose of Account Administration and the License Serial Number provided to be activated under the new Account ID.

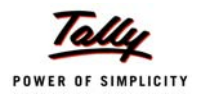

| Supporting Activation Form |                                                                          | Ctrl + M 🙁 |
|----------------------------|--------------------------------------------------------------------------|------------|
|                            |                                                                          |            |
|                            |                                                                          |            |
|                            |                                                                          |            |
|                            |                                                                          |            |
|                            |                                                                          |            |
|                            |                                                                          |            |
| _                          |                                                                          |            |
|                            | Supporting Activation Form                                               |            |
|                            | Account ID :<br>(Name of Account for which this Site is being activated) |            |
|                            |                                                                          |            |
|                            |                                                                          |            |
|                            |                                                                          |            |
|                            |                                                                          |            |
|                            |                                                                          |            |
|                            |                                                                          |            |
|                            |                                                                          |            |
|                            |                                                                          |            |

**D** The **Supporting Activation Form** appears as shown:

Figure 8.3 Supporting Activation Form

Provide the required Account ID in the Account ID field, a new account will be created and the License Serial Number provided in the Activation Form will be included in the new Account ID.

# 8.1.3 Option 3: Esc, If you have accidentally entered, the wrong e-mail address, and re-enter the information to proceed:

- □ Select this option when you have provided the wrong e-mail id.
- You will return to the Activate License form

The remaining steps to unlock the license file are discussed under the heading Unlock License under licensing.

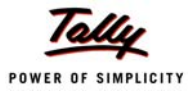

## Lesson 9: Activating Tally 7.2 or Tally 9.0

## 9.1 Activating Tally - Single User

In order to have a coexistenence of Tally.ERP 9 with Tally 7.2/Tally 8.1/Tally 9, the user may reactivate the previous version of Tally after successfully activating Tally.ERP 9. Both Tally.ERP 9 and Tally 7.2/Tally 8.1/Tally 9 will coexist on the same computer for a period of 45 days from the date of activating Tally.ERP 9.

The license activation prodecure for **Tally 7.2/Tally 8.1/Tally 9** is the same, to activate the previous version of Tally follow the steps shown:

#### 9.1.1 Online Activation

- Start Tally 7.2/Tally 8.1/Tally 9
- □ The Activation Form appears as shown

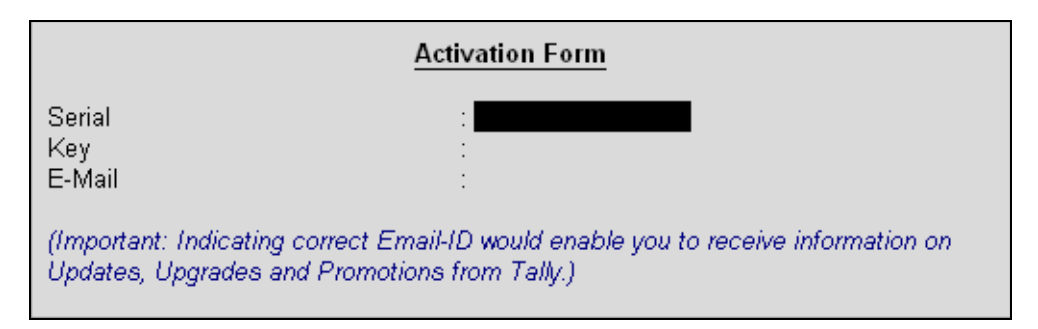

Figure 9.1 Activation Form

- Enter the Serial Number, Activation Key and E-Mail ID in the Serial, Key and E-Mail fields respectively
- Press Enter
- **D** Tally connects to the Licensing Servers to validate the registration request.
- Tally displays a message indicating license is activated successfully.
- Select Update to validate the license.

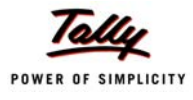

### 9.1.2 Offline Activation

In case the computer where you have installed Tally is not connected to Internet then you can opt to activate Tally offline.

To activate your license offline follow the steps shown:

#### Go to Gateway of Tally

Press F12: Configure > Licensing > Offline > Activate

The Activation Form appears

- Enter the Serial Number in Serial field
- **D** Enter the Activation Key in Key field
- □ Enter the Email ID in E-Mail field
- Tally displays a message indicating that the tally\_req.lic file has been successfully generated.
- Copy tally\_req.lic file available in the Tally folder to a floppy/CD
- Paste **tally\_req.lic** file to another computer with Internet connectivity and Tally installed.
- Start Tally
- Press F12: Configure > Licensing > Offline
- Select Send External Request to send the request file to Tally Licensing Servers. The response file called tally\_resp.lic is generated and saved in in the Tally folder.
- Copy the tally\_resp.lic file to a floppy or CD and paste the file into the Tally folder where the license has to be activated.
- Start Tally
- D The Register Now screen appears,
- Press Enter to work on Tally.

### 9.2 Reactivating Tally - Multi User

The method of activating Tally Multi User is similar to activating a Single User license. Tally is first installed and the license activated on the computer designated as License Server and then installed on other computers designated as **License Clients** within the network .

### 9.2.1 Setting up the Tally License Server

While installing Tally, check **Run Tally License Server at Windows Startup** (For Tally Gold Users) to commence the license service when Windows operating system starts and run the service in background on the computer designated as server.

In case you failed to check **Run Tally License Server at Windows Startup** (For TallyGold Users), you can use this alternative method to activate Tally:

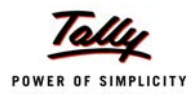

Double click **TallyLicServer.exe** available in Tally directory. A dialog box appears which comprises the following elements:

- **Install** will install the multi-user license on the server.
- **Uninstall** will uninstall the multi-user license previously installed.

On successful installation of Tally on the client computer, open **Tally.ini** file available in Tally directory and set the following parameters:

**TallyLicenseServer** = Name/IP Address of the License Server:Port Number.

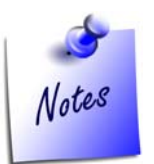

The reactivation procedure for **Tally. 7.2/Tally 8.1/Tally 9.0** is similar and the screens may vary from one version of Tally to another.

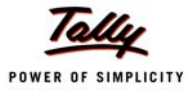

## Lesson 10: Backup & Restore Data

## 10.1 Backup Tally data

It is essential that another copy or multiple copies of data are stored to aviod data reconstruction in case the data is corrupted due to various reasons. As per the best practices available a copy of data must be created on daily basis, then data backup must be taken for the entire week, then for the entire month/quarter/yearly and so on. Further, in case of large data it is recommended that multiple copies of the data be stored at various locations across the same city or multiple cities.

In case of data corruption, you can have the most recent data with you in case you have followed the backup procedure mentioned above. You can restore the yearly backup first, followed by the quarterly backup, monthly backup, weekly backup and then the daily backup.

It is advised that one must have another copy of the data before migrating to the latest version of the product available.

To take a backup of the data available follow the steps shown:

Go to **Company Info** menu or Go to **Gateway of Tally** 

Press Alt + F3

The **Company Info** menu appears

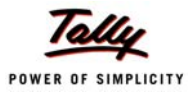

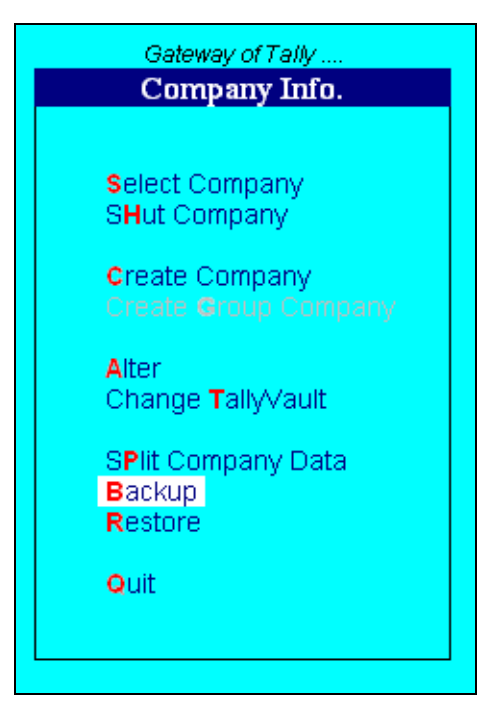

Figure 10.1 Company Info Menu

- Select Backup
- □ The Backup Companies on Disk screen appears

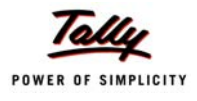

| Backup Companies on Disk   | Ctrl -                             | - M  |
|----------------------------|------------------------------------|------|
| Select Companies to Backup | List of Companies                  |      |
| Source : C:\Tally72\Data   | Abc Company (0001) Apr-2885 to Mar | 2006 |
| Destination : A:\          |                                    |      |
| Name of Company Number     |                                    |      |
|                            |                                    |      |
|                            |                                    |      |
|                            |                                    |      |
|                            |                                    |      |
|                            |                                    |      |
|                            |                                    |      |
|                            |                                    |      |
|                            |                                    |      |
|                            |                                    |      |
|                            |                                    |      |
|                            |                                    |      |
|                            |                                    |      |
|                            |                                    |      |
|                            |                                    |      |
|                            |                                    |      |
|                            |                                    |      |
|                            |                                    |      |
|                            |                                    |      |

Figure 10.2 Backup companies on Disk

- In the Backup Companies on Disk screen, by default the cursor is at Name of Company, press Backspace to change the Source or Destination.
  - **Source** it is the source folder which contains data for backup, by default it is the Data folder of Tally.ERP 9
  - Destination it is a folder or an external device (Pen drive/Portable Hard Disk etc.,) connected to the same or another computer where the data backup has to be stored.
- Select the required company from the List of Companies
- Select End of List

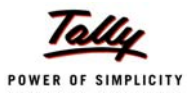

| Backup Companies on Disk                                |           |  |
|---------------------------------------------------------|-----------|--|
| Select Companies to Backup                              |           |  |
| Source : C:\Tally72\Data<br>Destination : D:\Backup3108 |           |  |
| Name of Company                                         | Number    |  |
| Abc Company<br>□ End of List                            | (0001)    |  |
|                                                         |           |  |
|                                                         |           |  |
|                                                         |           |  |
|                                                         |           |  |
|                                                         |           |  |
|                                                         | Accept ?  |  |
|                                                         | Yes or No |  |

Figure 10.3 Selected company

- Accept to commence backup of data
- D The Backing up Companies screen appears
- □ The backup file is stored in D:\Backup3108

## 10.2 Restore Data in Tally.ERP 9

To restore the data created in **Tally 7.2/Tally 8.1/Tally 9.0** data in Tally.ERP 9 start the Tally72migration tool and follow the steps shown:

In the Tally.ERP 9 folder

- Double click Tally72migration tool
- The Tally.ERP 9 Data Migration Tool and Tally.ERP 9 Migration Information screen appear side-by-side.

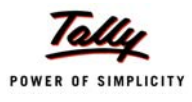

| Tally.ERP 9 Data Migration Ctrl + M                                                                                                    |                                                                              |  |  |  |  |
|----------------------------------------------------------------------------------------------------|------------------------------------------------------------------------------|--|--|--|--|
| Tally.ERP 9 Data Migration Tool                                                                                                    |                                                                              |  |  |  |  |
| This tool will migrate Tally 7.2 data to Tally.ERP 9 format.<br>Data Migration is resource-intensive and may take time.<br>It is recommended that you close other applications while migrating. |                                                                              |  |  |  |  |
|                                                                                                    | Selected Company                                                             |  |  |  |  |
|                                                                                                    | Migrate Company<br>Migrate Data<br>MIgrate TCP<br>Restore 7.2 Backup<br>Quit |  |  |  |  |
|                                                                                                    |                                                                              |  |  |  |  |
|                                                                                                    |                                                                              |  |  |  |  |
|                                                                                                    |                                                                              |  |  |  |  |
|                                                                                                    |                                                                              |  |  |  |  |

Figure 10.4 Data Migration Tool

- Select Restore 7.2 Data
- □ The Select Companies to Restore screen appears as shown

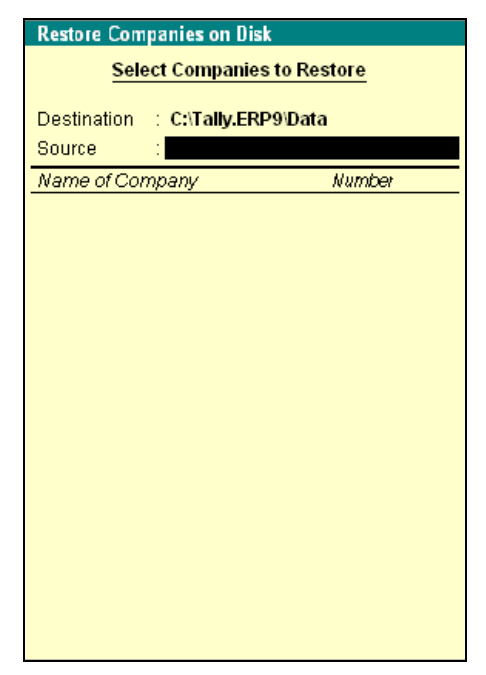

Figure 10.5 Restore Companies of Disk

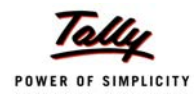

- **D** In the Restore Companies on Disk screen provide the following paths:
  - **Destination** is the folder where the backup data is to be restored.
  - **Source** is the folder which contains the backup data files, it can be a folder on the same device on another device connected to the computer.
- Select the name of the company from List of Companies to restore the data. The user can select one or more companies from the List of Companies to restore the data.
- Select End of List

| Restore Companies on Disk                                  |           |  |
|------------------------------------------------------------|-----------|--|
| Select Companies to Restore                                |           |  |
| Destination : C:\Tally.ERP9\Data<br>Source : D:\Backup3108 |           |  |
| Name of Company                                            | Number    |  |
| Abc Company<br>-                                           | (0001)    |  |
|                                                            |           |  |
|                                                            |           |  |
|                                                            |           |  |
|                                                            |           |  |
|                                                            |           |  |
|                                                            |           |  |
|                                                            | Accept ?  |  |
|                                                            | Yes or No |  |

Figure 10.6 Restore Companies on Disk

- Accept to restore the data
- **D** The data is restored in the destination folder mentioned.

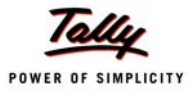

## Lesson 11: Migrating Tally Data

**Tally.ERP 9** provides you the capability to migrate data from older version of Tally using Data Migration Tool available in the **Tally.ERP 9** folder. The migration tool helps you to upgrade the data and migrate TCP (Tally Compliant Product) from **Tally 7.2** to **Tally.ERP 9** in addition to backup and restoring your data. You can also migrate Payroll data using the Tally Data Migration Tool. In addition to the migration tool we have also discussed the migration of TDS and Dealer Excise data from Tally 9 separately.

You should be a licensed user of Tally.ERP 9 to migrate Tally 7.2 data and TCP files to Tally.ERP 9. Tally 6.3 users can also use the migration tool, which will rewrite the version to Tally 7.2 and then migrate the data to Tally 9. As discussed, with the help of migration tool, you can

- Migrate Data
- Migrate TCP
- Restore 7.2 Backup

Go to Tally.ERP9 folder (where Tally.ERP 9 application is installed)

Double click on tally72migration.exe

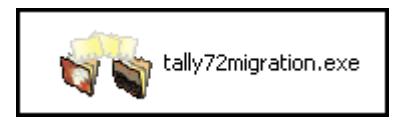

Figure 11.1 Tally Migration Tool

The Tally.ERP 9 Data Migration Tool and Tally.ERP 9 screen appears simultaneously as shown:

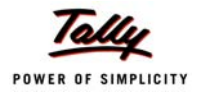

| 🖏 Tally.ERP 9 Data Migration Tool                                                                                                    |                                                                                | 📜 Tally.ERP 9         |                          |                 |
|----------------------------------------------------------------------------------------------------|--------------------------------------------------------------------------------|-----------------------|--------------------------|-----------------|
| (c) Tally Solutions Pvt. Ltd., 1988-2009                                                                                                    | Tally.ERP 9 Data Migration Tool                                                | Migration Information | n                        | Ctrl + M 🗙      |
| Tally                                                                                                    |                                                                                |                       |                          |                 |
| Wed, 4th Mar, 2009                                                                                                    | 11:15:55                                                                       |                       |                          |                 |
| Tally.ERP 9 Data Migration                                                                                                    | Ctrl + M                                                                       |                       |                          |                 |
| Taily.ERP 9 Data Migration         This tool will migrate Taily 7.2 data to T         Data Migration is resource-intensive and         It is recommended that you close other appling         Selected Company         Migrate Data         Migrate TCP         Restore 7.2 Backup         Quit | on Tool<br>ally.ERP 9 format.<br>Id may take time.<br>cations while migrating. |                       | No Migration in Progress |                 |
|                                                                                                    |                                                                                |                       |                          |                 |
| Migration Message                                                                                                    | Ctul + N                                                                       | Product               | Calculator               | Ctrl + N ×      |
| Ready for Migration!                                                                                                    | Utri + N                                                                       | Tally                 |                          |                 |
| ······                                                                                                    | *                                                                              | POWER OF SIMPLICITY   |                          | Calculator Pane |
|                                                                                                    | Messages Pane                                                                  | Tally.ERP 9           | 1>                       |                 |

Figure 11.2 Migrate Company menu

A brief explanation of Tally Data Migration Tool menu options,

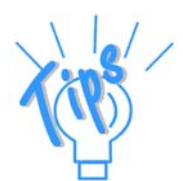

- Migration Messages Pane : During the migration process the migration status is displayed in the Migration Messages Pane..
- Calculator Pane : Errors that occur during migration, are displayed in the Calculator Pane.

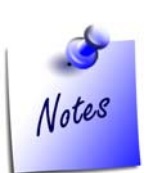

- The Data Migration Tool is resource intensive. It is recommended that you close all other applications when you migrate Data or TCP files. In case of any interruptions during migration, the migrated or partially migrated data is deleted and you need to repeat the migration process.
- In case you have enabled and used Payroll in Tally 7.2, ensure that the Payroll process for the previous month is complete before migrating data. As Payroll in Tally.ERP 9 will be effective from the date of migration only..

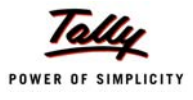

## Lesson 12: Migrating Data in Tally.ERP 9

As discussed, with the help of **Tally.ERP 9 Data Migration Tool**, you can migrate Tally 7.2 data, Tally 7.2 TCP files and restore Tally 7.2 data backup to Tally.ERP 9. Lets us consider the following scenarios to migrate data from the earlier versions of Tally to Tally.ERP 9 using the Data Migration Tool,

- Demoktating Data from Tally 6.3 to Tally.ERP 9
- Migrating Data from Tally 7.2 to Tally.ERP 9
- Migrating Data from Tally 8.1 to Tally.ERP 9
- Migrating Data from Tally 9 Rel. 2.0 to Tally.ERP 9
- Migrating Data from Tally 9 Rel. 3.0 to Tally.ERP 9
- Migrating Data comprising of Excise / TDS /VAT to Tally.ERP 9

## 12.1 Migrating Data from Tally 6.3 to Tally.ERP 9

To migrate Taly 6.3 data to Tally.ERP 9, follow the steps given below :

Go to Tally.ERP9 folder (where you have installed Tally.ERP 9 application)

□ Click on tally72migration.exe,

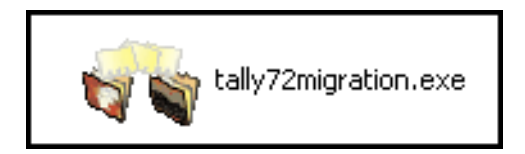

Figure 12.1 Tally72migration.exe icon

- Tally.ERP 9 Data Migration Tool and Tally.ERP 9 start simultaneously, in separate screens
- As soon as Tally.ERP 9 is ready to migrate data, the message Ready for Migration is displayed in the Migration Messages Pane

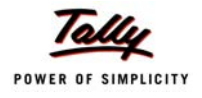

| 🖏 Tally. ERP 9 Data Migration Tool                                                                                                    |                                                                                      | 📜 Tally. ERP 9           |            |
|----------------------------------------------------------------------------------------------------|--------------------------------------------------------------------------------------|--------------------------|------------|
| (c) Tally Solutions Pvt. Ltd., 1988-2009                                                                                                    | Tally.ERP 9 Data Migration Tool                                                      | Migration Information    | Ctrl + M 🛛 |
| Tally                                                                                                    |                                                                                      |                          |            |
| Wed, 25th Mar, 2009                                                                                                    | 15:07:52                                                                             |                          |            |
| Tally.ERP 9 Data Migration Tally.ERP 9 Data Migration This tool will migrate Tally 7.2 data to Tal Data Migration is resource-intensive and It is recommended that you close other applica <u>Selected Company</u> Migrate Data Migrate TCP Restore 7.2 Backup Ouit | Ctrl + M<br>In Tool<br>Iy.ERP 9 format.<br>may take time.<br>ations while migrating. | No Migration in Progress | Ctrl + N   |
| Ready for Migration!                                                                                                    |                                                                                      | POWER OF SIMPLICITY      |            |
|                                                                                                    |                                                                                      | Tany.EKP 9               |            |

Figure 12.2 Data Migration Tool screen

- Select Migrate Data, to commence data migration from Tally 6.3 to Tally.ERP 9
- D Specify the required data path in the Directory field

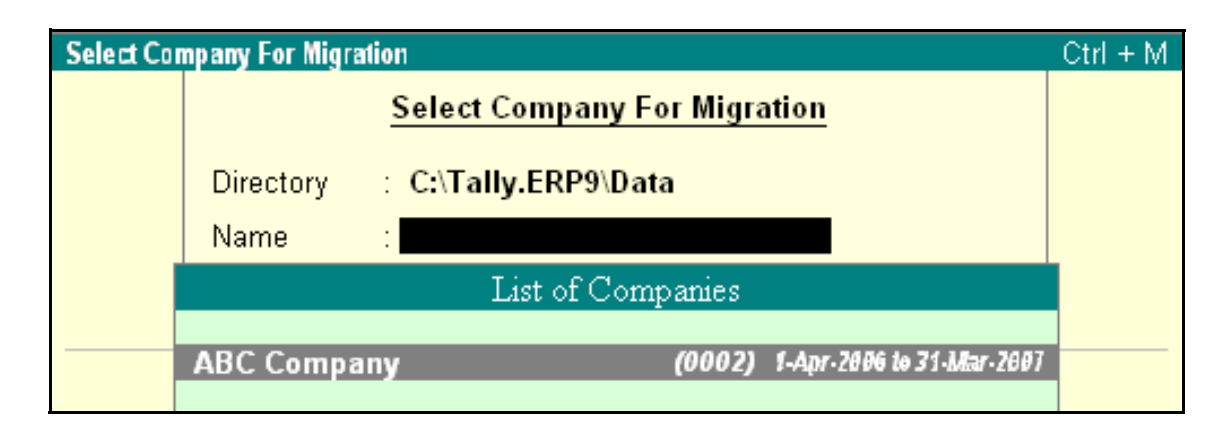

Figure 12.3 Select Company for Migration screen

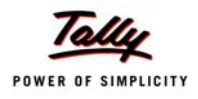

D On selecting the company, a message **Rewrite Version** is displayed.

| Select Company For M | ligration                                            | Ctrl + M |
|----------------------|------------------------------------------------------|----------|
|                      | Select Company For Migration                         |          |
| Director             | y : C:\Tally.ERP9\Data                               |          |
| Name                 | : ABC Company                                        |          |
| 11-10-1000111        | пенаса тнаг ура сторе отнег аррисатоно мние ниднатир | g.       |
|                      | Selected Company                                     |          |
|                      | Migrate Company                                      |          |

Figure 12.4 Select Company for Migration

Press Enter to Rewrite the Tally 6.3 Data to Tally 7.2 data format

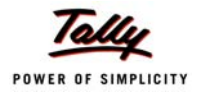

#### The data **Rewriting** screen will appear as shown

| Select Company For Migration |                                 |                   | Ctrl + M     |  |  |  |  |  |
|------------------------------|---------------------------------|-------------------|--------------|--|--|--|--|--|
| Sele                         | ct Company For Migra            | ntion             |              |  |  |  |  |  |
| Directory : C:\              | Directory : C:\Tally.ERP9\Data  |                   |              |  |  |  |  |  |
| Name : AB                    | C Company                       |                   |              |  |  |  |  |  |
| It is recommended in         | ar you clobe orner applie       | anono mine migram | т <u>э</u> . |  |  |  |  |  |
|                              | Selected Company                |                   |              |  |  |  |  |  |
|                              | Migrate Company                 |                   |              |  |  |  |  |  |
|                              | Migrate Data                    |                   |              |  |  |  |  |  |
|                              | MIgrate TCP                     |                   |              |  |  |  |  |  |
|                              | Restore 7.2 Backup              |                   |              |  |  |  |  |  |
|                              | Quit                            |                   |              |  |  |  |  |  |
|                              | <i>Rewriting</i><br>ABC Company |                   |              |  |  |  |  |  |
|                              | Phase One                       |                   |              |  |  |  |  |  |
|                              |                                 |                   |              |  |  |  |  |  |
| 0%                           | 50%                             | 100%              |              |  |  |  |  |  |
|                              | Migration Messages              |                   | Ctrl + N     |  |  |  |  |  |
| Ready for Migration!         |                                 |                   |              |  |  |  |  |  |
|                              |                                 |                   |              |  |  |  |  |  |
|                              |                                 |                   |              |  |  |  |  |  |

Figure 12.5 Rewriting Tally 6.3 Data Screen

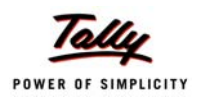

 After rewriting the data to Tally 7.2 data format, the Data Migration Tool prompts for migration from Tally 7.2 to Tally.ERP 9 data Format

| 🚳 Tally. ERP 9 Data Mig                                                                                                    | gration Tool                                                                                                    |                                                                                                    |                                                                                                    | 🚺 Tally.ERP 9                                                             |                                    |                                                                                                    |                      |
|----------------------------------------------------------------------------------------------------|----------------------------------------------------------------------------------------------------|----------------------------------------------------------------------------------------------------|----------------------------------------------------------------------------------------------------|---------------------------------------------------------------------------|------------------------------------|----------------------------------------------------------------------------------------------------|----------------------|
| (c) Tally Solutions Pvt. Ltd., 190<br>Wed, 25th Mar, 2009                                                                                                    | 88-2009<br>Ta                                                                                                    | Tally.ERP :                                                                                                    | 9 Data Migration Tool<br>16:24:42                                                                                                    | Migration Information ABC Company<br>ABC Company<br>Migration in Progress |                                    | Ctrl + M 💌                                                                                                    |                      |
| Migration Information                                                                                                    | ABC C                                                                                                    | ompany                                                                                                    | Ctrl + M                                                                                                    | Da<br>Voucher Mig                                                         | te of Last Migr<br>ration will sta | ated Transaction :<br>int after Masters are Done                                                                                                    | ell                  |
| Types of Masters                                                                                                    | ABC C<br>Migration<br>Date of Last<br>31-Ma<br>Total                                                                                            | ompany<br>in Progress<br>Transaction :<br>ar-2007<br>Types of Vouchers                                                                                                    | Total                                                                                                    | Types of Masters<br>Groups<br>Ledgers                                     | <u>Total</u><br>49<br>28<br>2      | Types of Vouchers_<br>Attendance<br>Contra                                                                                                    | Total<br>O<br>O<br>O |
| Groups<br>Ledgers<br>Cost Categories<br>Cost Categories<br>Stock Groups<br>Stock Items<br>Youcher Types<br>Units<br>Currencies<br>Budgets & Scenarios<br>Statutory Masters<br>Notes:<br>1. Certain un-used Vouche<br>removed from Taily ERP 9<br>will be a mismatch of 3 No<br>Master Statistics.<br>2. Employee master have<br>Employees and Employee<br>ERP 9. | 6,274<br>105<br>4,480<br>1,641<br>0<br>Yes<br>er Types are<br>2 and hence, there<br>os in Voucher Type<br>been split into<br>a Groups in Tally. | Agency<br>Asset Purchase<br>Attendance<br>Ban Exp<br>Bom Expense<br>Bom Expense<br>te<br>nse<br>Note<br>Thyderabad Expense Vouche<br>Indent<br>Journal<br>Kolkata Expense<br>Local Payments<br>Mad Exp<br>Memorandum<br>Outstation Payments<br>Payment<br>Payroll<br>Physical Stock | 19,602<br>0<br>97<br>0<br>2,212<br>857<br>1,469<br>220<br>27<br>104<br>1,212<br>0<br>0<br>6,182<br>5<br>528<br>0<br>2,832<br>1,864<br>0<br>0<br>13 more □ | Voucher Types<br>Currencies<br>Statutory Masters                          | 18<br>1<br>0                       | Credit Note<br>Debit Note<br>Debit Note<br>Journal<br>Memorandum<br>Payment<br>Physical Stock<br>Purchase<br>Purchase Order<br>Receipt<br>Receipt<br>Receipt Note<br>Rejections In<br>Rejections In<br>Rejections Out<br>Reversing Journal<br>Sales<br>Sales Order<br>Stock Journal |                      |
|                                                                                                    | Migration                                                                                                    | Messages                                                                                                    | Ctrl + N                                                                                                    |                                                                           | Calculator                         |                                                                                                    | Ctri + N X           |
| Migration start at 18<br>Initializing company                                                                                                    | 5:24:35<br>data                                                                                                    | *****                                                                                                    |                                                                                                    | POWER OF SIMPLICITY<br>Tally.ERP 9                                        | >                                  |                                                                                                    |                      |

Figure 12.6 Data Migration Tool screen

- □ Press Enter to Migrate the selected company
- In the Migration Information screen on the left hand side, you can view the list of Masters and Vouchers to be migrated from Tally 7.2.
- During the migration from Tally 7.2 to Tally.ERP 9, the status of the migration appears in the screen on the right hand side, which displays the number of Masters and Vouchers that have migrated to Tally.ERP 9.

| 🐝 Tally. ERP 9 Data Migr                                                  | ation Tool                        |                             |                     | 📜 Tally.ERP 9:9090                                    |                |                                 |                |
|---------------------------------------------------------------------------|-----------------------------------|-----------------------------|---------------------|-------------------------------------------------------|----------------|---------------------------------|----------------|
| (c) Tally Solutions Pvt. Ltd., 1988                                       | -2009                             | Tally.ERP 9 D               | lata Migration Tool | Migration Informatio                                  | n ABC Co       | mpany                           | Ctrl + M 🙁     |
|                                                                           | Ta                                | lle                         |                     |                                                       | ABC Co         | ompany                          |                |
| Wed, 25th Mar, 2009                                                       |                                   | -                           | 16:30:49            |                                                       | Migration i    | n Progress                      |                |
| Migrating Company                                                         | ABC C                             | mpany                       | Ctrl + M            | Date of Last Migrated Transaction :                   |                |                                 | 1000           |
|                                                                           | ABC C                             | mpany                       |                     | Voucher Migration will start after Masters are Done!! |                |                                 | one!!          |
|                                                                           | Migration                         | in Progress                 |                     | Types of Masters                                      | s <u>Total</u> | Types of Voucher                | s <u>Total</u> |
|                                                                           | Date of Last                      | Transaction :               |                     |                                                       | 49             |                                 | 0              |
| 31-Mar-2007                                                               |                                   |                             | Groups              | 28                                                    | Attendance     | n                               |                |
| Types of Masters                                                          | Total                             | Types of Vouchers           | Total               | Ledgers                                               | 2              | Contra                          | Ō              |
| Types of musters                                                          | 6,274                             | Types of Voliciters         | 19,602              | Voucher Types                                         | 18             | Credit Note                     | 0              |
| 253                                                                       | Concerner 1                       |                             | 10<br>11            | Currencies<br>Statutory Maetore                       | 1              | Debit Note<br>Delivery Note     | U              |
| Groups                                                                    | 105                               | Agency<br>Asset Durchase    | 0                   | Statutory masters                                     | U              | Journal                         | Ö              |
| Cost Categories                                                           | 4,400                             | Attendance                  | 97<br>0             |                                                       |                | Memorandum                      | Ō              |
| Cost Centres                                                              | 1,641                             | Ban Exp                     | 2,212               |                                                       |                | Payment                         | 0              |
| Stock Groups<br>Stock Borno                                               | 0                                 | Bom Expense<br>Cook Dormont | 857                 |                                                       |                | Payroll<br>Divisional Steak     | U              |
| Voucher Types                                                             | 34                                | Contra                      | 220                 |                                                       |                | Purchase                        | 0              |
| Units                                                                     | 2                                 | Credit Note                 | 27                  |                                                       |                | Purchase Order                  | Ő              |
| Currencies                                                                | 2                                 | Debit Note                  | 104                 |                                                       |                | Receipt                         | 0              |
| Sudgets & Scenarios<br>Statutory Masters                                  | 0                                 | Delivery Note               | 1,212               |                                                       |                | Receipt Note                    | 0              |
| Notos                                                                     | Ū                                 | Expense                     | õ                   |                                                       |                | Rejections In<br>Rejections Out | 0              |
| NO(es.                                                                    |                                   | Hyderabad Expense Voucher   | 429                 |                                                       |                | Reversing Journal               | ŏ              |
| <ol> <li>Certain un-used Voucher<br/>removed from Tally ERP9 ;</li> </ol> | ' l'ypes are<br>and hanca thara   | Indent<br>Journal           | 0<br>5.182          |                                                       |                | Sales                           | 0              |
| will be a mismatch of 3 Nos                                               | in Voucher Type                   | Kolkata Expense             | 6                   |                                                       |                | Sales Order                     | 0              |
| Master Statistics.                                                        |                                   | Local Payments              | 5                   |                                                       |                |                                 | U              |
| 2. Employee master have b<br>Employees and Employees                      | een split into<br>Groups in Tally | Mad Exp<br>Memorandum       | 528<br>0            |                                                       | IMP            | ORT                             |                |
| Employees and Employee                                                    | Groups in Faily.                  | Outstation Payments         | 2,832               |                                                       | Migration      | mormation                       |                |
|                                                                           |                                   | Payment                     | 1,864               |                                                       |                |                                 |                |
|                                                                           |                                   | Payroll<br>Divisional Stock | 0                   |                                                       |                |                                 |                |
|                                                                           |                                   | Physical Stock              | U                   |                                                       | 0% 50          | % 100%                          |                |
|                                                                           |                                   |                             | 13 more 🗆           |                                                       |                |                                 |                |
|                                                                           |                                   |                             |                     | Product                                               | Calculator     |                                 | Ctrl + N 🗙     |
|                                                                           | Migration                         | Messages                    | Ctrl + N            | Tolly                                                 |                |                                 |                |
| Migrated: O                                                               |                                   |                             |                     | - All                                                 |                |                                 |                |
| Migrating Statutory M<br>Migrated: 0                                      | asters (Batch: 1).                |                             |                     | POWER OF SIMPLICITY                                   |                |                                 |                |
| mgrated, o                                                                |                                   |                             |                     | Tally.ERP 9                                           | 1>             |                                 |                |

Figure 12.7 Data Migration in Process screen

 When the migration is complete, an Information pop-up message appears as shown below.

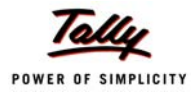

| 🙀 Tally.ERP 9 Data Mig                           | ration Tool       |                                                                                                    |                    | 関 Tally.ERP 9:9090                |                   |                           |            |
|--------------------------------------------------|-------------------|----------------------------------------------------------------------------------------------------|--------------------|-----------------------------------|-------------------|---------------------------|------------|
| (c) Tally Solutions Pvt. Ltd., 198               | 8-2009            | Tally.ERP 9 D                                                                                                    | ata Migration Tool | Migration Information             | ABC Co            | mpany                     | Ctrl + M 🔀 |
|                                                  | To                | lle                                                                                                    |                    |                                   | ABC Co            | mpany                     |            |
|                                                  |                   |                                                                                                    |                    |                                   | Migration i       | n Progress                |            |
| Wed, 25th Mar, 2009                              |                   |                                                                                                    | 18:14:07           | Da                                | ate of Last Migra | ated Transaction :        |            |
| Migration Information ABC Company Ctrl + M       |                   |                                                                                                    | Ctrl + M           |                                   | 31-Ma             | r-2007                    |            |
|                                                  | ABC Co            | ompany                                                                                                    |                    | Types of Masters                  | Total             | Types of Vouchers         | Total      |
|                                                  | Migration i       | n Progress                                                                                                    |                    | Types of musters                  | 6 271             | Types of vouchers         | 19.602     |
|                                                  | Date of Last      | Transaction :                                                                                                    |                    |                                   |                   |                           |            |
|                                                  | 31-Ma             | r-2007                                                                                                    |                    | Groups                            | 105               | Agency                    | 0          |
| Types of Masters                                 | Total             | Types of Vouchers                                                                                                    | Total              | Ledgers                           | 4,480             | Asset Purchase            | 97         |
|                                                  | 6,274             |                                                                                                    | 19,602             | Cost Categories                   | 8                 | Attendance                | 0          |
|                                                  |                   | 1994 - Contra 1997 - Contra 1997 - Contra 19 | 147                | Cost Centres                      | 1,641             | Ban Exp                   | 2,212      |
| Groups                                           | 105               | Agency                                                                                                    | 0                  | Stock Groups                      | U<br>2            | Cash Paymont              | 1 /69      |
| Ledgers<br>Cost Cotomories                       | 4,480             | Asset Purchase                                                                                                    | 97                 | Voucher Tynes                     |                   | Contra                    | 220        |
| Cost Categories                                  | 1 641             | Ban Evn                                                                                                    | 2 212              | Units                             | 2                 | Credit Note               | 27         |
| Stock Groups                                     | 1,041             | Bom Expense                                                                                                    | 857                | Currencies                        | 2                 | Debit Note                | 104        |
| Stock Items                                      | 2                 | Cash Payment                                                                                                    | 1,469              | Budgets & Scenarios               | 0                 | Del Expense               | 1,212      |
| Voucher Types                                    | 34                | Contra                                                                                                    | 220                | Statutory Masters                 | 0                 | Delivery Note             | 0          |
| Units                                            | 2                 | Credit Note                                                                                                    | 27                 | Contraction and the second second |                   | Expense                   | 0          |
| Currencies<br>Pudanta & Comming                  | 2                 | Debit Note                                                                                                    | 104                |                                   |                   | Hyderabad Expense Voucher | 429        |
| Budgets & Scenarios<br>Statutory Maetore         | 0                 | Delivery Note                                                                                                    | 1,212              |                                   |                   | Journal                   | 5,182      |
| Statutory masters                                | U                 | Expense                                                                                                    | 0                  |                                   |                   | Kolkata Expense           | 6          |
| Notes:                                           |                   | Hyderabad Expense Voucher                                                                                                    | 429                |                                   |                   | Local Payments            | 5          |
| 1. Certain un-used Vouche                        | r Types are       | Indent                                                                                                    | 0                  |                                   |                   | Mag Exp<br>Memorandum     | 5∠0<br>∩   |
| removed from Tally.ERP 9                         | and hence, there  | Journal                                                                                                    | 5,182              |                                   |                   | Outstation Payments       | 2 832      |
| will be a mismatch of 3 No.                      | s in Voucher Type | Kolkata Expense                                                                                                    | 6                  |                                   |                   | Payment                   | 1 864      |
| Master Statistics.                               | haan an/it into   | Local Payments<br>Mad Exp                                                                                                    | 5                  |                                   |                   | Payroll                   | 0          |
| Employee master have a<br>Employees and Employee | Grouns in Tally   | Memorandum                                                                                                    | 0                  |                                   |                   | Physical Stock            | 0          |
| ERPA                                             | croupo in rany.   | Outstation Payments                                                                                                    | 2,832              |                                   |                   | Pune Expense              | 186        |
| Information                                      |                   | Payment                                                                                                    | 1,864              |                                   |                   | Purchase                  | 0          |
|                                                  |                   | Payroll                                                                                                    | 0                  |                                   |                   | Purchase Order            | 0          |
| Migration Completed                              |                   | Physical Stock                                                                                                    | U                  |                                   |                   |                           | 8 more .   |
| Check Statistics                                 |                   |                                                                                                    | 13 more 🗆          |                                   |                   |                           |            |
| (press any key)                                  |                   |                                                                                                    |                    | Droduct                           | Calculator        |                           | Ctrl + N X |
|                                                  | Migration         | Messages                                                                                                    | Ctrl + N           | TH                                |                   |                           |            |
| Migrating Transactio                             | ns (Batch: 393)   | in second second s                                                                                                    |                    | Tally                             |                   |                           |            |
| Migrated: 2                                      | no (Daton 000)m   |                                                                                                    |                    | POWER OF SIMPLICITY               |                   |                           |            |
| Done                                             |                   |                                                                                                    |                    | FOREN OF SIMPLICITY               |                   |                           |            |
|                                                  |                   |                                                                                                    |                    | Tally.ERP 9                       | >                 |                           |            |

Figure 12.8 Migration Completed screen

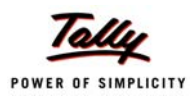

| <b>Total</b><br>,602                  |
|---------------------------------------|
| 0<br>97<br>0                          |
|                                       |
|                                       |
|                                       |
|                                       |
| 6<br>5<br>528<br>0<br>832<br>864<br>0 |
| 0                                     |
| 0<br>13 more 1                        |
|                                       |

#### • On pressing any key, a **Congratulations message** appears as shown below

Figure 12.9 Migration successful - Congratulation screen

The migrated companies are saved in the Tally 6.3 data folder. The migrated data is prefixed with a 0 and appears in 5 digits

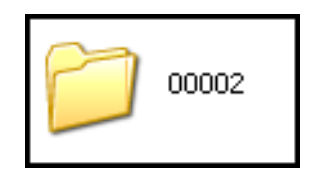

Figure 12.10 Migrated Tally.ERP 9 data

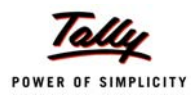

#### D Now you can work on Tally. ERP 9 with the migrated data

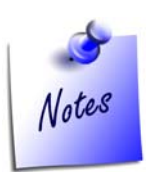

- The Data Migration Tool is resource intensive. It is recommended that you close all other applications when you migrate Data or TCP files. If an interruption occurs during the migration process, the migrated or partially migrated data will be deleted and you have to repeat migration for the same.
- **D** The migrated data will reside in the folder where it was at the time of migration.
- If you have enabled and used Payroll in Tally 7.2, before migrating data, ensure that the Payroll process for the previous month is complete and processed because Payroll in Tally 9 will be effective from the date of migration.
- The procedure to migrate **Tally 7.2 TCP files** ito Tally.ERP 9 is disucssed separately in Chapter

### 12.2 Migrating Data from Tally 7.2 to Tally.ERP 9

For an existing Tally 7.2 customer, the migration process takes place as explained below.

Click the tallymigration72.exe icon to start the migration

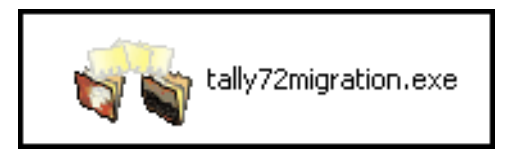

Figure 12.11 Tallymigration72.exe icon

- **Tally Data Migration Tool** and **Tally.ERP 9** starts simultaneously, in separate screens
- As soon as Tally.ERP 9 is loaded, the message Ready for Migration is displayed in the Migration Messages Pane

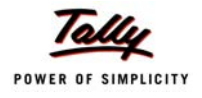

| 🖏 Tally. ERP 9 Data Migration Tool                                                                                                    |                                                             | 🚺 Tally.ERP 9         |                          |
|----------------------------------------------------------------------------------------------------|-------------------------------------------------------------|-----------------------|--------------------------|
| (c) Tally Solutions Pvt. Ltd., 1988-2009                                                                                                    | Tally.ERP 9 Data Migration Tool                             | Migration Information | Ctrl + M                 |
| Tally                                                                                                    |                                                             |                       |                          |
| Wed, 25th Mar, 2009                                                                                                    | 15:07:52                                                    |                       |                          |
| Tally.ERP 9 Data Migration                                                                                                    | Ctrl + M                                                    |                       |                          |
| Tally.ERP 9 Data Migration                                                                                                    | n Tool                                                      |                       |                          |
| This tool will migrate Tally 7.2 data to Tall<br>Data Migration is resource-intensive and<br>It is recommended that you close other applica | y.ERP 9 format.<br>may take time.<br>tions while migrating. |                       |                          |
| Selected Company                                                                                                    |                                                             |                       |                          |
| Migrate Company                                                                                                    |                                                             |                       |                          |
| Migrate Data                                                                                                    |                                                             |                       | No Migration in Progress |
| MIgrate TCP                                                                                                    |                                                             |                       |                          |
| Restore 7.2 Backup                                                                                                    |                                                             |                       |                          |
| Quit                                                                                                    |                                                             |                       |                          |
| <b>Con</b>                                                                                                    |                                                             |                       |                          |
|                                                                                                    |                                                             |                       |                          |
|                                                                                                    |                                                             |                       |                          |
|                                                                                                    |                                                             |                       |                          |
|                                                                                                    |                                                             |                       |                          |
|                                                                                                    |                                                             |                       |                          |
|                                                                                                    |                                                             |                       |                          |
|                                                                                                    |                                                             | Product               | Calculator Ctrl + N      |
| Migration Messages                                                                                                    | Ctrl + N                                                    | Tolly                 |                          |
| Ready for Migration!                                                                                                    |                                                             | POWER OF SIMPLICITY   |                          |
|                                                                                                    |                                                             | Tally.ERP 9           | <u>.</u>                 |

Figure 12.12 Tally Data Migration Tool screen

- Click Migrate Data to select the company data to be migrated from Tally 7.2 to Tally.ERP 9
- D Specify the data path in the **Directory** field

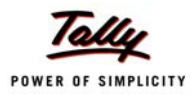

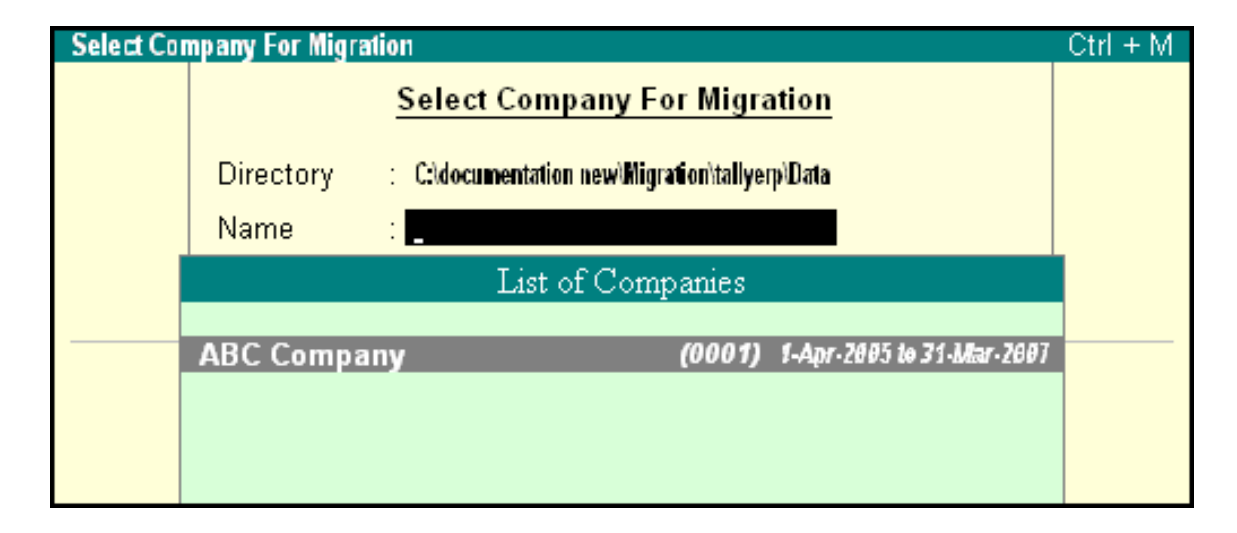

Figure 12.13 Select Company for Migration screen

D On selecting the company, the company is loaded

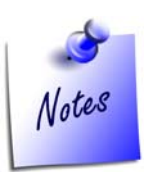

 If you have placed the data which is to be migrated from Tally 7.2 to Tally.ERP 9, in the Tally.ERP 9 folder, you have to only specify the path and need not select the company.

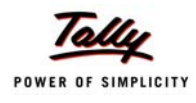

### □ If the company selected has Payroll data, the following screen appears

| Pa | ayroll Migration                       | ABC Company                                                                                                    | Ctrl + M                             |
|----|----------------------------------------|----------------------------------------------------------------------------------------------------|--------------------------------------|
|    | г                                      | Fally.ERP 9 Data Migration Tool                                                                                                    |                                      |
|    | This tool<br>Data Mi<br>It is recommen | will migrate Tally 7.2 data to Tally.ERP 9<br>gration is resource-intensive and may take<br>nded that you close other applications wh | format.<br>e time.<br>ile migrating. |
|    |                                        | Selected Company<br>ABC Company                                                                                                    |                                      |
|    | This c<br>You need to foll<br>Pleas    | Information!<br>ompany has Payroll feature ena<br>ow few post migration steps to co<br>se refer to help document for de               | ıbled!<br>nfigure Payroll<br>tails   |
|    |                                        | (Press 'Enter' to Continue)                                                                                                    |                                      |

Figure 12.14 Information message screen

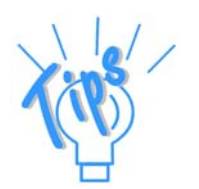

The Post Migration steps to configure Payroll is discussed separately in the next chapter.

**D** To continue with the migration, press **Enter** 

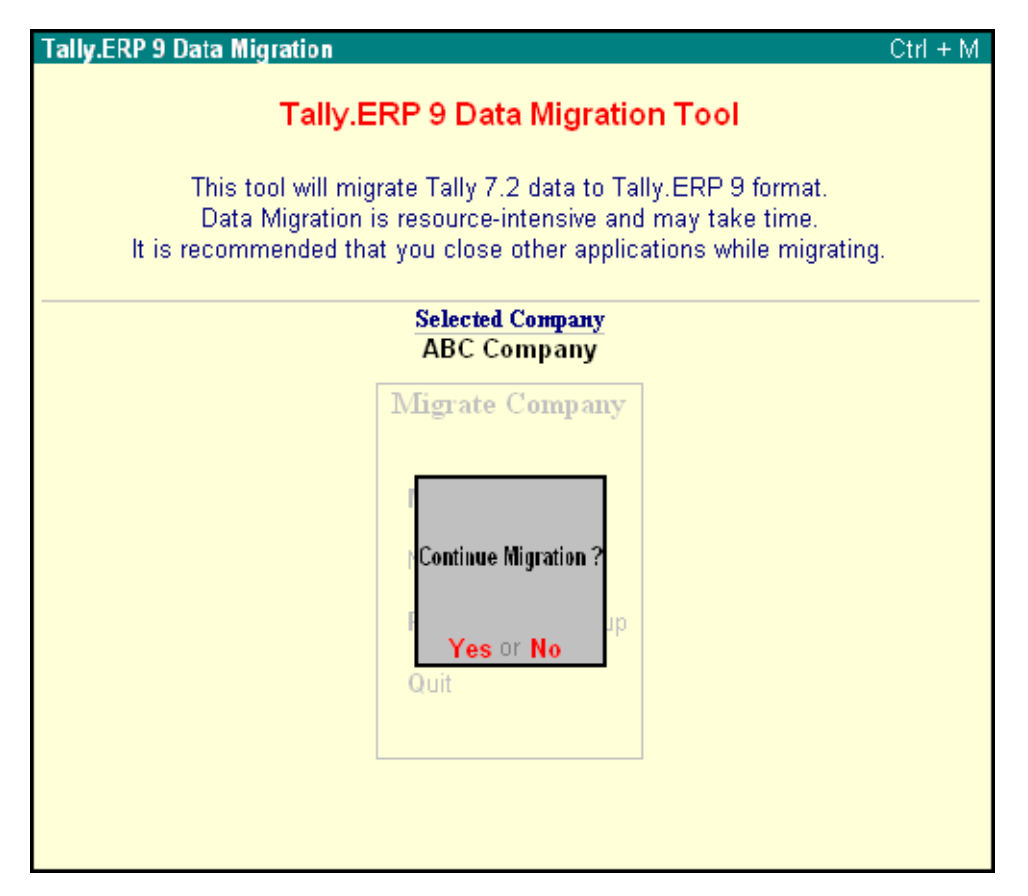

Figure 12.15 Tally.ERP Data Migration Tool

- Press Enter to continue
- In the Migration Information screen on the left hand side, you can view the list of Masters nd Vouchers to be migrated from Tally 7.2.
- During the migration from Tally 7.2 to Tally.ERP 9, the status of the migration appears in the screen on the right hand side, which displays the number of Masters and Vouchers that have migrated to Tally.ERP 9.

| 😽 Tally. ERP 🤋 Data Migra                         | ation Tool       |                                 |                       | 🚺 Tally.ERP 9:9090                                    |                    |                       |            |
|---------------------------------------------------|------------------|---------------------------------|-----------------------|-------------------------------------------------------|--------------------|-----------------------|------------|
| (c) Tally Solutions Pvt. Ltd., 1988-              | 2009             | Tally.ERP :                     | 9 Data Migration Tool | Migration Information                                 | on ABCCo           | ompany                | Ctrl + M 🗙 |
|                                                   | Ta               | llu                             |                       |                                                       | ABC CO             | ompany                |            |
| Wad #b Mar 2009                                   |                  |                                 | 12-22-24              |                                                       | Migration i        | n Progress            |            |
| Microting Compony                                 | ARC C            |                                 | Ctrl + M              |                                                       | Date of Last Migra | ated Transaction :    |            |
| migrating company                                 | ADCC             | ompany                          | Cur+w                 | Voucher Migration will start after Masters are Done!! |                    |                       | Done!!     |
|                                                   | ABC C            | ompany                          |                       | Types of Master                                       | s Total            | Types of Vouche       | rs Total   |
|                                                   | wigration        | in Progress                     |                       | - · ·                                                 | 49                 |                       | 0          |
| Date of Last Transaction :                        |                  |                                 |                       |                                                       |                    |                       |            |
| 1-Jun-2006                                        |                  | Groups                          | 28                    | Attendance                                            | 0                  |                       |            |
| Types of Masters                                  | Total            | Types of Vouchers               | Total                 | Leagers<br>Voucher Tynes                              | ∠<br>18            | Contra<br>Credit Note | 0          |
|                                                   | 2,372            |                                 | 2,671                 | Currencies                                            | 1                  | Debit Note            | ő          |
| Groups                                            | 47               | Attendance                      | 99                    | Statutory Masters                                     | 0                  | Delivery Note         | 0          |
| Ledgers                                           | 113              | Contra                          | 0                     |                                                       |                    | Journal               | 0          |
| Cost Categories                                   | 3                | Credit Note                     | 0                     |                                                       |                    | Memorandum            | U          |
| Cost Centres<br>Voucher Types                     | 21               | Debit Note<br>Delivery Note     | 0                     |                                                       |                    | Payment               | 0          |
| Currencies                                        | 25               | Indent                          | 0                     |                                                       |                    | Physical Stock        | Ö          |
| Budgets & Scenarios                               | Ó                | Journal                         | 4                     |                                                       |                    | Purchase              | Ō          |
| Attendance/Production Type                        | <b>s</b> 3       | Memorandum                      | 1                     |                                                       |                    | Purchase Order        | 0          |
| Employees<br>Statutory Maatara                    | 1,776            | Payment                         | 5                     |                                                       |                    | Receipt               | 0          |
| statutory masters                                 | 303              | Payslip                         | 1 685                 |                                                       |                    | Receipt Note          | U          |
| Notes:                                            |                  | Physical Stock                  | 0                     |                                                       |                    | Rejections In         | 0          |
| 1. Certain un-used Voucher                        | Types are        | Purchase                        | 0                     |                                                       |                    | Reversing Journal     | ő          |
| removed from Tally.ERP9 a                         | ind hence, there | Purchase Order                  | 0                     |                                                       |                    | Sales                 | Ō          |
| will be a mismatch of 3 wos.<br>Master Statistics | in voucher type  | Quotation                       | 0                     |                                                       |                    | Sales Order           | 0          |
| 2. Employee master have be                        | een split into   | Receipt                         | 3                     |                                                       |                    |                       | 0          |
| Employees and Employee C                          | Broups in Tally. | Receipt Note                    | 0                     |                                                       | IMP                | ORT                   |            |
| ERP 9.                                            |                  | Rejections In<br>Rejections Out | 0                     |                                                       | Migration.         | mormation             |            |
|                                                   |                  | Reversing Journal               | 0                     |                                                       |                    |                       |            |
|                                                   |                  | Salary Payment                  | 835                   |                                                       |                    |                       |            |
|                                                   |                  | Sales                           | 0                     |                                                       | 0% 50              | 100%                  |            |
|                                                   |                  |                                 | 2 more 1              |                                                       | 0.00 00            |                       |            |
|                                                   |                  |                                 |                       | Product                                               | Calculator         |                       | Ctrl + N × |
|                                                   | Migration        | Messages                        | Ctrl + N              | Tollo                                                 |                    |                       |            |
| Altered: 28                                       |                  |                                 |                       | land                                                  |                    |                       |            |
| Migrating Groups (Bat                             | ch: 2)           |                                 |                       | POWER OF SIMPLICITY                                   |                    |                       |            |
| Migrated: 0                                       |                  |                                 |                       | Tally ERP 9                                           |                    |                       |            |
|                                                   |                  |                                 |                       | Tany.ERI 7                                            | 1>                 |                       |            |

Figure 12.16 Migration Information screen

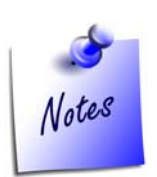

- Since certain voucher types and units have been removed from Tally.ERP 9, there will be a difference of 3 in the total number of Voucher Type Masters and 1 in the number of Unit Masters.
- When the migration is complete, an Information pop-up message appears as shown below.
| 😽 Tally. ERP 9 Data Migra                                    | tion Tool                         |                                      |                       | 📜 Tally.ERP 9:9090            |                  |                             |                   |
|--------------------------------------------------------------|-----------------------------------|--------------------------------------|-----------------------|-------------------------------|------------------|-----------------------------|-------------------|
| (c) Tally Solutions Pvt. Ltd., 1988-2                        | :009                              | Tally.ERP :                          | 9 Data Migration Tool | Migration Information         | ABC Co           | mpany                       | Ctrl + M 💌        |
|                                                              | To                                | Ille                                 |                       |                               | ABC Co           | mpany                       |                   |
|                                                              |                                   |                                      |                       |                               | Migration i      | n Progress                  |                   |
| Wed, 4th Mar, 2009                                           |                                   |                                      | 13:57:59              | Da                            | te of Last Migra | ated Transaction :          |                   |
| Migration Information                                        | ABC C                             | ompany                               | Ctrl + M              |                               | 1-Jun            | -2006                       |                   |
|                                                              | ABC C                             | ompany                               |                       | Types of Masters              | Total            | Types of Vouch              | are Total         |
|                                                              | Migration                         | in Progress                          |                       | Types of masters              | 2.369            | i ypes or vouch             | 2.671             |
|                                                              | Date of Last                      | Transaction :                        |                       |                               | 2,000            |                             | 2,011             |
|                                                              | 1-Ju                              | n-2006                               |                       | Groups                        | 47               | Attendance                  | 99                |
| Types of Masters                                             | Total                             | Types of Vouchers                    | Total                 | Ledgers                       | 113              | Contra                      | 0                 |
|                                                              | 2,372                             |                                      | 2,671                 | Cost Categories               | 3                | Credit Note                 | 0                 |
| -                                                            |                                   |                                      |                       | Cost Centres<br>Voucher Types | 21               | Debit Note<br>Delivery Note | 0                 |
| Groups                                                       | 47                                | Attendance                           | 99                    | Currencies                    | 1                | Journal                     | 4                 |
| Leagers<br>Cost Categories                                   | 113                               | Contra<br>Credit Note                | 0                     | Budgets & Scenarios           | Ó                | Memorandum                  | 1                 |
| Cost Centres                                                 | 21                                | Debit Note                           | ő                     | Attendance/Production Type    | s 3              | Payment                     | 5                 |
| Voucher Types                                                | 25                                | Delivery Note                        | 0                     | Employee Groups               | 39               | Payroll                     | 39                |
| Currencies                                                   | 1                                 | Indent                               | 0                     | Employees                     | 1,737            | Payslip                     | 1,685             |
| Budgets & Scenarios                                          | 0                                 | Journal                              | 4                     | Statutory Masters             | 383              | Physical Stock              | 0                 |
| Attendance/Production Types                                  | ; J<br>1776                       | Memorandum<br>Davmont                | 1                     |                               |                  | Purchase                    | U                 |
| Statutory Masters                                            | 383                               | Pavroll                              | 39                    |                               |                  | Purchase Order              | U<br>3            |
| Alete et                                                     |                                   | Payslip                              | 1,685                 |                               |                  | Receipt Note                | n                 |
| Notes.                                                       |                                   | Physical Stock                       | 0                     |                               |                  | Rejections In               | ő                 |
| 1. Certain un-used Voucher 1                                 | Types are                         | Purchase                             | 0                     |                               |                  | Rejections Out              | 0                 |
| removed from Lally,ERP 9 at<br>will be a mismatch of 3 Nos i | nd nence, there<br>n Voucher Tune | Purchase Order<br>Purchase Quotation | U<br>0                |                               |                  | Reversing Journal           | 0                 |
| Master Statistics                                            | n voacher rype                    | Quotation                            | ů                     |                               |                  | Salary Payment              | 835               |
| 2. Employee master have be                                   | en split into                     | Receipt                              | 3                     |                               |                  | Sales                       | 0                 |
| Employees and Employee G                                     | roups in Tally.                   | Receipt Note                         | 0                     |                               |                  | Sales Order                 | U                 |
| ERP9.                                                        |                                   | Rejections In                        | 0                     |                               |                  | Stock Journal               | U                 |
| Information                                                  |                                   | Rejections Out<br>Reversing Journal  | U<br>0                |                               |                  |                             |                   |
|                                                              |                                   | Salary Payment                       | 835                   |                               |                  |                             |                   |
| Migration Completed                                          |                                   | Sales                                | 0                     |                               |                  |                             |                   |
| Check Statistics                                             |                                   |                                      | 2 more 1              |                               |                  |                             |                   |
| (nrace any key)                                              |                                   |                                      | 2                     | Droduct                       | Calculator       | 1                           | Ctul I N M        |
| (press any reg)                                              | Migration                         | Moreagoe                             | Ctrl + N              | Product                       | calculator       |                             | $curl + N \times$ |
| Migrating Transactions                                       | (Patch: 54)                       | i messayes                           | Ctn + N               | Tally                         |                  |                             |                   |
| Migrating Transactions<br>Migrated: 21                       | (Battri: 54)                      |                                      |                       |                               |                  |                             |                   |
| Done                                                         |                                   |                                      |                       | PUWER OF SIMPLICITY           |                  |                             |                   |
|                                                              |                                   |                                      |                       | Tally.ERP 9                   | >                |                             |                   |

Figure 12.17 Migration completed screen

D On pressing any key, a **Congratulations message** appears as shown below

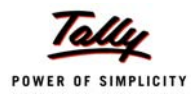

| Company Migration Successful  | ABC C                 | ompany                  | Ctrl + M |
|-------------------------------|-----------------------|-------------------------|----------|
|                               | ABC Co<br>Migration   | ompany<br>in Progress   |          |
|                               | Date of Last<br>1-Jur | Transaction :<br>1-2006 |          |
| Types of Masters              | Total                 | Types of Vouchers       | Total    |
|                               | 2,372                 |                         | 2,071    |
| Groups                        | 47                    | Attendance              | 99       |
| Ledgers                       | 113                   | Contra                  | 0        |
| Cos <mark>t Categories</mark> | 3                     | Credit Note             | 0        |
| Cos<br>Vou<br>Curi            | Congrat               | tulations!              |          |
| Atte This con                 | npany has m           | nigrated successfully   | !        |
| Stat<br>Note                  | Migration             | completed!              |          |
| 1. C<br>rem                   | (Press 'Enter         | ' to Continue)          |          |
| will be a mismatch of 3 Nos i | in Voucher Type       | Purchase Quotation      | 0        |

Figure 12.18 Migration successful message

The migrated companies are saved in the Tally 7.2 data folder. The migrated data is prefixed with a 0 and appears in 5 digits

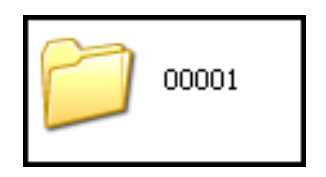

Figure 12.19 Migrated Tally.ERP 9 data

D Now you can work on Tally.ERP 9 with the migrated data

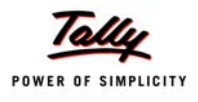

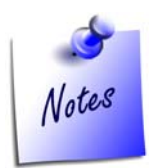

- If an error The Cost Centre ABC does not belong to the Category XYZ appears during migration, rewrite Tally 7.2 data with Tally Data Migration Tool using Ctrl + Alt + R and then migrate the data to Tally.ERP 9.
- **D** The migrated data will reside in the folder where it was at the time of migration.
- To restore **Tally 7.2 backup files**, follow the same steps as explained above, by selecting **Restore 7.2 backup** option from **Migration menu**.

### Caution:

If you try to migrate a company data that has been already migrated from Tally 7.2 to Tally.ERP 9, you will get a warning message as shown below.

| Mi | grating Company ABC Company                                                                                                    | Ctrl + M |
|----|----------------------------------------------------------------------------------------------------|----------|
|    | Tally.ERP 9 Data Migration Tool                                                                                                    |          |
|    | This tool will migrate Tally 7.2 data to Tally.ERP 9 format.<br>Data Migration is resource-intensive and may take time.<br>It is recommended that you close other applications while migrating |          |
|    | Selected Company<br>ABC Company                                                                                                    |          |
|    | Warning!                                                                                                    |          |
|    | This company was already created by migration!                                                                                                    |          |
|    | If you start migration again the created Tally.ERP 9 comp                                                                                                    | any      |
|    | will be DELETED!                                                                                                    |          |
|    | (Press 'Enter' to Continue)                                                                                                    |          |
|    |                                                                                                    |          |
|    |                                                                                                    |          |

Figure 12.20 Warning Message

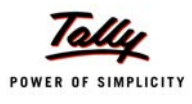

# 12.3 Migrating Data from Tally 8.1 to Tally.ERP 9

For an existing Tally 8.1 customer, the migration process is explained below :

- □ Start the Tally.ERP 9 application
- In the Company Infomeni
- Select Select Company
- Provide the required path, where **Tally 8.1** data is located
- □ Select the required company whose data has to be migrated to Tally.ERP 9.

| Select Company       |                                                                  | Ctrl + M 💌 |
|----------------------|------------------------------------------------------------------|------------|
| Current Period       | Select Company                                                   |            |
| List of Selected Cor | Directory : Cidocumentation new/Migration/tally&/IData<br>Name : |            |
|                      | List of Companies                                                |            |
| Name of Company      |                                                                  |            |
| A                    | C Company (80801) 1-Apr-2002 to 31-Mar-200                       | any Info.  |
|                      |                                                                  |            |
|                      |                                                                  | ompany     |
|                      |                                                                  |            |

Figure 12.21 Select Company screen

• On selecting the company, a message **Rewrite Version** is displayed.

| Select Company      |                     |           |                                 |                 |                  |          |        | Ctrl +       | M× |
|---------------------|---------------------|-----------|---------------------------------|-----------------|------------------|----------|--------|--------------|----|
| Current Period      |                     |           |                                 |                 |                  |          |        |              |    |
| List o              |                     |           |                                 |                 |                  |          |        |              |    |
| Name of Company     |                     |           |                                 |                 |                  |          |        |              |    |
|                     |                     |           |                                 |                 |                  |          |        |              |    |
|                     |                     | 1         |                                 |                 |                  |          |        |              |    |
|                     |                     |           |                                 |                 |                  |          |        |              |    |
|                     |                     |           | Rewrite Vers                    | sion ?          |                  |          |        |              |    |
|                     |                     |           |                                 |                 |                  |          |        |              |    |
|                     |                     |           | Yes or I                        | No              |                  |          |        |              |    |
|                     |                     |           |                                 |                 |                  |          |        |              |    |
|                     |                     |           |                                 |                 |                  |          |        |              |    |
|                     |                     |           |                                 |                 |                  |          |        |              |    |
|                     |                     |           |                                 |                 |                  |          |        |              |    |
| Q: Quit             |                     |           |                                 |                 |                  |          |        |              |    |
| Product             | Version<br>Series A | Latest    | License<br>Serial Number        | 702088209       | Confi<br>Stat 81 | guration | Calcu  | lator Ctrl + | N× |
| Tally               | Release 1 (Beta)    | Latest    | Site ID                         | Primary         |                  |          |        |              |    |
| POWER OF SIMPLICITY | Edition             | Gold      | Account ID taily 1 @taily       | solutions.com   | Server Port      | 9        | 000    |              |    |
| Tally.ERP 9         | Users (             | Jnlimited | Tally.NET subscription valid ti | ill 23-Məy-2009 | Running as       | ODBC Ser | ver 1> |              |    |

Figure 12.22 Rewrite screen

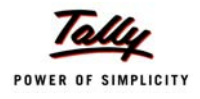

| Select Company  |                               | Select Company              | C                                                    | rl + M 💌  |
|-----------------|-------------------------------|-----------------------------|------------------------------------------------------|-----------|
| List of         |                               |                             | ata                                                  |           |
| Name of Company |                               |                             |                                                      |           |
|                 |                               |                             |                                                      |           |
|                 |                               |                             | Select Company                                       |           |
|                 |                               |                             | Login as Remote User                                 |           |
|                 |                               | Backup before rewriting ?   | ? Create Company                                     |           |
|                 |                               |                             | Backup<br>Restore                                    |           |
|                 |                               | Yes or No                   | Quit                                                 |           |
|                 |                               |                             |                                                      |           |
|                 |                               |                             |                                                      |           |
|                 |                               |                             |                                                      |           |
|                 |                               |                             |                                                      |           |
| Q: Quit         |                               |                             |                                                      |           |
| Product         | Version<br>Series A           | License<br>Educational Mode | Configuration Calculator Ci<br>Stat 81 <i>Latest</i> | arl + N 🔉 |
| Tally           | Release 1 (Beta)              |                             |                                                      |           |
| Tally.ERP 9     | Edition Gol<br>Users Unlimite | d<br>d                      | Server Port 9000<br>Running as ODBC Server 1 >       |           |

• On Choosing Yes for Rewrite, a message Backup before rewriting appears.

Figure 12.23 Back up before rewrite

Den Selecting Yes for backup, the Select Companies to Backup window opens.

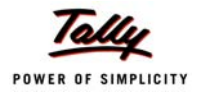

| Backup Companies on                                                  | Disk                                                                               |                                                                              | Ctrl + M 🗙 |
|----------------------------------------------------------------------|------------------------------------------------------------------------------------|------------------------------------------------------------------------------|------------|
| Select Compani                                                       | es to Backup                                                                       | Select Company                                                               |            |
| Source : Cidocumenta<br>Destination : Cidocumenta<br>Name of Company | tion new/Higration/tally \$.1'Data<br>tion new/Higration/tally \$.1'Data<br>Mumbar | Directory : Cidocumentation new/Migration/tally&1/Data<br>Name : ABC Company |            |
| ABC Company                                                          | (00001)                                                                            | Date of Last Entry                                                           |            |
|                                                                      |                                                                                    |                                                                              |            |
|                                                                      |                                                                                    |                                                                              |            |
|                                                                      |                                                                                    |                                                                              |            |
|                                                                      |                                                                                    |                                                                              |            |
|                                                                      |                                                                                    |                                                                              |            |
|                                                                      | Accept ?                                                                           |                                                                              |            |
|                                                                      | Yes or No                                                                          |                                                                              |            |
|                                                                      |                                                                                    |                                                                              |            |
|                                                                      |                                                                                    |                                                                              |            |
| O: Quit                                                              |                                                                                    |                                                                              |            |
| ≝r adit                                                              |                                                                                    |                                                                              |            |

Figure 12.24 Backup Company

- Enter the **Destination** and Accept.
- On accepting the **Backup** starts.

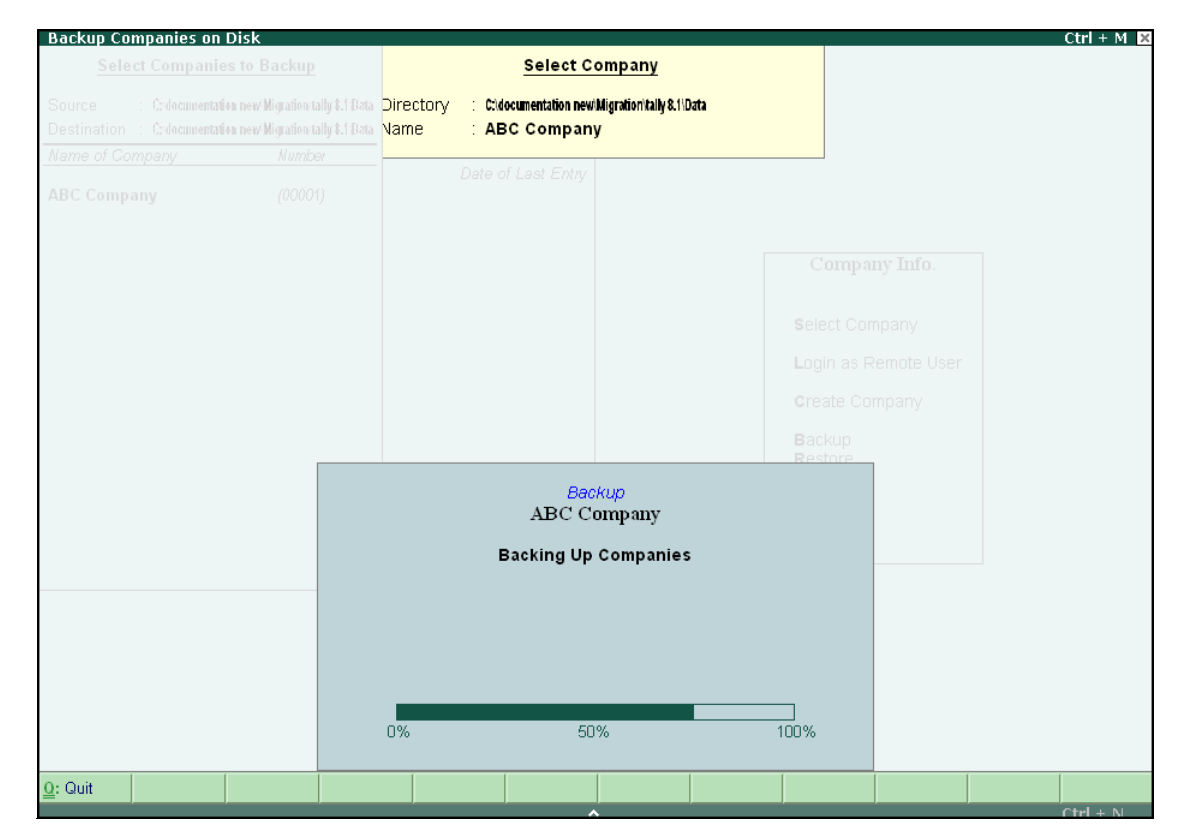

Figure 12.25 Backingup data before rewrite

Donce the Backup of data is taken the Rewriting of data starts

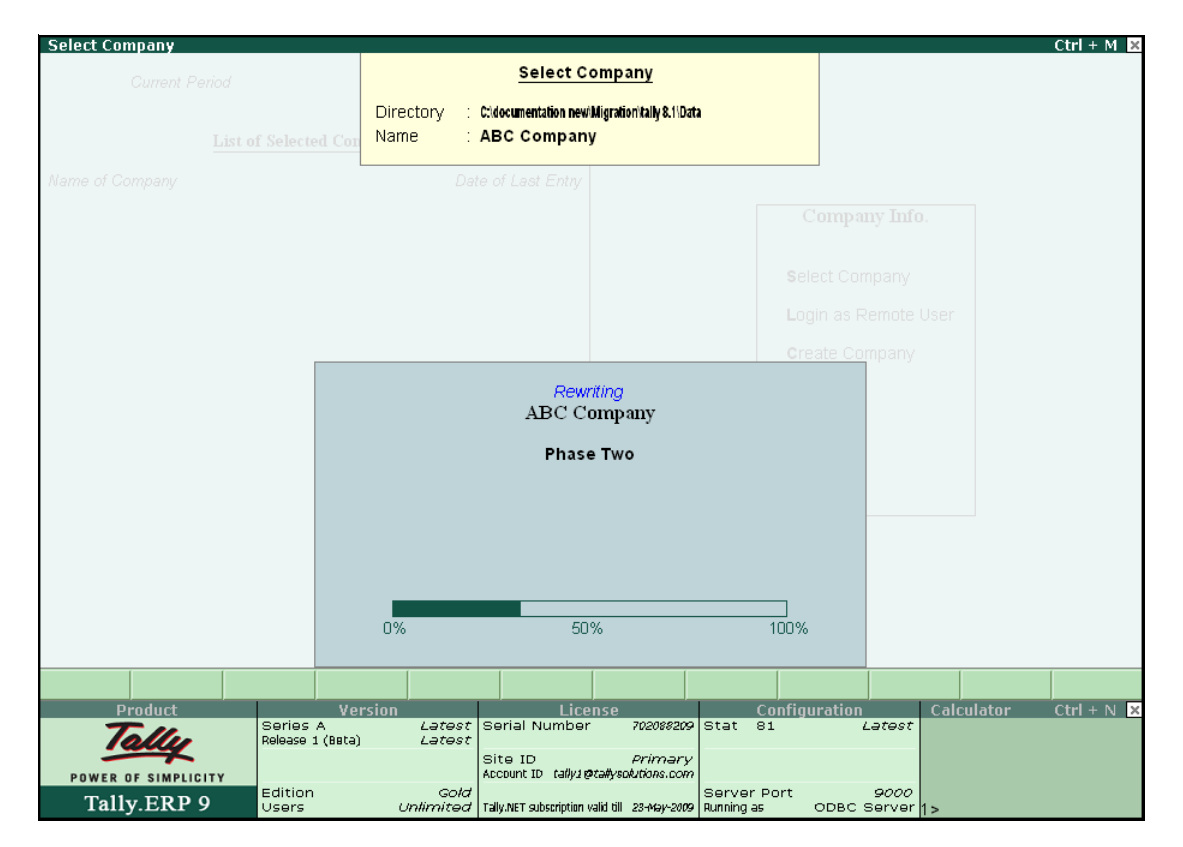

Figure 12.26 Rewriting Data after Backup

• Once the data is rewritten, the **Migration of Excise**, **TDS** and **VAT entries** starts.

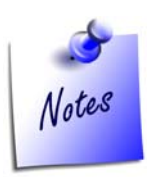

In case of Company Data comprising of Excise and TDS entries, when opened in Tally.ERP 9 will prompt for **Rewrite Version**. On choosing for **Rewrite Version**, the logical migration of Excise / TDS / VAT will take place, by default. However, in case of any correction post migration, press **Ctrl+Alt+M** to migrate modules separately. (The same is explained in the next section)

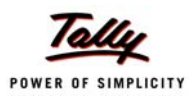

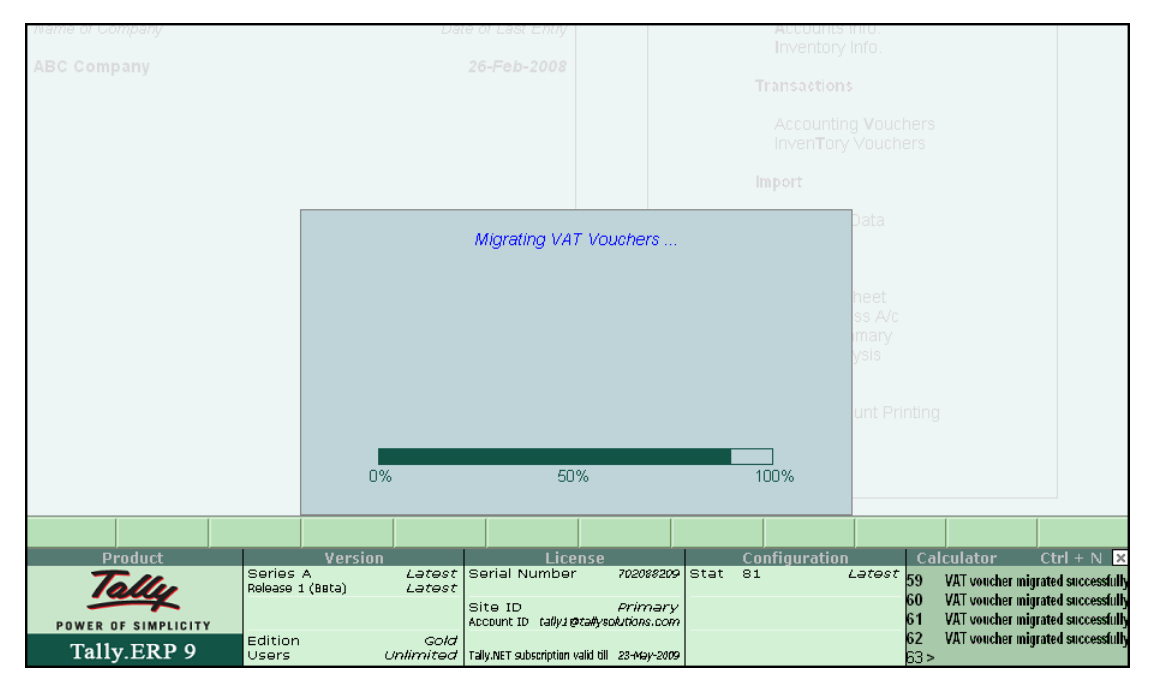

Figure 12.27 Migration of Excise, TDS and VAT

Donce the Migration is completed the data is available for use in Tally ERP9.

# 12.4 Migrating Data from Tally 9 Release 2.0 / Release 3.0 to Tally.ERP 9

The processof migrating Tally 9 Release 2.0 data and Tally 9 Release 3.0 data to Tally.ERP 9 is similar to as discussed for Migration from Tally 8.1 data to Tally.ERP 9.

# 12.5 Migrating Data comprising of Excise / TDS /VAT to Tally.ERP 9

If a Company Data comprising of Excise, TDS or VAT entries / information needs to be migrated to Tally.ERP 9, follow the steps given below :

- Den the data in Tally.ERP 9, Rewrite Version message appears
- On selecting Yes, Rewrite and logical migration of data to Tally.ERP 9 format is automatically done (The steps to Rewrite Data is explained in the previous section)

However, in case of any corrections or if you intend to perform logical migration of Excise, TDS or VAT modules separately, press **Ctrl+Alt+M** to migrate data for each of the modules separately.

| MigrateData                |                   | Universal I | Enterprises | Ctrl + M 🗙      |
|----------------------------|-------------------|-------------|-------------|-----------------|
| Select Modules to Migrate  | Gun               |             |             | List of Modules |
| Name of the Module         | Tuesday,          |             |             | All Items       |
|                            | elected Companies |             |             | Excise          |
| Excise                     |                   |             |             | VAT             |
|                            |                   |             |             |                 |
|                            | (C)               |             |             |                 |
|                            |                   |             |             |                 |
|                            |                   |             |             |                 |
|                            |                   |             |             |                 |
|                            |                   |             |             |                 |
|                            |                   |             |             |                 |
|                            |                   |             |             |                 |
|                            |                   |             |             |                 |
|                            |                   |             |             |                 |
|                            |                   |             |             |                 |
|                            |                   |             |             |                 |
|                            |                   |             |             |                 |
|                            | -                 |             |             |                 |
|                            |                   |             |             |                 |
|                            |                   |             |             |                 |
|                            |                   |             |             |                 |
| * (a) Compared to Tall MET |                   |             |             |                 |
| (c) Connected to Tally.NET |                   |             |             |                 |

The Migrate Data screen for Modules to Migrate will appear as shown :

Figure 12.28 Migration of Excise, TDS and VAT

- Select the required module (Excise / TDS / VAT)
- Select End of List
- Press Enter to Migrate Data
- D On successful migration, the message is displayed in the calculator pane

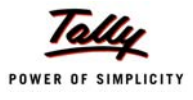

# Lesson 13: Migrating Excise Data in Tally.ERP 9

### 13.1 Migrating Dealer Excise data from Tally 9 to Tally.ERP 9

The steps to migrate the Dealer Excise data created in Tally 9 depends upon Maintain Multiple Godown feature:

### 13.1.1 When Maintain Multiple Godown is Disabled

When the **Maintain Multiple Godown** feature in **F11: Features** > **F2: Inventory Features** is not enabled, then select the company to commence rewriting the data in Tally.ERP 9, while rewriting the data Tally.ERP 9 will migrate the Dealer Excise data of Tally 9 to Tally.ERP 9.

### 13.1.2 When Maintain Multiple Godown is Enabled

When the **Maintain Multiple Godown** feature in **F11: Features > F2: Inventory Features** is enabled, then select the company in **Tally.ERP 9** to rewrite the data. On successfully rewriting the data follow the steps shown:

### Go to Gateway of Tally > Display > Exception Reports > Excise Dealer

Tally.ERP 9 displays the list of **Godowns** and the **Voucher Type** used by the **Godowns**.

You can follow the steps shown to setup an existing Godown for Dealer Excise Unit

- **G** Go to Gateway of Tally > Inventory Info > Godowns > Alter
- From the List of Godowns, select the required godown that has to be treated as Excise Dealer Unit. The selected godown should be under Primary.
- □ In Excise Registration Type, select as Dealer from List of Registration Types.
- Set Set/Alter Excise Details to Yes.

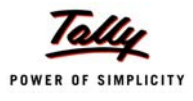

| Godown Alteration                                               |                                     |                       |
|-----------------------------------------------------------------|-------------------------------------|-----------------------|
| Name : <b>Main Lo</b><br><i>(alias) :</i>                       | ocation                             |                       |
| Under : 🗆 Primar                                                | ry _                                |                       |
| Excise Registration Type<br>Set/Alter Excise Details<br>Address | : Dealer<br>? <mark>Yes</mark><br>: | Yes / No<br>No<br>Yes |
| PIN Code<br>Telephone No.                                       | :<br>:<br>:                         |                       |

Figure 13.1 Godown Alteration

Specify the required Excise Details.

|                                                           |                   | Excise Details<br>(Dealer Unit) |                       |
|-----------------------------------------------------------|-------------------|---------------------------------|-----------------------|
| Unit Mailing Name<br>(Will be used in all Excise Reports) | : Main Location   |                                 |                       |
| Excise Registration (ECC) No.                             | : AXPMT5130MXD001 |                                 |                       |
| Date of Registration                                      | : 1-Арт-2008      |                                 |                       |
|                                                           |                   |                                 |                       |
|                                                           |                   |                                 |                       |
|                                                           |                   |                                 |                       |
|                                                           |                   |                                 |                       |
|                                                           |                   |                                 |                       |
|                                                           |                   | Other Details                   |                       |
| Range                                                     | Division          |                                 | Commissionerate       |
| Code · XVII                                               | Code              | · III                           |                       |
| Name : Bangalore Circle                                   | Name              | : Bangalore South               | Name : Bangalore      |
| Address : No 12. Kendriva Sac                             | lan Address       | : Javanagar                     | Address : Malleswaram |
|                                                           |                   | ,                               |                       |
|                                                           |                   |                                 |                       |

Figure 13.2 Excise Details

Similarly, you can alter the remaining godowns which are under **Primary** and group them under the Godown that is treated as **Excise Dealer Unit**, In **Excise Registration Type** select **Not Applicable**.

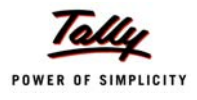

| Godown Alteration                                                                 |           |
|-----------------------------------------------------------------------------------|-----------|
| Name : <b>Main Location</b><br>(alias) :                                          |           |
| Under : 🗆 Primary                                                                 |           |
| Excise Registration Type : <b>Dealer</b><br>Set/Alter Excise Details ? <b>Yes</b> |           |
| Address : No 33, Chickpe<br>Bangalore                                             | t         |
|                                                                                   |           |
| PIN Code 560012                                                                   |           |
| Telephone No. : 40014001                                                          | Accept?   |
|                                                                                   | Yes or No |

The completed Godown Alteration screen appears as shown

To alter the Voucher Types that were enabled for Excise in Tally 9, follow the steps shown:

- Go to Gateway of Tally > Accounts Info. > Voucher Types > Alter
- □ From the List of Voucher Types select the required voucher type that you want to alter
- **D** The **Voucher Type Alteration** screen appears
- Set Use for Excise to Yes
- In the Default Excise Unit field select the Excise Unit from the List of Excise Units
- Accept to save the alteration made

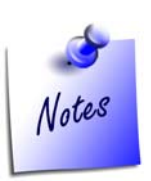

• Once the option **Use for Excise** is set to **Yes**, it cannot be changed later.

On successfully executing the above steps, follow the steps shown to re-migrate the data:

- □ Go to Gateway of Tally > press Alt + Ctrl + M to migrate the data.
- □ In the Migrate Data screen, select All Items from the List of Modules to migrate
- On successfully migration, re-check and compare the statistics of the migrated data with the Tally 9 data.

Figure 13.3 Godown Alteration

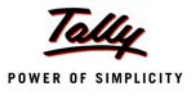

# Lesson 14: Migrating TDS Data in Tally.ERP 9

### 14.1 TDS Data Migration

The TDS entries recorded in Tally 9 are not compatible with the TDS module available in Tally.ERP 9. Hence, you have to migrate the TDS data available in Tally 9 to a compatible version with Tally.ERP 9.

### 14.1.1 Pre Migration

Before migrating to **Tally.ERP 9 TDS**, you must deduct Tax for all the pending Bills belonging to different Parties even though they have not crossed the exemption limit or ignore the exemption limit by changing the configuration at the master level.

### 14.1.2 Vouchers considered for TDS Migration

The TDS migration will happen only for

- Deduction Voucher
- Advance payment voucher where TDS is deducted in the same voucher

### 14.1.3 Migration Flow

Migration will be done supplier wise, before migration Tally checks for the validity of all transaction for the supplier and if an error is found it skips that supplier or skip the transaction depending upon the type of data error.

### 14.2 Data Errors

### 14.2.1 TDS Migration Data Errors are categorized as follows:

**TDS Process Flow Error**: This type of error not only effects the particular transaction in which it is identified but also the subsequent transactions, thereby all the transactions for that supplier will not be migrated.

### **Reasons for Non-migration**

- Gross amount is empty
- Gross amount is equal or less than the previous deduction's gross amount

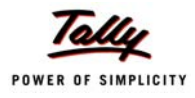

**Transaction Error**: This type of error effects the particular transaction in which it is identified and this transaction will not be migrated.

### Reasons for Non-migration:

- Multiple duty ledger or supplier selected in a deduction voucher
- De Multiple party bill adjustment done in a single deduction transaction
- □ In party bill adjustment, normal bill is adjusted instead of corresponding TDS liability bill

However in both the scenarios cited above you can correct the data and re-migrate by pressing Ctrl+Alt+M from Gateway of Tally.

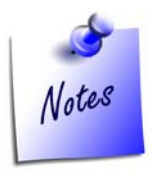

- In Tally.ERP 9 the non-migrated vouchers can be tracked by : Go to Gateway of Tally > Statutory Reports > TDS Reports > Exception Report > Track Migrated Vouchers.
- To find the non-migrated vouchers based on bill details: Go to Gateway of Tally > Statutory Reports > TDS Reports > Exception Report > Track Migrated Bills

# 14.3 Assessable Value & TDS Calculation

In the TDS available with Tally 9 the concept of Gross Value was used, it was required to generate the TDS statutory reports using the Nature of Payment for each transaction. In the new TDS module of Tally.ERP 9, assessable value concept is used to calculate Assessable Value. While migrating the data Tally.ERP 9 sorts the supplier's vouchers on the sequence of entry and identifies the Assessable value from the deduction voucher by applying the following formula:

# Assessable Value for the Deduction = (Current Deduction's Gross Amount - Previous Deduction's Gross Amount)

Tally re-calculates the tax amount by applying the stored percentages. When there is a difference between the Calculated Tax and Actual Tax stored in the deduction voucher, the difference will be treated as explained below:

- When the difference amount is less than or equal to Rs. 3/- (plus or minus), Tally.ERP 9 considers it as as rounding-off issue and amount is adjusted in Income Tax
- □ In case the amount is more than Rs.3 (plus or minus):
  - **Differential Amount is Negative**: the Surcharge amount is Reversed and adjusted against the Surcharge amount
  - **Differential Amount is Positive**: the dfferential amount is treated as extra Surcharge Deduction and adjusted against Surcharge

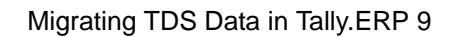

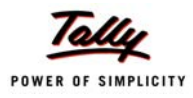

# **14.4 TDS Migration in different scenarios**

- Single liability booked with multiple deductions: This scenario will be true only when the Surcharge is activated in between either by crossing the limit or ignoring at the master level. In any case, it will create only one tax reference in the liability voucher provided the same bill is adjusted in both the deduction voucher in old TDS.
- Multiple liabilities but single deduction: Tally.ERP 9 will update only one liability voucher which is adjusted against deduction voucher

# Example 1:There are three liabilities booking vouchers b001, b002 and b003, booked for rent amounting Rs 1,00,000/- each respectively. A Single deduction voucher is passed against all the 3 vouchers and the tax amount is adjusted against the 3rd bill (b003)

- □ In the above scenario how will **Tally.ERP 9** migrate the data:
- D Vouchers b001 & b002 will not be migrated
- Voucher b003 will be migratd as the tax amount is adjusted against the assessable value of all the three vouchers amounting to Rs. 3,00,000/-
- Liability booked but deduction is not done: In this scenario, Tally.ERP 9 will not migrate only liability vouchers since it does not have any deduction information. Need to follow the first step mentioned in Prerequisite before migration.
- Used the same TDS reference for two different deduction vouchers of the same or different party for same nature of payment. And a single TDS payment is made for that TDS tax reference.

Tally.ERP 9 will not migrate the second deduction voucher. However, you have to correct the reference of the second deduction voucher and re-migrate by pressing **Ctrl+Alt+M** from **Gateway of Tally**. The TDS payment reference has to be manually corrected in the alteration screen. (which)

### 14.5 Post Migration Steps

- In case of zero rates are applicable to a transaction, such transaction will not be migrated since it does not have any value. The same effect has to be manually given in new TDS by altering the voucher for the assessable value. Other wise, it will not be considered for exemption limit calculation.
- Lower deduction details will not be migrated since earlier it was configured at the supplier level and applicable for all nature of payments.

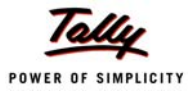

# Lesson 15: Migration steps for Payroll Data in Tally.ERP 9

After migrating Payroll data from Tally 7.2 to Tally.ERP 9, you have to re-configure the Pay Heads with the applicable Pay Head Types, Calculation criteria, periodicity, as applicable and the rates against the respective Pay Heads in the salary details screen for each Employees/Employee Groups in Tally.ERP 9. By default, after migration, the Calculation type for all the Pay Heads migrated from Tally 7.2 to Tally.ERP 9 is changed to **As User Defined Value**.

# 15.1 Migration of Payroll Data to Tally.ERP 9

The process of migrating Tally 7.2 data containing Payroll is similar to as discussed for Migration of Tally 7.2 data to Tally.ERP 9 in the previous chapter.

On successful migration of Tally 7.2 Payroll data, the following changes occur :

- The Payroll Deduction ledgers created under the group Duties and Taxes in Tally 7.2, on migration will become a Pay Heads grouped under Current Liabilities in Tally.ERP 9.
- The Payroll Deduction ledgers created under the group Direct or Indirect Expenses in Tally 7.2, after migration will become a Pay Head grouped under Current Liabilities in Tally.ERP 9.
- The Payroll Deduction ledgers created under the group Loans & Advances (Assets) in Tally 7.2, after migration will become a Pay Head grouped under the Pay Head Type Loans and Advances in Tally.ERP 9.
- Any Attendance Type created with Unit Mth will appear prefixed with ATTD- followed by the name of the Attendance Type.
- If you have migrated data containing attendance entries for the current month, whose Payroll is yet to be processed, those entries will become **Production Type Entries**. Hence, it is recommended that you re-enter the attendance entries for the current month after migration and then process the Payroll.
- After migration, by default the Attendance Types will change to Production Types and therefore the YTD details will not be retained. All migrated Attendance types will be prefixed by ATTD-.

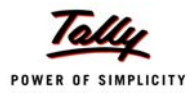

# 15.2 Post Migration steps for Payroll Data in Tally.ERP 9

Follow the steps to reconfigure Payheads after migration,

# Go to Gateway of Tally> Payroll Info.> Salary Details> Alter> Select the Employee/Employee Group from the List of Groups/Employees.

In the Salary Details Alteration screen,

**D** Tab down to the Pay Head field and press **Ctrl+Enter** to re-configure the Pay Heads

Consider the following example, where ABC Company migrates its Payroll Data from Tally 7.2 to Tally.ERP 9. The Payroll is completed and processed for the previous month. To migrate data refer to Migrating Data from Tally 7.2 to Tally.ERP 9.

Before migration, Salary Details for Employee A in Tally 7.2 appears as shown below. (Go to Gateway of Tally> Payroll Info.> Employees> Alter> Employee ....)

| Rounding<br>Limit |
|-------------------|
| 1                 |
|                   |

Figure 15.1 Tally 7.2 Employee screen

After migration the Salary Details screen in Tally.ERP 9 for Employee A will appear displaying As User Defined Value as the Calculation Type for all the Pay Heads specified. (Go to Gateway of Tally> Payroll Info.> Salary Details> Alter> Select Employee ..... from the List of Groups/Employees)

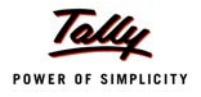

| Salary D          | Details Alteration                                                                                                    |      |     | ABC Company                                                                                                    |                                                                                                    | Ctrl + M 🛛  |
|-------------------|----------------------------------------------------------------------------------------------------|------|-----|----------------------------------------------------------------------------------------------------|----------------------------------------------------------------------------------------------------|-------------|
| Name<br>Under     | : Ambekar Anandkumar (Blr/1953)<br>: Operations IX<br>(DEO 2)                                                                                                    |      |     |                                                                                                    |                                                                                                    |             |
|                   |                                                                                                    |      |     | Salary Details                                                                                                    |                                                                                                    |             |
| Effective<br>From | Pay Head                                                                                                    | Rate | Per | Pay Head Type                                                                                                    | Calculation Type                                                                                                    | Computed On |
| 1 Jan 2006        | Basic Salary<br>DA<br>HRA<br>CCA<br>Conveyance Allowance<br>Special Allowance<br>Special Allowance Dummy<br>Basic Salary Arrears<br>DA Arrears<br>HRA Arrears<br>CA Arrears<br>CCA Arrears<br>CCA Arrears<br>Special Allowance Arrears<br>Special Allowance Arrears<br>Skill Allowance Arrears<br>Night Shift Allowance Arrears<br>Incentive<br>Bonus<br>Overtime<br>Referral Bonus |      |     | Earnings for Employees<br>Earnings for Employees<br>Earnings for Employees | As User Defined Value<br>As User Defined Value<br>As User Defined Value | 41 more ↓   |

Figure 15.2 Tally.ERP 9 Salary Details screen after migration

- In the Salary Details Alteration screen,
  - Change the Effective From date, if required
  - To alter the Pay head, Basic Salary from the same screen, tab down to the Pay head and press Ctrl+Enter
  - In the Pay Head Alteration (Secondary) screen, select the Calculation Type from the list as applicable

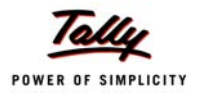

| Pay Head Alteration (Seco | ondary)                  | ABC Company   | Ctrl + M 🗙     |
|---------------------------|--------------------------|---------------|----------------|
| Name : Basic Salary       |                          |               | y Heads        |
| (alias) : BS              |                          |               |                |
|                           |                          |               |                |
|                           |                          |               |                |
|                           |                          |               |                |
| Pay                       | Head Info                |               |                |
| Pav Head Type             | : Earnings for Employees |               |                |
| Under                     | : Payslip Items          |               | rears          |
|                           | (Émployee Cost)          |               |                |
| Affect Net Salary         | 2 Yes                    |               |                |
| Name to appear in Payslip | : Basic Salary           |               |                |
| Use for Gratuity          | ? No                     |               |                |
| Calculation Type          | : As User Defined Value  |               |                |
|                           |                          |               | 6              |
|                           |                          |               |                |
|                           |                          |               |                |
|                           |                          |               | on Allowance   |
|                           |                          |               | wance          |
|                           |                          |               | wance Arrears  |
|                           |                          |               |                |
|                           |                          |               |                |
|                           |                          |               |                |
|                           |                          |               |                |
|                           |                          |               |                |
|                           |                          |               |                |
|                           |                          |               | r Welfare Fund |
|                           | Opening Polonce ( an     | 4 Apr 2005) - | weilare Fullu  |
|                           | Opening balance (or      | T-ApT-2003) : | 54 more J      |

Figure 15.3 Pay Head Alteration screen

- Accept to save the Pay Head
- Enter the **Rate** in the **Salary Details Alteration screen**, if applicable
- Similarly, you can modify the remaining Pay Heads
- Accept to save the changes made

The **Salary Details Alteration** screen for Employee ..... with the changes made in Tally.ERP 9 will appear as shown below

|                   | Salary Details                                                                                                    |                                        |                       |                                                                                                    |                                                                                                    |                                                                           |  |
|-------------------|----------------------------------------------------------------------------------------------------|----------------------------------------|-----------------------|----------------------------------------------------------------------------------------------------|----------------------------------------------------------------------------------------------------|---------------------------------------------------------------------------|--|
| Effective<br>From | Pay Head                                                                                                    | Rate                                   | Per                   | Pay Head Type                                                                                                    | Calculation Type                                                                                                    | Computed On                                                               |  |
| 1-Арт-2005        | Basic Salary<br>HRA<br>DA<br>Conveyance Allowance<br>Medical Allowance<br>Employee Provident Fund<br>Professional Tax - Bangalore | 8,500.00<br>800.00<br>400.00<br>100.00 | Months<br>Months<br>% | Earnings for Employees<br>Earnings for Employees<br>Earnings for Employees<br>Earnings for Employees<br>Earnings for Employees<br>Deductions From Employees<br>Deductions From Employees | On Attendance<br>As Computed Value<br>As Computed Value<br>On Attendance<br>On Attendance<br>As Computed Value<br>As Computed Value | Basic Salary<br>Basic Salary<br>Basic Salary<br>On Current Earnings Total |  |
|                   |                                                                                                    |                                        |                       |                                                                                                    |                                                                                                    | Accept ?                                                                  |  |

Figure 15.4 Re-configured Salary Details screen

# 15.3 Displaying YTD Details

To display the accurate YTD details in the Payslip, follow the steps given below :

- **D** To generate a Payslip with YTD Details for any of the earlier months:
  - Create/Alter the Attendance Voucher for the respective month
  - Select the Employee
  - To Nullify YTD details, select the ATTD- prefixed Attendance Type and enter the Cur Bal value with a negative sign in the Value field.
  - Select the Employee and the Attendance type
  - Enter the Cur Bal amount as the Value and Accept the Voucher
- **D** To generate a Payslip with YTD Details from the Current month onwards:
  - Create/Alter the Attendance Voucher for the previous month
  - Select the Employee
  - To Nullify YTD details, select the ATTD- prefixed Attendance Type and enter the Cur Bal value with a negative sign in the Value field.
  - Select the Employee and the Attendance type
  - Enter the Cur Bal amount as the Value and Accept the Voucher.

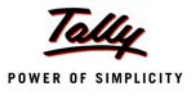

# Lesson 16: Migrating TCP Files to Tally.ERP 9 Format

### 16.1 Migration of TCP files to Tally.ERP 9 Format

The Tally application folder contains files other than the data files which are referred to as secondary files. From Release 3.0 onwards the file format of all the secondary files have been standardized.

### 16.1.1 TCP Files

All the TDL files which were compiled for Tally 9 Release 1.x/2.x having the file extension **.tcp** needs to be converted to the new format. You can convert the existing .tcp files

Automatic Conversion Process (using installer) : When the current version of Tally is installed in the same folder as the older version then all the .tcp files which were included in the tally.ini file are automatically converted to Release 3 compatible format.

```
📕 Tally.ini - Notepad
                                                                            File Edit Format View Help
Default Companies = Yes
Load = 10000
    ;; Specify list of TDL files for user defined reports and changes
;; TO STOP LOADING TDL FILES, set the following line to NO
User TDL = Yes
tdl = Test TDL.tcp
;;tdl = <tdlfile.2>
    ;; Specify location of TALLYSAV.tsf (saved configuration of Tally)
config = C:\Tally 9
    ;; Specify location of Language Files
LangPath = C:\Tally 9\Lang
    ;; Specify Color details of local monitor
Color
         = Yes
<
                                                                                 >
```

Figure 16.1 Parameters in Tally.ini file

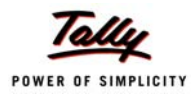

The original .tcp file is renamed as **<filename>.tcp.BAK** i.e., the filename of the converted file is same as the original filename and the original .tcp file is retained as a backup file.

| The Long Metry ( dvolice) |            | 1.04                   |                    |
|---------------------------|------------|------------------------|--------------------|
| 🌀 Back 🔹 🐑 🕤 🇊            | 🔎 Search 🜔 | Folders                | × 9 💷              |
| Address 😂 C:\Tally.ERP    |            |                        |                    |
| Name 🔺                    | Size       | Туре                   | Date Modified      |
| Data                      |            | File Folder            | 1/14/2009 2:39 PM  |
| Lang                      |            | File Folder            | 1/14/2009 2:39 PM  |
| lockconverter.exe         | 200 KB     | Application            | 1/13/2009 10:46 PM |
| Sample TDL.tcp            | 1 KB       | TCP File               | 8/20/2008 11:26 AM |
| stat.900                  | 2,050 KB   | 900 File               | 1/13/2009 6:02 PM  |
| 🚺 tally9.exe              | 6,472 KB   | Application            | 1/14/2009 1:54 AM  |
| 🧿 tally.ini               | 1 KB       | Configuration Settings | 1/14/2009 12:50 PM |
| 🗟 TallyAdmin.exe          | 1,568 KB   | Application            | 1/13/2009 10:48 PM |
| tallylicserver.exe        | 956 KB     | Application            | 1/13/2009 10:46 PM |
| 💁 TallyLicUI.dll          | 416 KB     | Application Extension  | 1/13/2009 10:45 PM |
| 😵 tallyref.chm            | 14,242 KB  | Compiled HTML Help     | 6/17/2008 6:20 PM  |
| 🖬 tallysav.tsf            | 49 KB      | TSF File               | 1/14/2009 2:37 PM  |
| 🖬 tallywin.dat            | 532 KB     | DAT File               | 1/13/2009 10:47 PM |
| 🛐 tdiserver.dli           | 2,368 KB   | Application Extension  | 1/14/2009 1:54 AM  |
| Test TDL.tcp              | 1 KB       | TCP File               | 8/20/2008 11:26 AM |
| 🖬 Test TDL.tcp.bak        | 1 KB       | BAK File               | 8/20/2008 11:26 AM |
| 🔐 uninstall.exe           | 1,821 KB   | Application            | 7/9/2008 10:45 PM  |

Figure 16.2 Files in default Tally folder

- Manual Conversion Process: To manually convert the file in the new format use the Conversion tab of Tally Admin Tool. The command line conversion tool "secdbcnv.exe" is removed. It is mandatory to specify the File Type. The file Type can be TSF or TCPor Enc.
  - TSF: Converts tally configuration file from old format to new format eg tallysav.tsf to tallycfg.tsf
  - **TCP**: Converts TCP file from old file format to new file format.
  - Enc: Converts TCP file from encrpted file format to new file format.

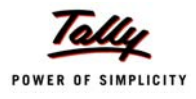

| 😫 TallyAdmin                                                                                    |                                                                                               |  |
|-------------------------------------------------------------------------------------------------|-----------------------------------------------------------------------------------------------|--|
| File View Actions Configuration                                                                 |                                                                                               |  |
| 🔶 Install                                                                                       | Bestart                                                                                       |  |
| TallyAdmin 1.0                                                                                  | License Server   Local License   License Service   File Format Conversion                     |  |
| Products supported:                                                                             | File Type TCP (Tally Compliant Product)                                                       |  |
| 1. Tally.ERP 9 Series A Rel 1.5<br>2. Tally.Developer 9 Rel 1.0<br>3. Shoper 9 Series A Rel 1.0 | Source File TCP (Tally Compliant Product) TSF (Tally Configuration File) ENC (Encrypted File) |  |
|                                                                                                 | Destination File(s)                                                                           |  |
|                                                                                                 |                                                                                               |  |
|                                                                                                 | Convert                                                                                       |  |
| Tally<br>POWER OF SIMPLICITY                                                                    |                                                                                               |  |
| Tally.ERP 9                                                                                     |                                                                                               |  |

Figure 16.3 Tally Admin Tool

- In the Source File box specify the name of file to be converted. Browse button can be used to select the file/s. A comma separated list of files can be given in this box. When multiple files are to be converted, write the complete path of each file.
- In Destination File box provide the name for the converted file. Browse button can be used to select the destination folder. If the destination folder is not selected the converted file is placed in the same location as of the source file.

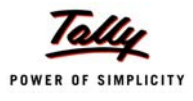

### Example 1:

In the following dialog box select the **File Type** as **TCP** and select the file **Sample TDL.TCP** for conversion.

| 🖁 TallyAdmin                                                                                                    |                                                                                                    |  |
|----------------------------------------------------------------------------------------------------|----------------------------------------------------------------------------------------------------|--|
| File View Actions Configuration                                                                                                    |                                                                                                    |  |
| * Install – Un-Install                                                                                                    | Restart                                                                                                    |  |
| TallyAdmin 1.0<br>Products supported:<br>1. Tally.ERP 9 Series A Release 1.5<br>2. Tally.Developer 9 Release 1.0<br>3. Shoper 9 Series A Release 1.0 | License Server   Local License   License Service   File Format Conversion  <br>File Type   TCP (Tally Compliant Product)  Source File(s) C:\Tally.ERP9\Sample TDL.tcp Destination File(s) |  |
| <b>Tolly</b><br>Power of simplicity                                                                                                    | Convert                                                                                                    |  |
| Tally.ERP 9                                                                                                    |                                                                                                    |  |

Figure 16.4 Tally Admin Window

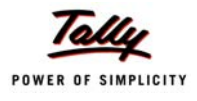

| ile View Actions Configuration                                          |                                                                           |          |
|-------------------------------------------------------------------------|---------------------------------------------------------------------------|----------|
| Install                                                                 | C Restart                                                                 |          |
| TallyAdmin 1.0                                                          | License Server   Local License   License Service   File Format Conversion |          |
| Products supported:                                                     | File Type TCP (Tally Compliant Product)                                   |          |
| 1. Tally.ERP 9 Series A Release 1.5<br>2. Tally.Developer 9 Release 1.0 | Source File(s)                                                            |          |
| 3. Shoper 9 Series A Helease 1.0                                        |                                                                           | <u>^</u> |
|                                                                         |                                                                           | ×        |
|                                                                         | Destination File(s)                                                       |          |
|                                                                         |                                                                           | ~ ~      |
| Talla                                                                   | Convert                                                                   |          |
| Tany                                                                    | Conversion successful : Sample TDL.tcp is converted to Sample TDL.tcp     |          |
| POWER OF SIMPLICITY                                                     |                                                                           |          |
|                                                                         |                                                                           |          |
|                                                                         |                                                                           |          |
|                                                                         |                                                                           |          |
| Tall- EDD O                                                             |                                                                           |          |
| Tally.EKP 9                                                             |                                                                           |          |

Once you click on the Convert button following dialog box is displayed.

Figure 16.5 Tally Admin Window after conversion

The file **Sample TDL.tcp** is converted to the new format retaining the original filename.The old format TCP is renamed as **Sample TDL.tcp.BAK**.

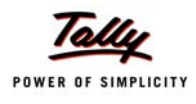

The files in the Tally folder will appear as shown :

| 🚞 Tally. ERP 9           |              |                        |                     |
|--------------------------|--------------|------------------------|---------------------|
| File Edit View Favorites | Tools Help   |                        |                     |
| 🕞 Back 🝷 🕥 🕤 🏂           | 🔎 Search 🛛 🔀 | Folders                | × 9 💷               |
| Address 🛅 C:\Tally.ERP9  |              |                        | 💌 🄁 Go              |
| Name 🔺                   | Size         | Туре                   | Date Modified       |
| 🛅 Data                   |              | File Folder            | 03/08/2009 10:31 AM |
| 🗀 Lang                   |              | File Folder            | 03/08/2009 10:31 AM |
| lockconverter.exe        | 200 KB       | Application            | 31/07/2009 9:23 PM  |
| 🔎 Menu.tcp               | 1 KB         | TCP File               | 19/08/2008 3:36 PM  |
| Sample TDL.tcp           | 2 KB         | TCP File               | 03/08/2009 12:20 PM |
| 🖬 Sample TDL.tcp.BAK     | 1 KB         | BAK File               | 20/08/2008 11:26 AM |
| 🔎 stat.900               | 2,684 KB     | 900 File               | 31/07/2009 8:24 PM  |
| 🙀 tally72migration.exe   | 6,788 KB     | Application            | 31/07/2009 9:43 PM  |
| [ tally.exe              | 1,572 KB     | Application            | 31/07/2009 9:33 PM  |
| 🎒 Tally.ini              | 2 KB         | Configuration Settings | 03/08/2009 10:30 AM |
| 🔟 Tally.sav              | 1 KB         | SAV File               | 03/08/2009 10:30 AM |
| 🤱 TallyAdmin.exe         | 635 KB       | Application            | 31/07/2009 9:31 PM  |
| 😭 tallyerp9ref.chm       | 31,761 KB    | Compiled HTML Help     | 07/07/2009 2:28 PM  |
| tallyextern1.tsf         | 108 KB       | TSF File               | 31/07/2009 9:31 PM  |
| 🔊 TallyLicUI.dll         | 436 KB       | Application Extension  | 31/07/2009 9:23 PM  |
| 🗩 tallywin.dat           | 532 KB       | DAT File               | 31/07/2009 9:43 PM  |
| 🔊 tdiserver.dli          | 2,896 KB     | Application Extension  | 31/07/2009 9:31 PM  |
| 🗩 Test TDL.tcp           | 2 KB         | TCP File               | 29/01/2009 10:34 AM |
| 🔊 unicows.dll            | 253 KB       | Application Extension  | 21/05/2009 7:43 PM  |
| 🗊 uninstall.exe          | 1,749 KB     | Application            | 31/07/2009 9:43 PM  |
| 20 objects               |              | 48.4 MB                | 🛃 My Computer       |

Figure 16.6 Tally.ERP folder after the Conversion

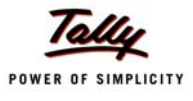

### Example 2:

| 🕄 TallyAdmin                                                                                                    |                                                                                                    |   |
|----------------------------------------------------------------------------------------------------|----------------------------------------------------------------------------------------------------|---|
| File View Actions Configuration                                                                                                    |                                                                                                    |   |
| 🔸 Install                                                                                                    | 6 Restart                                                                                                    |   |
| TallyAdmin 1.0<br>Products supported:<br>1. Tally.ERP 9 Series A Release 1.5<br>2. Tally.Developer 9 Release 1.0<br>3. Shoper 9 Series A Release 1.0 | License Server Local License License Service File Format Conversion File Type TCP (Tally Compliant Product) Source File(s) C:\Tally.ERP9\Sample TDL.tcp |   |
|                                                                                                    | Destination File(s)                                                                                                    |   |
|                                                                                                    | C:\Tally.ERP9\Converted TDL.tcp                                                                                                    | ~ |
| Tally<br>POWER OF SIMPLICITY                                                                                                    | Convert                                                                                                    |   |
| Tally.ERP 9                                                                                                    |                                                                                                    |   |

Figure 16.7 Tally Admin Window

Once you click on the Convert button following dialog box is displayed.

| 🚼 TallyAdmin                                                                                                    |                                                                                                    |
|----------------------------------------------------------------------------------------------------|----------------------------------------------------------------------------------------------------|
| File View Actions Configuration                                                                                                    |                                                                                                    |
| 😉 Install                                                                                                    | C Restart                                                                                                    |
| TallyAdmin 1.0<br>Products supported:<br>1. Tally.ERP 9 Series A Rel 1.5<br>2. Tally.Developer 9 Rel 1.0<br>3. Shoper 9 Series A Rel 1.0 | License Server       Local License       License Service       File Format Conversion         File Type       TCP (Tally Compliant Product)       •         Source File(s)       •         Destination File(s)       • |
|                                                                                                    |                                                                                                    |
| <b>Tally</b><br>POWER OF SIMPLICITY                                                                                                    | Convert Conversion successful : Sample TDL.tcp is converted to Converted TDL.tcp                                                                                                    |
| Tally.ERP 9                                                                                                    |                                                                                                    |

Figure 16.8 Tally Admin Window after Conversion

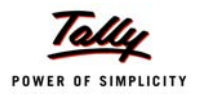

The above command converts the file **Sample TDL.tcp** to the new format and is named as **Converted TDL.tcp**.

| 😂 Tally. ERP 9                |              |                        |                     |
|-------------------------------|--------------|------------------------|---------------------|
| File Edit View Favorites      | Tools Help   |                        |                     |
| 🕞 Back 🔹 🕥 🚽 🏂                | 🔎 Search 🛛 🔀 | Folders                | × 9 🗉 ·             |
| Address 🚞 C:\Tally.ERP9       |              |                        | 💌 🄁 Go              |
| Name 🔺                        | Size         | Туре                   | Date Modified       |
| 🛅 Data                        |              | File Folder            | 03/08/2009 10:31 AM |
| Lang                          |              | File Folder            | 03/08/2009 10:31 AM |
| Converted TDL.tcp             | 2 KB         | TCP File               | 03/08/2009 12:29 PM |
| lockconverter.exe             | 200 KB       | Application            | 31/07/2009 9:23 PM  |
| 🔎 Menu.tcp                    | 1 KB         | TCP File               | 19/08/2008 3:36 PM  |
| Sample TDL.tcp                | 1 KB         | TCP File               | 20/08/2008 11:26 AM |
| 🔎 stat.900                    | 2,684 KB     | 900 File               | 31/07/2009 8:24 PM  |
| 🙀 tally72 migration.exe       | 6,788 KB     | Application            | 31/07/2009 9:43 PM  |
| 🛐 tally.exe                   | 1,572 KB     | Application            | 31/07/2009 9:33 PM  |
| 婱 Tally.ini                   | 2 KB         | Configuration Settings | 03/08/2009 10:30 AM |
| 👼 Tally.sav                   | 1 KB         | SAV File               | 03/08/2009 10:30 AM |
| <mark>8</mark> TallyAdmin.exe | 635 KB       | Application            | 31/07/2009 9:31 PM  |
| 💦 tallyerp9ref.chm            | 31,761 KB    | Compiled HTML Help     | 07/07/2009 2:28 PM  |
| tallyextern1.tsf              | 108 KB       | TSF File               | 31/07/2009 9:31 PM  |
| 🔊 TallyLicUI.dll              | 436 KB       | Application Extension  | 31/07/2009 9:23 PM  |
| 🗩 tallywin.dat                | 532 KB       | DAT File               | 31/07/2009 9:43 PM  |
| 🔊 tdlserver.dll               | 2,896 KB     | Application Extension  | 31/07/2009 9:31 PM  |
| 🗩 Test TDL.tcp                | 2 KB         | TCP File               | 29/01/2009 10:34 AM |
| 🔊 unicows.dll                 | 253 KB       | Application Extension  | 21/05/2009 7:43 PM  |
| 🗊 uninstall.exe               | 1,749 KB     | Application            | 31/07/2009 9:43 PM  |
| 20 objects                    |              | 48.4 MB                | 😡 My Computer 🛛 🐰   |

Figure 16.9 Tally.ERP folder after Conversion

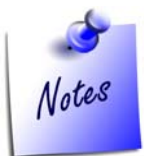

Ensure that the TDLs written for previous versions are syntactically compatible as per the release 3 standards before running the installer or the conversion tool.e.g. Release 3 does not support partial named attributes so before the conversion check that the TDL file to be converted uses the full attribute name.

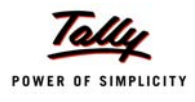

### **16.1.2 Configuration File**

When Tally is installed in the same folder where the old version is installed then the file **Tallysav.tsf** is automatically converted to the new format as shown.

| 🖻 Tally. ERP 9              |                 |                        |                        |     |
|-----------------------------|-----------------|------------------------|------------------------|-----|
| File Edit View Favorites To | ools Help       |                        |                        | 1   |
| Ġ Back 🝷 🕥 🕤 🏂 🍃            | 🔵 Search 🛛 🎼 Fi | olders 🕼 🍞 🕽           | × 9 💷                  |     |
| Address 🗀 C:\Tally.ERP9     |                 | ~                      | ightarrow Go Go SnagIt | 2   |
| Name 🔺                      | Size            | Туре                   | Date Modified          | A 1 |
| 🛅 Lang                      |                 | File Folder            | 02/02/2009 10:35 AM    |     |
| Converter.exe               | 200 KB          | Application            | 01/02/2009 12:02 AM    |     |
| 🚾 Sample TDL.tcp            | 1 KB            | TCP File               | 20/08/2008 11:26 AM    |     |
| 🚾 stat.900                  | 2,364 KB        | 900 File               | 31/01/2009 11:04 PM    |     |
| 🛐 tally9.exe                | 1,516 KB        | Application            | 01/02/2009 12:11 AM    |     |
| 🙀 tally72 migration.exe     | 7,356 KB        | Application            | 01/02/2009 12:11 AM    |     |
| 🃴 Tally.ini                 | 2 KB            | Configuration Settings | 02/02/2009 12:28 PM    |     |
| S TallyAdmin.exe            | 558 KB          | Application            | 01/02/2009 12:09 AM    |     |
| 📧 tallycfg.tsf              | 73 KB           | TSF File               | 28/01/2009 10:30 AM    | =   |
| 🔊 TallyLicUI.dll            | 424 KB          | Application Extension  | 01/02/2009 12:02 AM    |     |
| 🛅 tallysav.tsf.BAK          | 73 KB           | BAK File               | 28/01/2009 10:30 AM    |     |
| 🖻 tallywin.dat              | 532 KB          | DAT File               | 01/02/2009 12:11 AM    |     |
| 🔊 tdiserver.dli             | 2,520 KB        | Application Extension  | 01/02/2009 12:09 AM    |     |
| 🚾 Test TDL.tcp              | 2 KB            | TCP File               | 02/02/2009 5:50 PM     |     |
| 🚾 Test TDL.tcp.BAK          | 1 KB            | BAK File               | 20/08/2008 11:26 AM    |     |
| 🔊 unicows.dll               | 253 KB          | Application Extension  | 30/01/2009 7:06 PM     |     |
| 🗊 uninstall.exe             | 1,748 KB        | Application            | 31/01/2009 11:42 PM    | ~   |
| 18 objects                  |                 | 17.2 MB                | 😼 My Computer          |     |

Figure 16.10 Tally.ERP Folder

- Defile Tallysav.tsf is renamed as Tallysav.tsf.BAK.
- Manually the file "Tallysav.tsf" can be converted to the new standardized format by selecting "TSF" as file type in the Conversion tab of Tally Admin Tool. Ensure that the destination file name is "Tallycfg.tsf".
- D If the destination file name is not specified then the file is saved as Tallysav.tsf

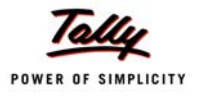

### Example 1:

| 😤 Tally Admin                |                                                                                                    |  |
|------------------------------|----------------------------------------------------------------------------------------------------|--|
| Tally<br>POWER OF SIMPLICITY | Licensing Conversion         File Type         Source File(s)         C:\Tally.ERP9\tallysav.tsf         Destination File(s)         C:\Tally.ERP9\tallycig.tsf |  |
| Tally.ERP 9                  |                                                                                                    |  |

Figure 16.11 Tally Admin Window

The above command converts the file Tallysav.tsf to Tallycfg.tsf. The file Tallysav.tsf is renamed as Tallysav.tsf.BAK

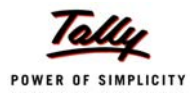

| 🖁 TallyAdmin                                                                                                    |                                                                                                    |  |
|----------------------------------------------------------------------------------------------------|----------------------------------------------------------------------------------------------------|--|
| File View Actions Configuration                                                                                                    |                                                                                                    |  |
| 😉 Instali                                                                                                    | Restart                                                                                                    |  |
| TallyAdmin 1.0<br>Products supported:<br>1. Tally.ERP 9 Series A Release 1.5<br>2. Tally.Developer 9 Release 1.0<br>3. Shoper 9 Series A Release 1.0 | License Server   Local License   License Service   File Format Conversion  <br>File Type   TSF (Tally Configuration File)  Source File(s) |  |
| <b>Tally</b><br>POWER OF SIMPLICITY                                                                                                    | Destination File(s) Convert Convert Conversion successful : tallysav.tsf is converted to tallycfg.tsf                                     |  |
| Tally.ERP 9                                                                                                    |                                                                                                    |  |

Figure 16.12 Tally Admin Window

The tally folder after the conversion is as follows:

| 🗁 Tally. ERP 9           |              |                        |                     |
|--------------------------|--------------|------------------------|---------------------|
| File Edit View Favorites | Tools Help   |                        | At 1                |
| 🚱 Back 🝷 🕥 🕤 🏂           | 🔎 Search 🛛 🎼 | Folders                | × 4 💷               |
| Address 🗀 C:\Tally.ERP9  |              |                        | 💌 🄁 Go              |
| Name 🔺                   | Size         | Туре                   | Date Modified       |
| Data                     |              | File Folder            | 03/08/2009 10:31 AM |
| 🛅 Lang                   |              | File Folder            | 03/08/2009 10:31 AM |
| Converted TDL.tcp        | 2 KB         | TCP File               | 03/08/2009 12:29 PM |
| lockconverter.exe        | 200 KB       | Application            | 31/07/2009 9:23 PM  |
| 🖻 Menu.tcp               | 1 KB         | TCP File               | 19/08/2008 3:36 PM  |
| Sample TDL.tcp           | 1 KB         | TCP File               | 20/08/2008 11:26 AM |
| 🔎 stat.900               | 2,684 KB     | 900 File               | 31/07/2009 8:24 PM  |
| 🙀 tally72 migration.exe  | 6,788 KB     | Application            | 31/07/2009 9:43 PM  |
| 🛐 tally.exe              | 1,572 KB     | Application            | 31/07/2009 9:33 PM  |
| 婱 Tally.ini              | 2 KB         | Configuration Settings | 03/08/2009 10:30 AM |
| 👼 Tally.sav              | 1 KB         | SAV File               | 03/08/2009 10:30 AM |
| 🚼 TallyAdmin.exe         | 635 KB       | Application            | 31/07/2009 9:31 PM  |
| 😭 tallyerp9ref.chm       | 31,761 KB    | Compiled HTML Help     | 07/07/2009 2:28 PM  |
| tallyextern1.tsf         | 108 KB       | TSF File               | 31/07/2009 9:31 PM  |
| 🔊 TallyLicUI.dll         | 436 KB       | Application Extension  | 31/07/2009 9:23 PM  |
| 🗩 tallywin.dat           | 532 KB       | DAT File               | 31/07/2009 9:43 PM  |
| 🔊 tdiserver.dli          | 2,896 KB     | Application Extension  | 31/07/2009 9:31 PM  |
| Test TDL.tcp             | 2 KB         | TCP File               | 29/01/2009 10:34 AM |
| 🔊 unicows.dll            | 253 KB       | Application Extension  | 21/05/2009 7:43 PM  |
| 🗊 uninstall.exe          | 1,749 KB     | Application            | 31/07/2009 9:43 PM  |
| 🖬 Sample.enc             | 1 KB         | ENC File               | 07/11/2005 4:07 PM  |
| tallycfg.tsf             | 69 KB        | TSF File               | 03/08/2009 4:01 PM  |
| 🔟 tallysav.tsf.BAK       | 41 KB        | BAK File               | 06/11/2008 6:17 PM  |
| 23 objects               |              | 48.5 MB                | 😡 My Computer       |

Figure 16.13 Tally.ERP 9 folder

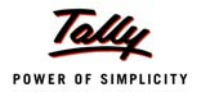

# 16.1.3 Encrypted files

The encrypted files can be converted to the new file formats using the TallyAmin Tool.

Select file type as "ENC' from the file type drop down box as shown:

| 😤 TallyAdmin                                                                                                    |                                                                                                    |  |
|----------------------------------------------------------------------------------------------------|----------------------------------------------------------------------------------------------------|--|
| File View Actions Configuration                                                                                                    |                                                                                                    |  |
| 😉 Install                                                                                                    | 6 Restart                                                                                                    |  |
| TallyAdmin 1.0<br>Products supported:<br>1. Tally.ERP 9 Series A Release 1.5<br>2. Tally.Developer 9 Release 1.0<br>3. Shoper 9 Series A Release 1.0 | License Server   Local License   License Service   File Format Conversion  <br>File Type   ENC (Encrypted File)  Source File(s) C:\Sample.enc |  |
|                                                                                                    | Destination File(s)                                                                                                    |  |
| Tally<br>POWER OF SIMPLICITY                                                                                                    | Convert                                                                                                    |  |
| Tally.ERP 9                                                                                                    |                                                                                                    |  |

Figure 16.14 Tally Admin tool

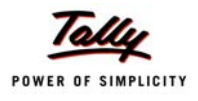

#### **D** Click on **convert** button.

| 🕏 TallyAdmin                                                                                                    |                                                                                                    |
|----------------------------------------------------------------------------------------------------|----------------------------------------------------------------------------------------------------|
| File View Actions Configuration                                                                                                    |                                                                                                    |
| 🔸 Install                                                                                                    | e Restart                                                                                                    |
| TallyAdmin 1.0<br>Products supported:<br>1. Tally.ERP 9 Series A Release 1.5<br>2. Tally.Developer 9 Release 1.0<br>3. Shoper 9 Series A Release 1.0 | License Server Local License License Service File Format Conversion File Type ENC (Encrypted File) Source File(s) |
| <b>Tally</b><br>Power of simplicity                                                                                                    | Convert Conversion successful : Sample.enc is converted to Sample.tcp                                             |
| Tally.ERP 9                                                                                                    |                                                                                                    |

Figure 16.15 Tally Admin Tool

The Sample.enc file is converted to Sample.tdl.

### **16.1.4 Dictionary Files**

The dictionary files in new format are provided with the release. When Tally is installed in the same folder where the Old version is installed then the old files present in the directory will be overwritten by the new ones. It is to be noted that the new dictionary files are not compatible with prior versions.

### 16.1.5 Conversion of Tally 7.2 files to Tally.ERP 9 New Format

Migration tool is mandatory to convert the 7.2 compatible ".tcp" files in to the new format. The conversion process is same as earlier.'

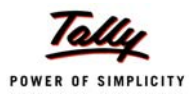

#### DEFINITIONS:

COMPANY : Tally Solutions Pvt. Ltd., a company incorporated in the Republic of India.

**SOFTWARE** : Any one or all of the products commercially available "Tally ERP Suite", "Tally.ERP 9", "Shoper 9", "Tally.NET", and "Tally Development Environment". Each product consists of ACTIVATION KEY and one or more COMPONENTS (executables, documentation files, help files, language support dictionaries, data conversion and management utilities, edition management utilities, installers, scripts and/or other binaries/files).

**EXTENSION**: Extending and/or enhancing and/or modifying the working of the SOFTWARE is called EXTENSION. EXTENSIONS are allowed exclusively through the use of APIs (Application programming interfaces) published by the COMPANY for the purpose of extending and/or enhancing and/or modifying the interface and/or data handling capability and/or operational processes. The terms CUSTOMIZATION, EXTENSION, ADD-ON, MODULE and other similar terms may be used to denote the EXTENSIONS made to the interface and/or data handling capability of the SOFTWARE.

Copyright Assertion

#### ASSERTIONS:

**COPYRIGHT**: The COMPANY asserts its Copyright on the SOFTWARE. The SOFTWARE is protected by Copyright Laws of India and International Treaty Provisions. Therefore you must treat this SOFTWARE like any other copyrighted material (e.g. a book or musical recording). You only receive non-exclusive rights to use the software.

**PROHIBITIONS**: Without prejudice to any other rights, you are expressly forbidden to reverse engineer, decompile or disassemble the SOFTWARE, and also forbidden to make any extensions and/or enhancements and/or modifications to the SOFTWARE which will remove and/or relax any technical restrictions of the software.

#### Limited Warranty

**LIMITED WARRANTY**: The COMPANY warrants the SOFTWARE for a period of 90 (ninety) days from the date of PURCHASE. Any other implied warranties on the SOFTWARE is also limited to 90 (ninety) days. This LIMITED WARRANTY is only applicable to SOFTWARE which has not been EXTENDED in any manner. This LIMITED WARRANTY is void unless the purchase of the SOFTWARE is from a supplier authorised to supply the SOFTWARE in the geographical territory of the CUSTOMER, or from the COMPANY.

**CUSTOMER REMEDIES**: The COMPANY and its suppliers' entire liability and your exclusive remedy shall be at the option of the COMPANY, either (a) return of the price paid on giving the proof of having removed the SOFTWARE, from all computers where it was loaded, or (b) repair or replacement of the SOFTWARE, that does not meet LIMITED WARRANTY of the COMPANY, and which is returned to the supplier with a copy of the proof of purchase. The LIMITED WARRANTY is void if the failure of the SOFTWARE has been caused by - virus, any other software or process on the computer of the CUSTOMER, improper use, accident, theft, abuse or misapplication of the SOFTWARE. Any replaced SOFTWARE will be warranted for the remainder of the original warranty period or 30 (thirty) days whichever is longer.

**NO OTHER WARRANTY**: The COMPANY and all its suppliers disclaim all other warranties, whether expressed or implied, including, but not limited to, implied warranties of merchantability and fitness for a particular purpose, with regard to the SOFTWARE and the accompanying written materials.

NO LIABILITY FOR CONSEQUENTIAL DAMAGES: In no event shall the COMPANY and its suppliers be liable for any special, incidental, punitive, indirect or consequential damages whatsoever (including but not limited to damages for loss of profits, loss of confidential or other information, for business interruption, for personal injury, for loss of privacy, for failure to meet any duty including of good faith or of reasonable care, negligence, and any other pecuniary or other loss whatever) arising out of or in any way related to the use of or inability to use the SOFTWARE, or failure to provide support or other services, information and related content through the SOFTWARE, or otherwise arising out of the use of the SOFTWARE, even if the COMPANY or any supplier has been advised of the possibility of such damages.

**JURISDICTION:** In the event of any dispute whatsoever arising between the parties in any way connected with the interpretation or implementation of any term of this document, or in any way connected with the use or inability to use the SOFTWARE, the same shall be referred to the sole arbitration or a person to be appointed by the COMPANY, and the decision of the arbitrator will be final and binding on all parties. The arbitration proceedings shall always be held in the Republic of India. All disputes whatsoever that may arise shall be governed and construed in accordance with the laws prevailing in the Republic of India. Only competent courts within the Republic of India shall have jurisdiction in this regard.

For questions or clarifications please contact in writing to support@ tallysolutions.com. Please quote your ACCOUNT and/or SERIAL NUMBER in all correspondence or contact with the COMPANY concerning the SOFTWARE.